UPSMON

# **Manuale utente**

Questa versione si sostituisce a tutte quelle precedenti. Le specifiche possono essere soggette a modifiche anche senza preavviso.

### Garanzia limitata

Il presente software ed il materiale allegato sono forniti senza alcun tipo di garanzia. Sono a carico dell'utente tutti i rischi in merito a qualità del software, prestazioni del programma, mancanza di difetti, lavorazione difettosa, uso non corretto del software o dell'UPS, documentazione e materiale allegato privi di errori. Non viene offerta nessuna garanzia relativamente al corretto funzionamento del software e alla sicurezza del sistema o dei file che potrebbero venire danneggiati da un possibile funzionamento errato del software. È da escludersi qualsiasi tipo di garanzia legata al corretto funzionamento del software con i sistemi operativi, alla perdita di dati o all'interruzione dei processi di lavoro, ad altri problemi dell'UPS o ad altri errori che potrebbero verificarsi fuori da questo ambito.

#### Copyright

Le informazioni contenute in questo manuale non sono soggette a condizioni e potranno essere modificate senza debito preavviso. Il costruttore del software non è soggetto ad alcun obbligo in relazione alle presenti informazioni. Il software descritto in questo prospetto viene fornito sulla base di un contratto di licenza e di un obbligo alla segretezza (cioè un obbligo a non pubblicizzare ulteriormente il materiale software). L'acquirente potrà fare una singola copia del materiale software che servirà da copia di backup. Nessuna parte di questo manuale potrà essere trasferita a Terzi, sia in forma elettronica o meccanica, o attraverso fotocopie o mezzi simili, senza il previo ed espresso cons enso scritto rilasciato dal costruttore del software.

Il software UPSVIEW include la licenza per utilizzare il servizio UPS su <u>un unico</u> server con <u>un unico</u> UPS. Per l'utilizzo su più server è necessaria una licenza per ciascun nuovo server, indipendentemente dal fatto che il servizio UPS venga fatto funzionare in quella posizione o che il server sia gestito da un servizio UPS attraverso un comando in remoto. I programmi del servizio di norma vengono forniti con una licenza singola.

Fa fede il copyright dell'Unione Europea (Copyright EU).

Copyright © 2017 RPS s.p.a Tutti i diritti riservati.

# Indice

| I.   |    | Che cos'è UPSMON?                                   | 4        |
|------|----|-----------------------------------------------------|----------|
| II.  |    | Punti per iniziare                                  | 5        |
|      | 1. | Punti per installare il software                    | 5        |
| III. |    | Installazione di UPSMON                             | 6        |
|      | 1. | Prima dell'installazione                            | 6        |
|      |    | 1.1 Requisiti hardware                              | 6        |
|      |    | 1.2 Requisiti software                              | 6        |
|      | -  | 1.3 Requisiti utente                                | 6        |
|      | 2. | Installazione                                       | 7        |
|      |    | 2.1 Windows                                         | /        |
|      |    | 2.2 LINUX E UNIX                                    | /<br>0   |
|      |    | 2.4 Mac OS X                                        | 8        |
| IV.  |    | Configurazione semplificata di UPSMON (Wizard)      | 9        |
|      | 1. | UpsWizard                                           | 9        |
| ۷.   |    | Configurazione avanzata di UPSMON                   | 13       |
|      | 1. | UpsSetup (disponibile su Windows, MacOs e Linux)    | 13       |
|      |    | 1.1 Sezione lingua                                  | 15       |
|      |    | 1.2 Sezione servizi di rete                         | 16       |
|      |    | 1.3 Sezione connessioni dispositivi                 | 18       |
|      |    | 1.4 Sezione configurazioni                          | 32       |
|      |    | 1.5 Sezione scheduler                               | 36       |
|      |    | 1.6 Sezione stati e azioni                          | 37       |
|      | 2  | 1.7 Sezione Informazioni e registrazioni            | 40       |
|      | Ζ. | 2.1 Parametri principali                            | 4Z<br>11 |
|      |    | 2.1 Parametri principali<br>2.2 Configurazione LIPS | 44       |
|      |    | 2.3 Configurazione messaggi                         | -0<br>54 |
|      |    | 2.4 Scheduler                                       | 56       |
|      |    | 2.5 Configurazione azioni                           | 57       |
|      | 3. | Upsetup per Novell Netware                          | 60       |
| VI.  |    | Funzionamento di UPSMON                             | 61       |
|      | 1. | Upsview                                             | 61       |
|      |    | 1.1 Connessione con Upsagent                        | 61       |
|      |    | 1.2 Vista standard UPS singolo                      | 64       |
|      |    | 1.3 Vista standard UPS parallelo                    | 70       |
|      |    | 1.4 Vista standard ATS/STS                          | 72       |
|      |    | 1.5 Vista standard MDU                              | 73       |
|      |    | 1.0 VISTA STANDARD SISTEMA MIPW                     | 74<br>70 |
|      |    | 1.7 Vista funzioni                                  | 19<br>80 |
|      |    | 1.9 Vista registrazione eventi                      | 81       |
|      |    | 1.10 Vista registrazione dati                       | 82       |
|      | 2. | Upsview (versione testo) per Linux/UNIX/MacOs       | 83       |
|      |    | 2.1 Connessione con Upsagent                        | 83       |
|      |    | 2.2 Visualizzazione Ups monitorato                  | 85       |
|      | 3. | Upsview per Novell Netware                          | 90       |

| VII.  |    | Disinstallazione di UPSMON                       | 91 |
|-------|----|--------------------------------------------------|----|
|       | 1. | Procedura di disinstallazione per Windows        | 91 |
|       | 2. | Procedura di disinstallazione per UNIX           | 91 |
|       | 3. | Procedura di disinstallazione per Novell Netware | 91 |
|       | 4. | Procedura di disinstallazione per Mac OS X       | 91 |
| VIII. |    | Configurazione per utenti esperti                | 92 |
|       | 1. | Modifica manuale dei parametri di UPSMON.INI     | 92 |
|       | 2. | Esecuzione da console di Upsagent                | 92 |
| IX.   |    | Specifiche porta di comunicazione                | 93 |
|       | 1. | Specifiche RS-232                                | 93 |
|       | 2. | Porte di comunicazione seriale su IRIX           | 94 |
|       | 3. | Assegnazioni pin compatibili 4D (RS-232)         | 95 |
| х.    |    | Ricerca guasti                                   | 96 |
|       | 1. | Generalità                                       | 96 |
|       | 2. | Tutti i sistemi operativi                        | 96 |
|       | 3. | Ricerca guasti Novell NetWare                    | 96 |
|       | 4. | Ricerca guasti Windows                           | 97 |
|       | 5. | Ricerca guasti UNIX                              | 97 |

# I. Che cos'è UPSMON?

Il pacchetto software UPSMON è un'applicazione client/server per reti e stazioni di lavoro locali che viene utilizzato per il monitoraggio dell'UPS. Il modulo server del software UPSMON è *Upsagent*, che comunica con l'UPS attraverso il cavo di rete RS-232 o via TCP/IP. Dopo l'avvio di *Upsagent*, esso raccoglie i messaggi inviati dall'UPS funzionando quindi come programma di background. *Upsagent* interpreta i messaggi ricevuti e li rende disponibili per il modulo client, il programma *Upsview*. La trasmissione dei dati ad *Upsview* può avvenire tramite TCP/IP o attraverso una memoria condivisa su computer locale.

Se Upsagent rileva variazioni di tensione o una perdita di potenza, esso può eseguire diversi script di comando che ad esempio possono portare all'arresto del server o all'invio di segnalazioni d'allarme agli utenti connessi. Questi script che fanno pa rte dell'UPSMON possono essere impostati in base alle esigenze del cliente. Quando si verifica un cambiamento nello stato di allarme, il file impostato (ad es. script shell /file di comando) verrà eseguito all'attivazione o disattivazione degli allarmi. Se uno stato di allarme si prolunga per troppo tempo, l'utente può personalizzare il sistema in modo che venga arrestato.

Il cliente può inoltre configurare lo spegnimento dell'UPS al fine di risparmiare il tempo di autonomia che permette al sistema di arrestarsi automaticamente nel caso in cui una situazione di allarme dovesse ripetersi.

Per la configurazione dell'intero pacchetto UPSMON, in modo particolare per Upsagent, viene utilizzato il modulo Upsetup.

*Upsview* viene utilizzato per far funzionare e monitorare il software attivo *Upsagent* connesso ad un UPS. È possibile controllare lo stato dell'UPS in diversi modi, ad esempio come schema a blocchi o tabella di allarmi. Con *Upsview* è possibile inoltre monitorare costantemente e valutare il file eventi (logfile) che viene aggiornato continuamente da *Upsagent*.

# II. Punti per iniziare

# 1. Punti per installare il software

- 1. Guardare sulla targa dati UPS (normalmente posizionata sul retro dell'UPS o dentro la porta degli Ups di grosse dimensioni) e prendere nota del codice PRTK.
- 2. Se lo/gli UPS è/sono connessi via rete tramite NetMan, prima configurare i NetMan dando un indirizzo IP, la subnet mask e l'indirizzo di un eventuale router, nel menu 1 del NetMan.
- 3. Scrivere il codice PRTK nel menu 5 del NetMan.
- 4. Nella configurazione del software scrivere il codice PRTK e l'indirizzo IP del NetMan per la connessione.
- 5. Per maggiori informazioni leggere tutti i punti del manuale utente.

# III. Installazione di UPSMON

# 1. Prima dell'installazione...

Prima di iniziare l'installazione del software UPSMON leggere attentamente la corretta procedura d'installazione nel manuale dell'UPS.

### 1.1 Requisiti hardware

- **UPS:** Connettere l'UPS alla relativa porta seriale del computer. Alcuni modelli di UPS dispongono di diverse connessioni/interfacce. Per la comunicazione utilizzare l'interfaccia per RS-232.
- Cavo: Le impostazioni di default del software prevedono sempre che con il software o l'UPS venga utilizzato il cavo corretto. Non connettere nessun altro cavo tra l'UPS e il computer.

### 1.2 Requisiti software

**TCP/IP:**UPSMON si basa completamente su TCP/IP. Per l'utilizzo verificare che TCP/IP sia installato sul sistema.<br/>In caso contrario potranno essere utilizzate solo connessioni UPS locali e Upsview potrà connettersi a<br/>Upsagent solo tramite una memoria condivisa su computer locale.

Una porta dedicata sul sistema per l'UPS: Per una corretta comunicazione con l'UPS locale attraverso la porta seriale, assicurarsi che questa porta possa essere utilizzata e sia libera sul sistema. Questo è importante principalmente per un ambiente UNIX, quando sul sistema spesso è in funzione qualche demon (ad es. getty) per la connessione del terminale attraverso porta seriale. Sulla porta seriale utilizzata da UPSMON non deve essere in funzione nessun altro processo. Per la disinstallazione (ad esempio demon getty) leggere il manuale del sistema operativo.

### 1.3 Requisiti utente

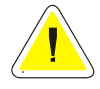

L'utente del sistema deve essere in possesso di diritti da SUPERUSER. Prima di iniziare la procedura di installazione occorre effettuare il log-on come amministratore, superuser o root.

# 2. Installazione

### 2.1 Windows

- 1. Per installare UPSMON avviare il programma *Upsmon-<Version>-windows-intel-<architettura>.msi*. Su Windows è necessario possedere i requisiti di amministratore.
- 2. Selezionare il percorso di destinazione per i file di programma.
- 3. Il programma d'installazione copia automaticamente tutti i file, crea un gruppo di programmi ed installa il collegamento d'avvio per *Upsagent*.
- 4. Una volta che l'installazione è stata conclusa correttamente, viene lanciato il programma *Upsetup* (o, in alternativa il programma *UpsWizard*, il wizard di UPSMON).
- 5. Il programma *Upsetup* permette di impostare tutti i parametri necessari per una corretta comunicazione con l'UPS. Il programma *UpsWizard* consente di impostare i parametri minimi per una corretta comunicazione con l'UPS.

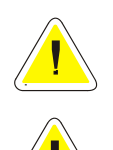

NOTA: per controllare la corretta installazione su Windows è possibile guardare la lista dei servizi installati sotto Pannello di controllo / Servizi.

NOTA: per eseguire il pacchetto di installazione è necessaria la presenza di Windows Installer sul computer di destinazione.

### 2.2 Linux e UNIX

1. Per installare UPSMON lanciare il comando specifico per il sistema operativo sul quale si sta installando il programma:

| Sistema Operativo | Comando                          |
|-------------------|----------------------------------|
| AIX               | installp -d directory upsmon     |
| Digital UNIX      | setId -a directory               |
| OSF/1             |                                  |
| Compaq Tru64 UNIX | /usr/sbin/setId -I               |
| FreeBSD           | cd directory                     |
| NetBSD            | pkg_add upsmon                   |
| OpenBSD           |                                  |
| BSD               |                                  |
| HP-UX             | swinstall -s directory upsmon    |
| IRIX              | swmgr -f directory               |
| Linux Debian      | dpkg -i directory/upsmon-xxx.deb |
| Linux rpm         | rpm -i directory/upsmon-xxx.rpm  |
| Solaris           | pkgadd -d directory upsmon       |

- 2. Il comando di installazione espanderà automaticamente tutti i file, creerà automaticamente il collegamento di avvio per *Upsagent* nella relativa directory per il sistema Linux/UNIX specifico.
- 3. Una volta che l'installazione è stata conclusa correttamente, lanciare il programma *Upsetup*. Come prima cosa impostare lo speciale codice PRTK sul retro dell'UPS. Senza l'impostazione corretta del codice PRTK, UPSMON non funziona.

- 4. Per la versione UNIX occorre inoltre digitare il numero seriale dell'UPS ed il relativo numero di licenza. Per ottenere il numero di licenza contattare il costruttore o il rivenditore dell'UPS.
- 5. Il programma *Upsetup* permette di impostare tutti i parametri necessari per una corretta comunicazione con l'UPS.

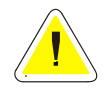

<u>ATTENZIONE</u>: su piattaforma Linux è possibile utilizzare la versione grafica di *UpsSetup* per la configurazione di UPSMON. Sempre per queste piattaforme è disponibile la configurazione facilitata *UpsWizard*, che permette di configurare i parametri minimi per garantire la comunicazione con l'UPS.

### 2.3 Novell Netware

- 1. L'installazione deve essere avviata dalla stazione di lavoro MS Windows connessa al server da un utente con diritti d'amministratore.
- 2. Per installare UPSMON lanciare il programma SETUP.EXE sul CD d'installazione.
- 3. Quindi selezionare il percorso di destinazione dei file di programma.
- 4. Il programma d'installazione copia automaticamente tutti i file e crea un gruppo di programmi. Per avviare il modulo *Upsagent* si deve creare un collegamento d'avvio per *Upsagent* in Autoexec.ncf (con l'utility di sistema Install o NwConfig).
- 5. Una volta che l'installazione è stata conclusa correttamente, lanciare il programma *Upsetup*. Come prima cosa impostare lo speciale codice PRTK sul retro dell'UPS. senza l'impostazione corretta del codice PRTK, UPSMON non funziona.
- 6. Il programma *Upsetup* permette di impostare tutti i parametri necessari per una corretta comunicazione con l'UPS

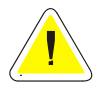

<u>ATTENZIONE</u>: dopo l'installazione è necessario utilizzare per la configurazione di UPSMON e per il monitoraggio dello stato dell'UPS, i programmi di Windows Upsetup.exe e Upsview.exe o, in alternativa, si possono utilizzare i moduli NLM Upsetup.nlm e Upsview.nlm direttamente sulla console server.

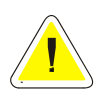

<u>ATTENZIONE</u>: per un corretto avvio di UPSMON, *Upsagent* richiede che siano caricati alcuni moduli di sistema. Questi moduli di sistema NLM devono essere avviati prima di lanciare i moduli *Upsagent* o *Upsview*: AIOCOMX.NLM (per la porta seriale specificata) e TCPIP.NLM. Per ulteriori dettagli consultare il manuale di sistema.

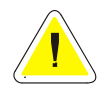

<u>ATTENZIONE</u>: UPSMON per Novell Netware supporta solo Novell Netware 4.x e 5.x. Per Novell Netware 3.12 utilizzare la versione speciale di UPSMON nella directory 312.

### 2.4 Mac OS X

- 1. L'installazione deve essere avviata da un utente con diritti d'amministratore.
- 2. Per installare UPSMON lanciare il file **Upsmon-<Version>-macOS.dmg**, che scompatterà il pacchetto di installazione Upsmon<Version>macOS.pkg.
- 3. Selezionare ed installare il pacchetto.
- 4. Il programma d'installazione copia automaticamente tutti i file e crea nella directory "Applicazioni" 3 icone per i programmi di visualizzazione, di configurazione e di configurazione facilitata (wizard). Il modulo *Upsagent* sarà avviato automaticamente dal prossimo avvio del sistema operativo.
- 5. Una volta che l'installazione è conclusa correttamente, viene lanciato il programma UpsWizard.
- 6. Il programma *UpsWizard* permette di impostare i parametri minimi per configurare una corretta comunicazione con l'UPS. E' possibile altresì utilizzare il programma *UpsSetup*, che permette di impostare tutti i parametri necessari per una corretta comunicazione con l'UPS.

# IV. Configurazione semplificata di UPSMON (Wizard)

Per la configurazione base di UPSMON (versione Windows, MacOS o Linux) viene utilizzato il modulo software *UpsWizard*. Questo programma permette all'utente di configurare in pochi passi UPSMON in modo da ottenere la comunicazione e il monitoraggio dell'UPS.

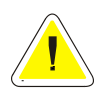

<u>ATTENZIONE</u>: parametri errati o modifiche manuali non opportune del file upsmon.ini potrebbero portare ad un cattivo funzionamento del software UPSMON, in modo particolare del modulo *Upsagent*.

# 1. UpsWizard

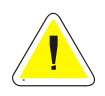

ATTENZIONE: per salvare la configurazione bisogna essere collegati come amministratore del sistema!

La configurazione base di UPSMON effettuata dal modulo software UpsWizard si suddivide in tre passi.

In UpsWizard si possono trovare i seguenti bottoni:

|     | Uscita dal programma senza salvataggio. Il file upsmon.ini non sarà modificato e ogni cambiamento verrà perduto.        |
|-----|----------------------------------------------------------------------------------------------------|
|     | Lancio del programma di configurazione complete UpsSetup.                                                               |
| 880 | Navigazione alla pagina successiva di <i>UpsWizard</i> .                                                                |
|     | Navigazione alla pagina precedente di UpsWizard.                                                                        |
|     | Uscita dal programma con salvataggio di ogni modifica riportata. Il file upsmon.ini sarà salvato con I nuovi parametri. |

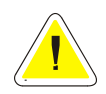

ATTENZIONE: i bottoni con l'icona bianca sono abilitati; i bottoni con l'icona grigia sono disabilitati.

Passo 1 - Pagina di benvenuto: in questa pagina è possibile scegliere la lingua che verrà usata da UPSMON. Tutti i messaggi e i testi in UPSMON (tranne alcuni messaggi di sistema) vengono descritti in file lang\_xx.ini. Di default viene utilizzato lang\_00.ini corrispondente all'interfaccia standard in inglese. Per cambiare la lingua, cliccare sulla bandiera corrispondente. Il cambio lingua sarà istantaneo. Per salvare la lingua impostata si deve salvare il file upsmon.ini dalla pagina finale di *UpsWizard*.

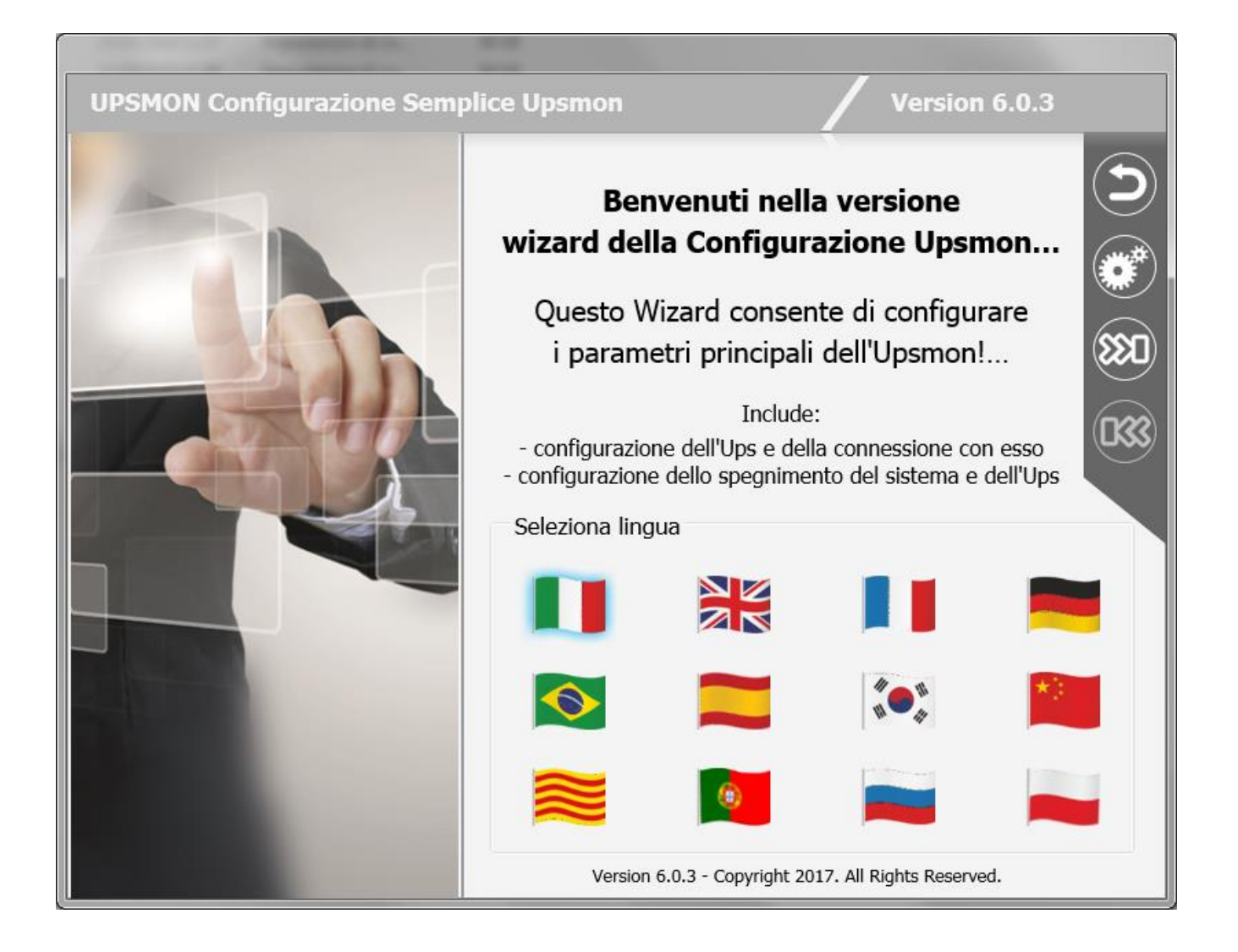

1.

2. **Passo 2 - Pagina di configurazione UPS**: in questa pagina si devono inserire i parametri di connessione all'UPS. Nella parte alta vanno inseriti il nome e il codice PRTK dell'UPS. Nella parte bassa si deve indicare il tipo di connessione dell'UPS.

| UPSMON Configurazione Semp | olice Upsmon Version 6.0.3                           |     |
|----------------------------|------------------------------------------------------|-----|
|                            | Configurazione Ups                                   | 3   |
|                            | Dati Ups                                             |     |
|                            | Nome Ups                                             | ()  |
|                            | UPS 01                                               |     |
|                            | Codice PRTK<br>GPSER11201XX                          | UKK |
|                            |                                                      |     |
|                            | Connessione Ups                                      | 1   |
|                            | Porta seriale locale     USB                         |     |
|                            |                                                      |     |
|                            | Indirizzo IP Remoto                                  |     |
|                            |                                                      |     |
|                            | Version 6.0.3 - Copyright 2017. All Rights Reserved. |     |

Passo 3 - Pagina di configurazione spegnimento: in questa pagina è possibile inserire i parametri per lo spegnimento del sistema e per lo spegnimento dell'UPS.

| UPSMON Configurazione Assisti | ta Version 6.0.3                                     |
|-------------------------------|------------------------------------------------------|
|                               | Configurazione Spegnimento                           |
|                               | Spegnimento di sistema                               |
|                               | Ritardo dopo la mancanza rete (min)                  |
|                               | Se l'autonomia è minore di (min)                     |
|                               | Spegnimento Ups                                      |
|                               | Abilita Ritardo (sec)                                |
|                               | Version 6.0.3 - Copyright 2017. All Rights Reserved. |

# V. Configurazione avanzata di UPSMON

Per la configurazione di tutti i parametri viene utilizzato il modulo software *UpsSetup*. Questo programma permette all'utente di modificare tutti i parametri possibili.

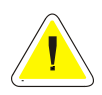

<u>ATTENZIONE</u>: parametri errati o modifiche manuali non opportune del file upsmon.ini potrebbero portare ad un cattivo funzionamento del software UPSMON, in modo particolare del modulo *Upsagent*.

# 1. UpsSetup (disponibile su Windows, MacOs e Linux)

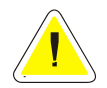

ATTENZIONE: per salvare la configurazione bisogna essere collegati come amministratore del sistema!

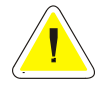

<u>ATTENZIONE</u>: in *UpsSetup* si possono trovare molti bottoni situati nel menu grigio posto in alto a destra delle varie finestre: per questi bottoni un'icona bianca significa che il bottone è abilitato; un'icona grigia significa che il bottone è disabilitato.

Il programma *UpsSetup* ha 7 sezioni principali, ciascuna delle quali è accessibile cliccando sulla specifica icona della pagina principale:

|     | Lingua: la sezione lingua è usata per configurare la lingua usata da UPSMON.                                                                                                    |
|-----|----------------------------------------------------------------------------------------------------|
|     | <b>Connessioni dispositivi</b> : sezione dalla quale si può impostare la lista dei dispositivi monitorati da <i>Upsagent</i> e i relativi parametri di connessione per ogni singolo dispositivo.                                                                                                    |
| *** | Stati e azioni: sezione nella quale vi è la possibilità di avviare programmi esterni di editing per elaborare script di arresto definiti dall'utente e di associare ad ogni evento occorso sui dispositivi controllati diversi tipi di azioni come l'invio di email, SMS o messaggi in rete.                                                                                                    |
|     | <b>Scheduler</b> : sezione dalla quale si possono impostare le azioni programmate. Gli utenti possono specificare alcune opzioni (spegnimento dell'UPS, reboot, test,), che verranno eseguite in un determinato momento.                                                                                                    |
|     | <b>Configurazioni</b> : sezione nella quale l'utente può scegliere quale mezzo utilizzare per ricevere i messaggi sullo stato dell'UPS (email, SMS, messaggio locale o in rete). Per ognuno di questi mezzi è possibile configurare i relativi servizi (esempio: utilizzo dell'interfaccia SMTP per le email) nonché definire i destinatari dei messaggi (esempio: nome ed indirizzo email). Per abilitare l'invio del messaggio e scegliere per quali stati del dispositivo si vogliono i messaggi è necessario configurare adeguatamente la sezione "Stati e azioni". |

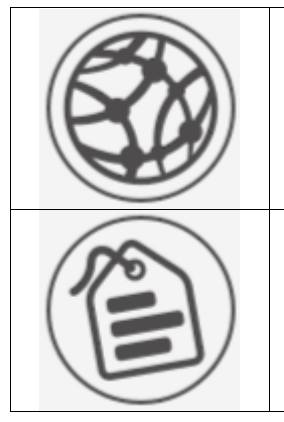

Servizi di rete: sezione nella quale si possono impostare i parametri per la comunicazione in rete (TCP/IP, SNMP, ecc.)

**Informazioni e registrazioni**: sezione nella quale viene mostrata la versione del software e dalla quale si può passare alla versione FULL del programma (versione che può monitorare fino a 32 UPS). In questa sezione è possibile configurare i parametri per la registrazione dei file di log.

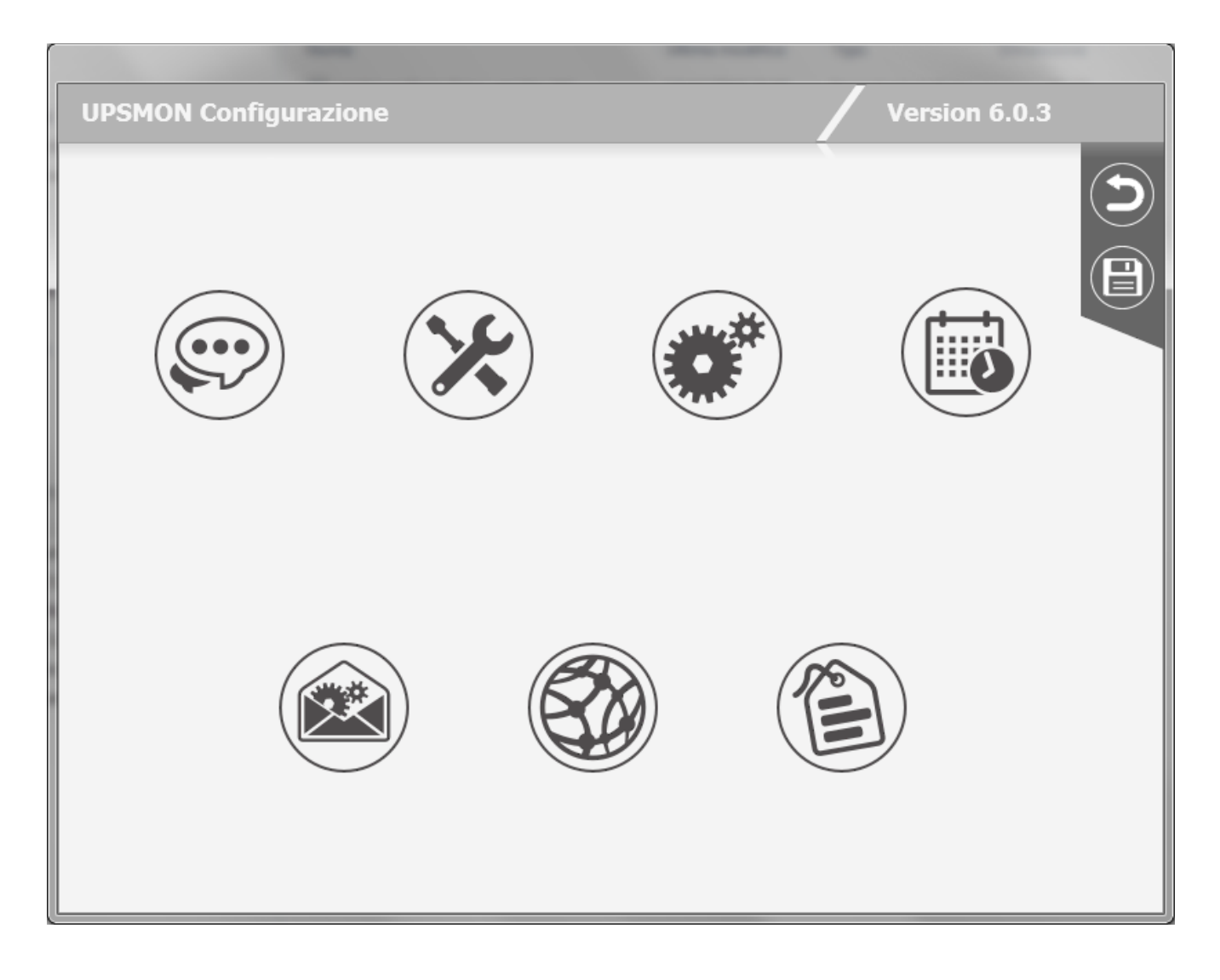

Nel menu presente in questa pagina si possono trovare i seguenti bottoni:

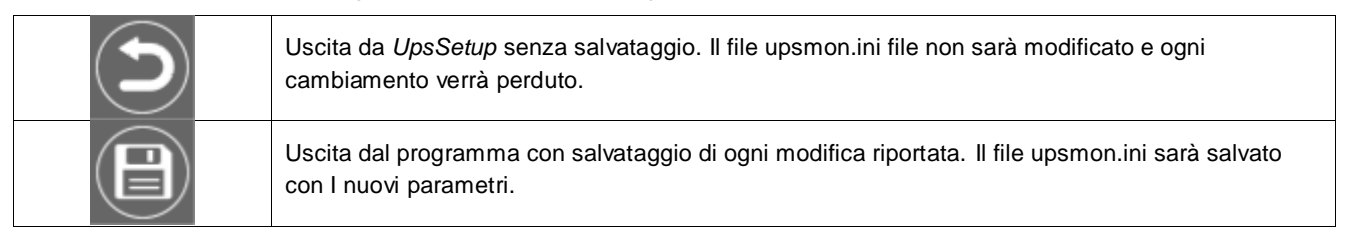

### 1.1 Sezione lingua

| UPSMON Configurazion | e |    | Version | 5.0.3<br>) |
|----------------------|---|----|---------|------------|
|                      |   |    |         |            |
|                      |   | *) | (9)     |            |
| <b>*</b> •**         |   |    |         |            |
|                      |   |    |         |            |

In questa pagina è possibile scegliere la lingua che verrà usata da UPSMON.

Tutti i messaggi e i testi in UPSMON (tranne alcuni messaggi di sistema) vengono descritti in file lang\_xx.ini. Di default vi ene utilizzato lang\_00.ini corrispondente all'interfaccia standard in inglese.

Per cambiare la lingua, cliccare sulla bandiera corrispondente. Il cambio lingua sarà istantaneo. Per salvare la lingua impostata si deve salvare il file upsmon.ini dalla pagina principale di *UpsSetup*.

Nel menu presente in questa pagina si possono trovare i seguenti bottoni:

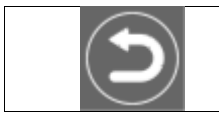

Uscita dalla sezione lingua e ritorno alla pagina principale.

## 1.2 Sezione servizi di rete

| UPSMON Configurazione                                  |                        | Version 6.0.3 |
|--------------------------------------------------------|------------------------|---------------|
| Servizio TCP/IP<br>Server abilitato                    | Porta UDP              | 33000         |
| Servizio HTTP                                          |                        |               |
| HTTP abilitato                                         |                        |               |
| Servizio SNMP                                          |                        |               |
| SNMP abilitato                                         | Nome del sistema       | Server        |
|                                                        | Nome del luogo         | Server room   |
|                                                        | Persona di riferimento | Administrator |
| Sicurezza di rete                                      |                        |               |
| Ignora i comandi per UPS remoti<br>Password UDP server |                        |               |

Sezione nella quale si possono impostare i parametri per la comunicazione in rete (TCP/IP, SNMP, ecc.).

| Nome parametro                            | Descrizione del parametro                                                                                                    | Default                           |
|-------------------------------------------|----------------------------------------------------------------------------------------------------|-----------------------------------|
| Servizio TCP/IP: Server<br>abilitato      | Permette di collegarsi a questo sistema da altri programmi remoti Upsagent o Upsview.                                                                                                    | Sì                                |
| Servizio TCP/IP: Porta UDP                | Porta di comunicazione UDP. Deve essere la stessa per il server ed il client.                                                                                                    | 33000                             |
| Servizio HTTP: HTTP abilitato             | Permette il supporto per il servizio HTTP. Verranno create delle<br>pagine html statiche contenenti lo stato e i dati ottenuti dalla<br>comunicazione con l'Ups.                                                                                                    | No                                |
| Servizio HTTP: Percorso HTTP              | Specifica la directory dove <i>Upsagent</i> crea le pagine statiche html con lo stato e i dati dell'UPS per il monitoraggio HTTP.                                                                                                    | Vuoto                             |
| Servizio SNMP: SNMP abilitato             | Permette il supporto per il servizio SNMP. Lo stato e i dati ottenuti dalla comunicazione con l'Ups potranno essere monitorati attraverso un manager SNMP.                                                                                                    | No                                |
| Servizio SNMP : Nome di<br>sistema        | Definisce il nome del sistema locale.                                                                                                    | Server                            |
| Servizio SNMP : Nome del<br>Iuogo         | Definisce la posizione del sistema locale.                                                                                                    | Server room (locale server)       |
| Servizio SNMP : Persona di<br>riferimento | Definisce la persona di contatto per il sistema locale.                                                                                                    | Administrator<br>(amministratore) |
| Ignora i comandi per UPS<br>remoti        | Se questa opzione è attivata, tutti i comandi da computer<br>remoti (da <i>Upsagent</i> o <i>Upsview</i> ) vengono ignorati. Questa<br>caratteristica viene utilizzata per rafforzare la sicurezza rispetto<br>a possibili comandi come lo spegnimento dell'UPS da<br>connessioni remote a <i>Upsagent</i> . | No                                |
| Protezione con Password                   | Se questa opzione è attivata, verrà chiesto di immettere una<br>password e successivamente di confermarla. Tale password<br>permetterà di proteggere le connessioni all'agente di controllo<br><i>Upsagent</i> . Se l'utente non conosce la password non sarà in<br>grado di collegarsi all'agente.          | No                                |

Nel menu presente in questa pagina si possono trovare i seguenti bottoni:

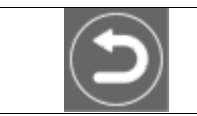

Uscita dalla sezione servizi di rete e ritorno alla pagina principale.

## 1.3 Sezione connessioni dispositivi

| UPSMON Co | onfigurazione                                                                                      | Version 6.0.3 |
|-----------|----------------------------------------------------------------------------------------------------|---------------|
|           | Aggiornamento dati dispositivi remoti<br>Frequenza di aggiornamento (sec) 3<br>UPS configurati     |               |
|           | UPS 01<br>GPSER11201XX<br>Seriale - USB<br>UPS 02<br>GPSER11201XX<br>Remoto - TCP/IP - 10.1.10.171 |               |
|           | UPS 09<br>GPSER11201XX<br>Remoto - TCP/IP - 10.1.30.18                                             |               |
|           |                                                                                                    |               |

In questa finestra viene mostrata la lista dei dispositivi che verranno monitorati da Upsagent.

È possibile aggiungere, cancellare o modificare i dispositivi contenuti in questa lista.

La versione STANDARD supporta solo un unico dispositivo monitorato da *Upsagent*. La versione COMPLETA supporta un dispositivo locale e fino a 31 dispositivi connessi in remoto attraverso la rete. Per passare dalla versione STANDARD a quella COMPLETA digitare il numero seriale ed il relativo numero di licenza usando la sezione Informazioni e logs. Il numero di licenza viene fornito dal rivenditore dell'UPS.

Per la versione COMPLETA di UPSMON è consentita inoltre la funzionalità in parallelo. Questa funzione permette di creare gruppi di UPS che funzionano in una topologia ridondante. È possibile creare fino a 10 gruppi. Un gruppo può contenere fino a 8 UPS (il minimo è due UPS) e fino a 64 azioni eventi.

| Nome parametro             | Descrizione del parametro                                                                                                    | Default   |
|----------------------------|----------------------------------------------------------------------------------------------------|-----------|
| Frequenza di aggiornamento | Definisce l'intervallo di tempo (in secondi) con cui <i>Upsagent</i><br>interroga i dati provenienti dal dispositivo (se <i>Upsagent</i> è<br>connesso al dispositivo remoto via rete). Questo valore è<br>abilitato se almeno uno dei dispositivi presenti nella lista è<br>connesso via TCP/IP. Il sistema potrebbe essere rallentato<br>dalla comunicazione permanente con i dispositivi nel caso in<br>cui il valore sia troppo piccolo. Se il valore è troppo alto, il<br>sistema reagisce più lentamente in caso di una caduta di<br>potenza. I valori raccomandati vanno da 1 (su reti più piccole) o<br>5 (su reti di dimensioni maggiori) fino a 10 secondi. | 3 secondi |

| UPSMON ( | Configurazione                                    |                                                                                                    | Version 6.0.3                  |        |
|----------|---------------------------------------------------|----------------------------------------------------------------------------------------------------|--------------------------------|--------|
|          | Proprietà general<br>Di<br>Di<br>Gruppi parallelo | li delle funzionalità parallelo<br>sabilita azioni dei singoli UPS<br>onsidera in allarme UPS con stato comu<br>sabilita shutdown del sistema da un sir<br><b>configurati</b><br>Test Room | inicazione persa<br>Ingolo UPS | C<br>+ |
|          |                                                   | <br>Remoto - TCP/IP                                                                                                    |                                |        |

| Nome del parametro                                                  | Descrizione del parametro                                                                                                    |
|---------------------------------------------------------------------|----------------------------------------------------------------------------------------------------|
| Disabilita azioni dei singoli<br>UPS                                | Se attivata, la configurazione standard per eventi occorsi sui singoli UPS viene ignorata. <i>Upsagent</i> controlla solo lo stato dei gruppi. Se non viene attivata, <i>Upsagent</i> controlla oltre agli eventi di gruppo anche gli eventi dei singoli UPS. Inoltre se questo parametro viene attivato le azioni job definite nella finestra di dialogo Jobs vengono disattivate per i singoli UPS. |
| Considera in allarme gli UPS<br>con stato di comunicazione<br>persa | Se attivata fa aumentare il livello di allarme attivo specificato nella lista degli eventi paralleli, per ogni UPS in condizione di comunicazione persa.                                                                                                    |
| Disabilita shutdown del<br>sistema da un singolo UPS                | Se attivata disabilita le impostazioni del tempo di shutdown per il sistema e per l'UPS definite nella configurazione dei singoli UPS. Tale funzione fa sì che vengano spenti gli UPS del parallelo in contemporanea.                                                                                                    |

I dispositivi che si possono configurare sono I seguenti:

| UPS singoli.                          |
|---------------------------------------|
| Gruppi parallelo.                     |
| MPW cabinet.                          |
| Sistemi MPW.                          |
| STS/ATS/MDU.                          |
| Sensori associati alla scheda Netman. |

In questa pagina è possibile trovare i seguenti bottoni:

|     | Uscita dalla sezione connessione dispositivi e ritorno alla pagina principale. |
|-----|--------------------------------------------------------------------------------|
| (+) | Aggiunta di un dispositivo del tipo indicato nel tab selezionato a sinistra.   |

#### Per ogni dispositivo presente nelle liste si possono trovare i seguenti bottoni:

| Modifica del dispositivo selezionato.      |
|--------------------------------------------|
| Cancellazione del dispositivo selezionato. |

#### E, solo per I gruppi parallelo, un terzo bottone:

| A CONTRACT OF A CONTRACT OF A CONTRACT. CONTRACT OF A CONTRACT OF A CONTRACT OF A CONTRACT OF A CONTRACT OF A CONTRACT OF A CONTRACT OF A CONTRACT OF A CONTRACT OF A CONTRACT OF A CONTRACT OF A CONTRACT OF A CONTRACT OF A CONTRACT OF A CONTRACT. CONTRACT OF A CONTRACT OF A CONTRACT OF A CONTRACT. CONTRACT OF A CONTRACT OF A CONTRACT OF A CONTRACT. CONTRACT OF A CONTRACT OF A CONTRACT OF A CONTRACT. CONTRACT OF A CONTRACT OF A CONTRACT. CONTRACT OF A CONTRACT OF A CONTRACT. CONTRACT OF A CONTRACT OF A CONTRACT OF A CONTRACT OF A CONTRACT. CONTRACT OF A CONTRACT OF A CONTRACT OF A CONTRACT OF A CONTRACT OF A CONT |
|----------------------------------------------------------------------------------------------------|
|----------------------------------------------------------------------------------------------------|

| UPSMON C | onfigurazione                                                                                                    |                                                                                           | Version 6.0.3                                             |
|----------|----------------------------------------------------------------------------------------------------|-------------------------------------------------------------------------------------------|-----------------------------------------------------------|
|          | Identificazione dispositivo<br>Nome dispositivo<br>Codice PRTK<br>Numero Seriale dispositivo                                                                                                    | UPS 01<br>GPSER11201XX                                                                    |                                                           |
|          | Connessione dispositivo  Connessione dispositivo  Connessione dispositi | Remoto         Indirizzo IP       Dispositivo         Password UDP         Sensori remoti | SNMP Indirizzo IP Dispositivo Get community Set community |
|          | Azioni shutdown sistema<br>Ritardo dopo I<br>Se l'autonomia                                                                                                    | a Mancanza Rete (min) 5<br>a e' minore di (min)                                           | Spegnimento dispositivo<br>Abilita<br>Ritardo (sec)       |

| Nome del parametro         | Descrizione del parametro                                                                                                    |
|----------------------------|----------------------------------------------------------------------------------------------------|
| Nome dispositivo           | Nome simbolico del dispositivo.                                                                                                    |
| Codice PRTK                | Impostare il tipo di dispositivo in base alla chiave di protocollo fornita insieme al dispositivo.                                                                                                    |
| Numero seriale dispositivo | Il dispositivo ha un numero seriale univoco, che è utilizzato per identificarlo. In questo campo va scritta una stringa non vuota che è il numero seriale stampato sulla targa dati.                                                                                                    |
| Connessione dispositivo    | Metodo con cui collegare il dispositivo. Una possibilità è rappresentata dalla<br>connessione locale. A tale scopo selezionare la porta seriale corretta. Altri parametri<br>per la connessione seriale (come baud rate e simili) sono impostati automaticamente<br>in base al tipo di dispositivo selezionato. La seconda possibilità è data dalla<br>connessione remota attraverso la rete. In questo caso occorre specificare l'indirizzo IP<br>del computer o dell'adattatore SNMP dove il dispositivo è collegato e il numero di<br>periferica (di solito 1).<br>Nota: il software supporta la comunicazione USB attraverso adattatore USB/COM.<br>Anche la comunicazione USB è supportata.<br>Nota: per la comunicazione TCP/IP è permesso inoltre specificare in modo remoto la<br>posizione dell' <i>Upsagent</i> o dell'adattatore SNMP attraverso un nome host (o un nome |
| Password UDP               | E' possibile specificare una password di connessione per ogni dispositivo collegato.                                                                                                    |
| Sensori remoti             | E' possibile specificare se il dispositivo connesso in remoto possiede anche sensori (di temperatura, umidità e/o digital IO) collegati all'adattatore SNMP a cui il dispositivo è collegato. In questo modo sarà possibile configurarli nell'apposita sezione e attivare gli allarmi relativi.                                                                                                    |
| Shutdown del sistema       | È possibile specificare dei parametri per lo spegnimento del sistema. L'arresto può dipendere dal tempo impostato dopo la caduta di corrente o dal fatto che il tempo di autonomia dell'UPS sia inferiore al tempo specificato. Naturalmente se l'UPS invia al computer il segnale Low battery (batteria scarica = l'UPS ha quasi raggiunto la fine autonomia) <i>Upsagent</i> ignora i tempi specificati ed avvia immediatamente la procedura per lo spegnimento del sistema.                                                                                                    |
| Spegnimento dell'UPS       | Definisce se nel caso di una procedura di spegnimento del server l'UPS deve essere disattivato.                                                                                                    |

### In questa pagina si possono trovare i seguenti bottoni:

|              | Uscita dalla pagina di configurazione dispositivi e ritorno alla pagina precedente senza applicare le modifiche effettuate.                                                                                                    |
|--------------|----------------------------------------------------------------------------------------------------|
| $\checkmark$ | Uscita dalla pagina di configurazione dispositivi e ritorno alla pagina precedente con applicazione delle modifiche effettuate. Per salvare le modifiche applicate è necessario procedere al salvataggio dalla pagina principale. |

| UPSMON Configurazione                                                                                                    | Version 6.0.3                                                                                                    |
|----------------------------------------------------------------------------------------------------|----------------------------------------------------------------------------------------------------|
| Gruppo parallelo selezionato<br>Test Room<br>UPS 02<br>UPS 09<br>Configurazione gruppo parallelo<br>Configurazione gruppo parallelo<br>Nome gruppo parallelo<br>UPS 1<br>UPS 02<br>UPS 2<br>UPS 09<br>Configurazione gruppo parallelo<br>Test<br>O<br>UPS 1<br>UPS 02<br>UPS 09<br>Configurazione gruppo parallelo<br>Configurazione gruppo parallelo<br>Configurazione gruppo p | lo<br>elo<br>elo<br>est Room Livello di ridondanza N+1                                                                                        |
| Azioni shutdown sistema<br>Abilita shutdo<br>Abilita shutdo<br>Abilita shutdo                                                                                                    | wn sistema se tutti UPS da batteria Ritardo (min)<br>wn sistema se bassa autonomia Soglia (min)<br>wn UPS dopo shutdown sistema Ritardo (sec) |

| Nome del parametro                                       | Descrizione del parametro                                                                                                    |
|----------------------------------------------------------|----------------------------------------------------------------------------------------------------|
| Gruppo parallelo selezionato                             | Nell'albero "Gruppo parallelo selezionato" verrà mostrato il gruppo parallelo definito.<br>Espandendo il gruppo sarà possibile visualizzare gli UPS che lo compongono. E'<br>possibile aggiungere o togliere un UPS dal gruppo in questione cliccando sulle relative<br>icone (vedi sotto).<br>N.B: Ogni gruppo parallelo deve essere formato da almeno due UPS.                                                |
| Livello di ridondanza                                    | Definisce il livello di ridondanza del gruppo parallelo: le scelte possibili sono N<br>(default), N+1 (per gruppi con minimo 2 UPS), N+2 (per gruppi con minimo 3 UPS) e<br>N+3 (per gruppi con minimo 4 UPS).<br>N.B. Il gruppo parallelo con ridondanza 'N+i' resta attivo e funzionante anche se 'i'<br>UPS del gruppo dovessero smettere di funzionare; il carico totale è ripartito sugli UPS<br>restanti. |
| Abilita shutdown del sistema<br>se tutti UPS da batteria | È possibile specificare dei parametri per lo spegnimento del sistema associato al gruppo parallelo. L'arresto può dipendere dal fatto che tutti gli UPS facenti parte il gruppo parallelo selezionato stiano funzionando da batteria                                                                                                    |
| Abilita shutdown del sistema<br>se bassa autonomia       | L'arresto può dipendere dal fatto che l'i-esimo tempo di autonomia del gruppo parallelo<br>selezionato sia inferiore al tempo specificato.<br>N.B. Se la ridondanza è N si valuta il più piccolo tempo di autonomia; se la ridondanza<br>è N+1, il penultimo; se N+2, il terzultimo; se N+3, il quartultimo.                                                                                                    |
| Abilita shutdown UPS dopo<br>shutdown sistema            | Definisce se nel caso di una procedura di spegnimento del server gli UPS facenti parte il gruppo parallelo selezionato debbano essere disattivati.                                                                                                    |

### In questa pagina, si possono trovare i seguenti bottoni:

|              | Uscita dalla pagina di configurazione gruppi parallelo e ritorno alla pagina precedente senza applicare le modifiche effettuate.                                                                                                    |
|--------------|----------------------------------------------------------------------------------------------------|
| $\checkmark$ | Uscita dalla pagina di configurazione gruppi parallelo e ritorno alla pagina precedente con applicazione delle modifiche effettuate. Per salvare le modifiche applicate è necessario procedere al salvataggio dalla pagina principale |

#### Per aggiungere o rimuovere un UPS da un gruppo parallelo:

| $\odot$ | Aggiunge un UPS a un gruppo parallelo. Si dovrà scegliere l'UPS da aggiungere al gruppo dalla lista che comparirà. Non si può aggiungere uno stesso UPS due volte. |
|---------|----------------------------------------------------------------------------------------------------|
| 0       | Rimuove un UPS da un gruppo parallelo. Per definire un gruppo parallelo servono almeno 2<br>UPS.                                                                   |

E' possibile associare ad ogni gruppo parallelo una serie di azioni che *Upsagent* intraprenderà al verificarsi di particolari stati o eventi. Per configurare tali azioni è necessario premere il bottone Edit sulla riga nella tabella dei gruppi parallelo.

| UPSMON Co | onfigurazione                                                                      | an kenne                                 |                                              | Versi                                   | on 6.0.3 |
|-----------|------------------------------------------------------------------------------------|------------------------------------------|----------------------------------------------|-----------------------------------------|----------|
|           | Gruppo parallelo s<br>Test Room<br>UPS 02<br>UPS 09<br>Evento selezion<br>Evento 1 | elezionato<br>ato<br>Comunicazione persa | Eventi attivati     Test Room     Evento ger | sul gruppo parallelo<br>nerato su n UPS | • (1)    |
|           | Registra l'evente<br>D(S) 0<br>Email<br>D(S)                                       | D(S) I(S)<br>D(S) I(S)                   | Messaggio in rete D(S) I(S) Messaggio        | SMS<br>D(S)                             | Shutdown |

Il gruppo parallelo selezionato è mostrato nell'albero "Gruppo parallelo selezionato". L'utente può aggiungere, modificare o eliminare degli eventi associati al gruppo parallelo selezionato. Gli eventi definiti sul gruppo parallelo (eventi compositi) sono mostrati nella lista "Eventi attivati sul gruppo parallelo".

Per aggiungere, modificare o rimuovere un evento composito, si deve agire sui bottoni presenti nel box "Eventi attivati sul gruppo parallelo":

| 0 | Aggiunge un evento composito al gruppo parallelo.            |
|---|--------------------------------------------------------------|
|   | Applica la modifiche fatte all'evento composito selezionato. |
| 0 | Rimuove l'evento composito selezionato dal gruppo parallelo. |

Ogni evento composito associato al gruppo è costituito da uno o più eventi semplici che possono verificarsi sugli Ups del gruppo. Tali eventi semplici sono visibili nel box "Evento selezionato". L'evento composito definito sul gruppo si verifica, e quindi vengono eseguite le azioni associate, quando tutti gli eventi semplici presenti nel box si verificano contemporaneamente. E' possibile aggiungere fino ad un massimo di 6 eventi semplici.

E' possibile aggiungere o rimuovere un evento semplice dall'evento composito selezionato cliccando sui bottoni:

| ¢ | Aggiunge un evento singolo all'evento composito selezionato. Appariranno due liste nelle quali scegliere l'evento singolo che dovrà accadere e il numero di UPS (appartenenti al gruppo) sui quali l'evento dovrà accadere per scatenare l'azione (priorità). La priorità può essere indicata nel box appropriato (se necessaria). |
|---|----------------------------------------------------------------------------------------------------|
| 0 | Rimuove un evento singolo dall'evento composito selezionato.                                                                                                    |

Per ogni evento composito associato al gruppo parallelo è possibile impostare le azioni che *Upsagent* intraprenderà quando l'evento si sarà verificato. E' possibile specificare il messaggio che verrà inviato.

| Nome dell'azione     | Descrizione dell'azione                                                                                                    |                                                                                                    |  |
|----------------------|----------------------------------------------------------------------------------------------------|----------------------------------------------------------------------------------------------------|--|
|                      | Nel testo dei messaggi è consentito utilizzare parole speciali che durante la generazione del messaggio vengono sostituite dai valori reali:                                                                                                    |                                                                                                    |  |
|                      | \$NAME N<br>\$SYSNAME II<br>V                                                                                                    | Nome dell'UPS o del Gruppo che ha rilevato l'evento<br>I parametro del nome di sistema viene aggiunto al messaggio.<br>/edere le descrizioni nella finestra di dialogo dei parametri<br>principali.                                        |  |
| Messaggio            | \$SYSLOC \                                                                                                    | /iene utilizzato il valore della locazione del sistema. Vedere la<br>inestra di dialogo dei parametri principali.                                                                                                    |  |
|                      | \$SHUTTIMET\$SHUTTIME1T\$STH, \$STM eT\$STSS\$REMTIMEA\$REMCAPC                                                                                                    | Tempo allo shutdown locale in secondi.<br>Tempo allo shutdown locale nel formato: hh:mm:ss<br>Tre valori per il tempo allo shutdown locale in ore, minuti e<br>secondi.<br>Autonomia UPS rimanente.<br>Capacità di batteria UPS rimanente. |  |
|                      | L'evento dovrà essere r                                                                                                    | registrato nel relativo file di log.                                                                                                    |  |
| Registra l'evento    | <u>ATTENZIONE</u> : sui sistemi Windows gli eventi sono registrati anche nel Visualizzatore eventi (dipende dalla configurazione del sistema: vedi pagine di aiuto di syslog).                                                                                                    |                                                                                                    |  |
| Esegui file          | <i>Upsagent</i> avvia il file di comando specificato quando viene rilevato l'evento selezionato.<br>Consiglio: utilizzare un nome con il percorso completo per il file.                                                                                                    |                                                                                                    |  |
| Messaggio locale     | Consente l'invio del messaggio all'utente locale e definisce il ritardo per il primo<br>messaggio (per filtrare eventi di breve durata) e gli intervalli di ripetizione.<br>In Windows sul desktop viene aperta una finestra di dialogo, in Novell Netware viene<br>inviato un messaggio alla console server e in Unix viene avviato lo script ups_loc.scr.                                                                                                    |                                                                                                    |  |
| Messaggio in rete    | Invia il messaggio ad al<br>trasmessi a tutti gli uter<br>inserite nella finestra Co<br>ups_mess.scr (o .ncf).                                                                                                    | Itri utenti attraverso la rete. In Windows i messaggi vengono<br>nti connessi o soltanto ad alcuni di essi in base alle impostazioni<br>onfigurazioni, con gli altri sistemi viene avviato lo script                                       |  |
|                      | comando wall.                                                                                                    | ressaggi a tutti gii utenti connessi su sistemi onix utilizzare li                                                                                                    |  |
| Shutdown del sistema | Questa opzione permette lo spegnimento del sistema. In Windows come primo passo<br>prima dell'arresto viene ricercato il file ups_shut.cmd con i possibili comandi specifici<br>dell'utente (ad es. esci dal database,) e quindi viene avviato lo spegnimento standard<br>del sistema richiamando le funzioni WIN32 API.<br>Per gli altri sistemi viene avviato lo script ups_shut.scr (o .cmd o .ncf) con i relativi<br>comandi per garantire il corretto spegnimento del computer.           |                                                                                                    |  |
| Email                | Supporto email diretto solo per Windows. Per altri sistemi bisogna specificare il sistema<br>proprio di invio o utilizzare gli script di default.<br>L'utente può specificare il nome e l'indirizzo email dei destinatari nella relativa finestra di<br>dialogo. Se si seleziona l'opzione Email allora il messaggio verrà inviato agli utenti<br>specificati attraverso l'interfaccia SMTP. Prima di utilizzare questa opzione occorre<br>configurare il servizio email sul proprio computer. |                                                                                                    |  |
| SMS                  | Possibilità di invio del m                                                                                                    | nessaggio come SMS ad uno specifico telefono GSM.                                                                                                    |  |

### In questa pagina, si possono trovare i seguenti bottoni:

|              | Uscita dalla pagina di configurazione azioni su gruppi parallelo e ritorno alla pagina precedente senza applicare le modifiche effettuate.                                                                                                    |
|--------------|----------------------------------------------------------------------------------------------------|
| $\checkmark$ | Uscita dalla pagina di configurazione azioni su gruppi parallelo e ritorno alla pagina precedente<br>con applicazione delle modifiche effettuate. Per salvare le modifiche applicate è necessario<br>procedere al salvataggio dalla pagina principale. |

| UPSMON | Configurazione                                                                                                    | Version 6.0.3                                                                                |
|--------|----------------------------------------------------------------------------------------------------|----------------------------------------------------------------------------------------------|
|        | Sistema modulare selezionato          MPW System 01         MPW 03         MPW 04         MPW 05         MPW 06         Configurazione sistema modulare         Nome sistema modulare         Cabinet A         MPW 03         Cabinet C         MPW 05         Azioni shutdown sistema         Ritardo dopo la Mancanza Rete (min)         Se l'autonomia e' minore di (min) | m 01<br>t B MPW 04<br>t D MPW 06<br>Spegnimento sistema modulare<br>Abilita<br>Ritardo (sec) |

Il sistema MPW è mostrato nell'albero "Sistema modulare selezionato". In un Sistema MPW possono essere configurati fino a un massimo di 4 MPW cabinets precedentemente configurati nella sezione "MPW cabinet". Tutti gli MPW cabinets presenti nel Sistema verranno mostrati nelle liste, permettendo l'accoppiamento desiderato tra i cabinet fisici e i cabinet logici A, B, C, D.

| Parameter name                      | Parameter description                                                                                                    |
|-------------------------------------|----------------------------------------------------------------------------------------------------|
| Nome Sistema modulare               | Nome del Sistema modulare.                                                                                                    |
| Cabinet A, B, C, D                  | Gli MPW cabinet accoppiati con i cabinet logici A, B, C, D.                                                                                                    |
| Shutdown del sistema                | È possibile specificare dei parametri per lo spegnimento del sistema. L'arresto può dipendere dal tempo impostato dopo la caduta di corrente o dal fatto che il tempo di autonomia del sistema MPW sia inferiore al tempo specificato. Naturalmente se il sistema MPW invia al computer il segnale Low battery (batteria scarica = il sistema MPW ha quasi raggiunto la fine autonomia) <i>Upsagent</i> ignora i tempi specificati ed avvia immediatamente la procedura per lo spegnimento del sistema. |
| Spegnimento del sistema<br>modulare | Definisce se nel caso di una procedura di spegnimento del server il sistema MPW deve essere disattivato.                                                                                                    |

In questa pagina si possono trovare i seguenti bottoni:

|              | Uscita dalla pagina di configurazione sistema MPW e ritorno alla pagina precedente senza applicare le modifiche effettuate.                                                                                                    |
|--------------|----------------------------------------------------------------------------------------------------|
| $\checkmark$ | Uscita dalla pagina di configurazione sistema MPW e ritorno alla pagina precedente con applicazione delle modifiche effettuate. Per salvare le modifiche applicate è necessario procedere al salvataggio dalla pagina principale |

| UPSMON Co | nfigurazione                                                                                               |                                                 |                                        | Version 6.0.3 |
|-----------|----------------------------------------------------------------------------------------------------|-------------------------------------------------|----------------------------------------|---------------|
|           | Identificazione sensore<br>Nome<br>Tipo sensore<br>Connessione dispositiv<br>Device name<br>Indice sensore | Sensor 01<br>Digital I/O<br>VO<br>UPS 02<br>(1) | <ul> <li>▼</li> </ul>                  |               |
|           | Soglie temperatura (°C                                                                                     | C)                                              |                                        |               |
|           | Soglia superiore                                                                                           | 100                                             | Soglia inferiore                       | -20           |
|           | Soglie umidità (%)<br>Soglia superiore                                                                     |                                                 | Soglia inferiore                       |               |
|           | Logica digital input                                                                                       |                                                 |                                        |               |
|           | Normalmente apert                                                                                          | 0                                               | O Normalmente ch                       | iuso          |
|           | Logica digital output<br>Commu                                                                             | tazione digital output per a                    | allarme sensore<br>allarme dispositivo |               |

Ad un adattatore SNMP è possibile associare fino a 6 sensori remoti di diverso tipo attraverso la porta seriale (vedi specifiche di cablaggio cavo sensori). I sensori remoti si dividono in tre categorie:

- Sensore di temperatura: misura la temperatura dell'ambiente circostante il sensore. E' possibile su tale sensore impostare delle soglie di allarme per temperature alte o basse, in modo tale che possano venire intraprese alcune azioni (invio SMS, invio email, shutdown di sistema) al superamento di tali soglie.
- Sensore di temperatura e umidità: misura la temperatura e l'umidità dell'ambiente circostante il sensore.
   E' possibile su tale sensore impostare delle soglie di allarme sia per temperature alte o basse, sia per umidità alte e basse, in modo tale che possano venire intraprese alcune azioni (invio SMS, invio email, shutdown di sistema) al superamento di tali soglie.
- Sensore di temperatura e digital I/O: misura la temperatura dell'ambiente circostante il sensore e possiede due contatti, uno di Input e uno di Output. E' possibile su tale sensore impostare delle soglie di allarme per temperature alte o basse, in modo tale che possano venire intraprese alcune azioni (invio SMS, invio email, shutdown di sistema) al superamento di tali soglie. E' possibile anche impostare una logica per il contatto di Input in modo tale possano venire intraprese alcune azioni (invio email, shutdown di sistema) se il contatto dovesse aprirsi (o chiudersi).

Tra le azioni impostabili vi è anche la chiusura del contatto di Output di eventuali sensori di digital I/O. Tale azione può essere impostata sia in caso di allarme generico sull'Ups (ad esempio AC Fail), sia in caso di allarme generico di un sensore (ad esempio temperatura alta).

E' possibile configurare fino a 32 sensori remoti. Dal momento che è possibile controllare fino a 32 Ups si evince che, se ogni Ups possiede 6 sensori, non sarà possibile monitorarli tutti. E' lasciata all'utente la scelta di quali sensori monitorare (fino a un massimo di 32).

| Nome del parametro                                                         | Descrizione del parametro                                                                                                    |
|----------------------------------------------------------------------------|----------------------------------------------------------------------------------------------------|
| Nome                                                                       | Nome del sensore connesso all'adattatore SNMP.                                                                                                    |
| Tipo sensore         Tipo del sensore: temperatura, umidità o digital I/O. |                                                                                                    |
| Nome UPS                                                                   | Nome dell'Ups connesso all'adattatore SNMP al quale sono associati i sensori.<br>Nota: in questa combo box appaiono solo gli Ups per i quali è stata selezionata la voce<br>"Sensori remoti" nella configurazione Ups (vedi paragrafo 1.3.1)                                                                                                    |
| Indice sensore                                                             | Indice del sensore (da 1 a 6) connesso all'adattatore SNMP.                                                                                                    |
| Soglie temperatura e umidità                                               | Soglie superiore ed inferiore della temperatura e dell'umidità associate al sensore. Al superamento di tali soglie verranno intraprese le azioni specificate al rispettivo allarme nella sezione "Stati e azioni" (vedi paragrafo 1.6).<br>Nota: le soglie umidità sono attive solo in caso di sensore umidità.                                                           |
| Logica digital input                                                       | Stabilisce se il sensore di digital I/O ha il contatto di ingresso normalmente aperto<br>(l'allarme scatta alla chiusura del contatto) o normalmente chiuso (l'allarme scatta<br>all'apertura del contatto). Questa sezione è attiva solo per i sensori di tipo digital I/O.                                                                                              |
| Logica digital output                                                      | Stabilisce se il sensore di digital I/O deve chiudere il contatto di uscita in caso di allarme generico su un qualsiasi sensore associato allo stesso adattatore SNMP (commutazione per allarme sensore), e/o in caso di allarme sull'Ups connesso allo stesso adattatore (commutazione per allarme Ups). Questa sezione è attiva solo per i sensori di tipo digital I/O. |

### In questa pagina si possono trovare i seguenti bottoni:

|              | Uscita dalla pagina di configurazione sensori e ritorno alla pagina precedente senza applicare le modifiche effettuate.                                                                                                    |
|--------------|----------------------------------------------------------------------------------------------------|
| $\checkmark$ | Uscita dalla pagina di configurazione sensori e ritorno alla pagina precedente con applicazione delle modifiche effettuate. Per salvare le modifiche applicate è necessario procedere al salvataggio dalla pagina principale |

# 1.4 Sezione configurazioni

Le possibili configurazioni sono le seguenti:

| L'HOT | Configurazione email.                                |
|-------|------------------------------------------------------|
|       | Configurazione SMS.                                  |
| ļ     | Configurazione messaggi in broadcast (solo Windows). |

### 1.4.1 Configurazione supporto Email

|           | And the second second                                                                                                    |                                                           |
|-----------|----------------------------------------------------------------------------------------------------|-----------------------------------------------------------|
| UPSMON Co | nfigurazione                                                                                                    | Version 6.0.3                                             |
|           | Configurazione Email         Abilita supporto SMTP         Crittografia         Nome/indirizzo server SMTP         Nome dominio SMTP         Nome mittente         Indirizzo email mittente         Soggetto dell'email | Autenticazione smtp<br>Abilita<br>Nome utente<br>Password |
|           | Destinatari configurati                                                                                                    |                                                           |

Questa finestra abilita la configurazione dei parametri per inviare email tramite il protocollo SMTP. Per utilizzare questo supporto, il servizio email deve essere correttamente configurato sul computer.

| Nome del parametro         | Descrizione del parametro                                                                                                    |
|----------------------------|----------------------------------------------------------------------------------------------------|
| Abilita supporto SMTP      | Abilita o disabilita il supporto SMTP. Se si disabilita, UPSMON non può inviare email attraverso l'interfaccia SMTP.                                                                                                    |
| Nome/indirizzo server SMTP | Indirizzo IP o nome host del server SMTP. Il server SMTP è un computer speciale<br>nella rete locale o dell'Internet provider che è utilizzato per raccogliere e distribuire le<br>email ai destinatari. Per informazioni dettagliate fare riferimento all'amministratore<br>della rete o alla hotline del vostro Internet provider. |
| Nome dominio SMTP          | Il nome di dominio è utilizzato per la corretta connessione al server SMTP. Alcuni<br>server controllano questo campo per l'autorizzazione all'accesso. Per informazioni<br>dettagliate fare riferimento all'amministratore della rete o alla hotline del vostro<br>Internet provider.                                               |
| Nome mittente              | Nome del mittente incluso nella email. Valore solo informativo.                                                                                                    |
| Indirizzo email mittente   | L'indirizzo del mittente è incluso nell'intestazione della email, dà la possibilità di rispondere alle email provenienti da UPSMON.                                                                                                    |
| Soggetto dell'email        | Soggetto che si desidera appaia nel campo Subject dell'email inviata.                                                                                                    |
| Autenticazione SMTP        | Abilita l'autenticazione SMTP. Abilitando l'autenticazione si dovranno inserire<br>Username e Password per il corretto funzionamento della mail.                                                                                                    |

#### In questa pagina si possono trovare i seguenti bottoni:

|     | Uscita dalla pagina di configurazione e ritorno alla pagina principale.                                                                                 |
|-----|----------------------------------------------------------------------------------------------------|
| (+) | Aggiunta di un destinatario email. Premendo questo bottone comparirà un box dove sarà possibile immettere nome ed email del destinatario da aggiungere. |
|     | Effettuare un test di prova.                                                                                                    |

L'utente può specificare il nome e l'indirizzo email (o il numero di telefono) dei destinatari. Tutti i messaggi sullo stato dei dispositivi verranno inviati agli utenti specificati (nel caso in cui sia stata selezionata l'opzione messaggi Email oppure l'opzione SMS nella sezione "Stati e azioni"). Prima di utilizzare l'opzione email occorre configurare il servizio email sul proprio computer.

Il numero massimo di destinatari è 10.

I bottoni di test (email, SMS e messaggi) possono essere utilizzati per controllare che i messaggi email (o SMS, o broadcast) vengano inviati correttamente da *Upsagent. Upsetup* cerca di inviare a tutti i destinatari dei messaggi email (o degli SMS o dei broadcast) di prova. Per l'opzione email viene usata l'interfaccia SMTP.

### 1.4.2 Configurazione supporto GSM

Questa finestra è usata per la configurazione del modem GSM. Il modem GSM può essere usato per l'invio di messaggi SMS a telefoni GSM.

| UPSMON Configurazione                                                                               | Version 6.0.3 |
|----------------------------------------------------------------------------------------------------|---------------|
| Configurazione GSM   Abilita supporto modem GSI   Porta seriale di collegamento   Numero Centro SMS |               |

| Nome del parametro            | Descrizione del parametro                                                                 |
|-------------------------------|-------------------------------------------------------------------------------------------|
| Abilita supporto modem GSM    | Abilita o disabilita il supporto modem GSM. Se si disabilita, UPSMON non può inviare SMS. |
| Porta seriale di collegamento | Porta seriale dove è collegato il modem GSM.                                              |
| Numero centro SMS             | Contattare il fornitore del servizio della carta SIM.                                     |
| UPSMON Config | UPSMON Configurazione                                                                                                   |  | ersion 6.0.3 |
|---------------|----------------------------------------------------------------------------------------------------|--|--------------|
| Dest          | estinatari del messaggio<br>A tutti i computer (broadcast)<br>Ai destinatatri presenti in lista<br>cinatari configurati |  |              |

Questa finestra è usata per la configurazione dei messaggi in rete. E' possibile inviare il messaggio a tutti i computer presenti in rete o selezionare determinati utenti, che saranno visualizzati nella lista destinatari.

## 1.5 Sezione scheduler

Da questa finestra l'utente può impostare alcune azioni (spegnimento dell'UPS, reboot, test, ...), che verranno eseguite al momento specificato. Il numero massimo di azioni programmabili è 16. Le azioni impostate verranno mostrate nella lista "Azioni schedulate configurate".

| UPSMON Configu                       | ırazione                                                                                 | -                                 | 18 44        | / v.     | ersion 6.0.3 |  |
|--------------------------------------|------------------------------------------------------------------------------------------|-----------------------------------|--------------|----------|--------------|--|
| Azioni schedulate con                | ifigurate                                                                                |                                   |              |          |              |  |
| Nome dispos                          | sitivo                                                                                   | UPS 01<br>Shutdown di Sistema & S | Shutdown UPS | <b>v</b> |              |  |
| Parametr  Una v  Giorna Settin Mensi | i temporali<br>olta gg.mm.aaaa hh:m<br>almente hh:mm<br>nanalmente hh:mm<br>Imente hh:mm | m 26.09.2017 10:                  | :18          |          |              |  |

Le azioni possono essere eseguite una sola volta, giornalmente, settimanalmente o mensilmente. La scelta dei parametri temporali, nonché del tipo di azione e dell'UPS sul quale eseguirla si effettua nella finestra "Impostazione azioni schedulate". Si consiglia di impostare solo un'azione in un determinato istante, perché più azioni contemporanee potrebbero essere ignorate. Le azioni non supportate dall'UPS verranno ignorate.

In questa pagina si possono trovare i seguenti bottoni:

|     | Uscita dalla pagina di scheduler e ritorno alla pagina principale. |
|-----|--------------------------------------------------------------------|
| (+) | Aggiunta di un azione schedulata.                                  |

### 1.6 Sezione stati e azioni

Nella sezione "Azioni shutdown sistema" vi è la possibilità di configurare alcune azioni da svolgere prima dello shutdown del sistema. E' possibile per esempio lanciare un programma esterno di editing per elaborare uno script d'arresto definito dall'utente (pulsante "Edit script").

Lo script d'arresto definito dall'utente viene eseguito prima del normale spegnimento del sistema. Questo può essere utilizza to per alcuni comandi specifici che dovranno essere eseguiti prima dell'arresto, ad esempio arrestare il server web, chiudere alcune applicazioni speciali o arrestare il server database. Il nome di questo script è ups\_shut e l'estensione dipende dal sistema operativo (ups\_shut.bat per Windows, ups\_shut.ncf per Novell Netware e ups\_shut.scr per UNIX).

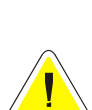

<u>ATTENZIONE</u>: se si specifica un comando sbagliato nello script d'arresto definito dall'utente o se questo comando viene congelato (non terminato correttamente) *Upsagent* non provvederà a chiudere correttamente il sistema e questo potrebbe portare ad una possibile perdita di dati o ad un guasto del filesystem sul computer. L'ultimo comando nello script d'arresto definito dall'utente deve essere il comando di spegnimento del sistema (tranne che nelle versioni Windows – in questo caso l'arresto viene eseguito richiamando delle routine di sistema direttamente da *Upsagent*). Per alcuni sistemi operativi è possibile inoltre cambiare lo script ups\_mess, utilizzato per inviare messaggi agli utenti relativamente allo stato dell'UPS.

|                                                                                                    |                |                       |          | -           |          |
|----------------------------------------------------------------------------------------------------|----------------|-----------------------|----------|-------------|----------|
| PSMON Configurazione                                                                                                |                |                       | Vers     | ion 6.0     | .3       |
| Azioni shutdown sistema<br>NOTA EDIT SRCIPT: Comandi non<br>corretti possono compromettere il<br>corretto shutdown! | Supporto       | ) Hibernate (solo com | puters c | ompatibili) |          |
| Configurazione eventi                                                                                               | - Configurazio | one azioni            |          |             |          |
| Disabilita tutti gli eventi                                                                                         | conngulazio    |                       |          |             |          |
| Ritardo di generazione evento (s)                                                                                   |                | Registra l'evento     | D(S)     | 0           |          |
| Lista eventi UPS 🔹                                                                                                  |                | Messaggio locale      | D(S)     | 0 I(        | S) 60    |
| Comunicazione persa                                                                                                 |                | Messaggio in rete     | D(S)     | I           | S)       |
| Comunicazione ripristinata                                                                                          |                | Chutdown              | D(C)     |             |          |
| Mancanza rete. UPS da batteria                                                                                      |                | Shutdown              | D(S)     |             |          |
| Funzionamento UPS da rete                                                                                           |                | Email                 | D(S)     |             | -        |
| Batteria scarica                                                                                                    |                |                       |          |             |          |
| UPS in sovraccarico                                                                                                 |                | SMS                   | D(S)     |             | <b>U</b> |
| Carico UPS normale                                                                                                  |                | Esegui file           | D(C)     | T           | c)       |
| UPS da bypass                                                                                                    |                | Esegui nie            | D(S)     | 1(          | 5)       |
|                                                                                                    |                |                       |          |             |          |
| UPS da inverter                                                                                                    |                |                       |          |             |          |
| UPS da inverter<br>Errore interno UPS                                                                               |                |                       |          |             |          |
| UPS da inverter<br>Errore interno UPS<br>Fine errore interno UPS                                                    |                |                       |          |             |          |
| UPS da inverter<br>Errore interno UPS<br>Fine errore interno UPS<br>Sovratemperatura UPS                            | Messaggio      | Comunicazione persi   | a.       |             |          |

| Nome del parametro | Descrizione del parametro                                                                                                    |
|--------------------|----------------------------------------------------------------------------------------------------|
| Supporto hybernate | Abilita la possibilità di effettuare una sospensione del sistema operativo invece del normale shutdown. Tale funzione è supportata su sistemi operativi Windows 2000 e superiori su hardware abilitato. |

Nella sezione "Configurazione eventi" l'utente può invece definire delle azioni che dovranno essere eseguite quando viene rilevato un particolare evento sul dispositivo (o sui sensori collegati). Ad un particolare evento del dispositivo (o dei sensori collegati) possono essere associate più azioni, tra le quali anche la possibilità di eseguire file di comandi esterni definiti dall'utente. Per le azioni associate ad un particolare evento è possibile specificare un ritardo nell'esecuzione (in modo da filtrare eventi di breve durata) ed un intervallo per l'eventuale ripetizione dell'azione qualora l'evento associato fosse an cora attivo. Entrambi i valori vengono espressi in secondi.

| Nome dell'azione              | Descrizione dell'azione                                                                                                    |                                                                                                    |  |
|-------------------------------|----------------------------------------------------------------------------------------------------|----------------------------------------------------------------------------------------------------|--|
| Disabilita tutti gli eventi   | Questa opzione permette di disattivare l'avvio di qualsiasi azione per ogni evento.                                                                                                    |                                                                                                    |  |
| Ritardo di generazione evento | Ritardo sulla generazione dell'evento. L'evento che si avvera viene riconosciuto da UPSMON soltanto dopo il ritardo qui espresso.                                                                                                    |                                                                                                    |  |
|                               | L'utente può modific<br>il testo di base di eve                                                                                                    | are il messaggio di default degli eventi. Si consiglia di non cambiare<br>entuali messaggi critici o record di log.                                                                                             |  |
|                               | Nota: nel testo dei m<br>generazione del mes                                                                                                    | nessaggi è consentito utilizzare parole speciali che durante la<br>ssaggio vengono sostituite dai valori reali:                                                                                                 |  |
|                               | \$NAME<br>\$SYSNAME                                                                                                    | Nome dell'UPS o del Gruppo che ha rilevato l'evento<br>Il parametro del nome di sistema viene aggiunto al messaggio.<br>Vedere le descrizioni nella finestra di dialogo dei parametri<br>principali.            |  |
| Messaggio                     | \$SYSLOC                                                                                                    | Viene utilizzato il valore della locazione del sistema. Vedere la<br>finestra di dialogo dei parametri principali.<br>Tempo allo shutdown locale in secondi                                                     |  |
|                               | \$SHUTTIME1<br>\$STH, \$STM e<br>\$STS<br>\$REMTIME<br>\$REMCAP                                                                                                    | Tempo allo shutdown locale nel formato: hh:mm:ss<br>Tre valori per il tempo allo shutdown locale in ore, minuti e<br>secondi.<br>Autonomia UPS rimanente.<br>Capacità di batteria UPS rimanente.                |  |
|                               | \$SENSORNAME                                                                                                    | Nome del sensore sul quale è avvenuto l'evento. Valido solo per gli eventi associati ai sensori                                                                                                    |  |
| Registra l'evento             | L'evento dovrà esse                                                                                                    | re registrato nel relativo file di log.<br><u>ZIONE</u> : sui sistemi Windows gli eventi sono registrati anche nel Visualizzatore<br>dipende dalla configurazione del sistema: vedi pagine di aiuto di svslog). |  |
|                               | ()                                                                                                    |                                                                                                    |  |
| Esegui file                   | <i>Upsagent</i> avvia il file<br>Consiglio: utilizzare                                                                                                    | e di comando specificato quando viene rilevato l'evento selezionato.<br>un nome con il percorso completo per il file.                                                                                           |  |
| Messaggio locale              | Consente l'invio del messaggio all'utente locale e definisce il ritardo per il primo<br>messaggio (per filtrare eventi di breve durata) e gli intervalli di ripetizione.<br>In Windows sul desktop viene aperta una finestra di dialogo, in Novell Netware viene<br>inviato un messaggio alla console server e in Unix viene avviato lo script ups_loc.scr.                                                           |                                                                                                    |  |
| Messaggio in rete             | Invia il messaggio ad altri utenti attraverso la rete. In Windows i messaggi vengono<br>trasmessi a tutti gli utenti connessi o soltanto ad alcuni di essi in base alle impostazioni<br>inserite nella finestra Configurazioni, con gli altri sistemi viene avviato lo script<br>ups_mess.scr (o .ncf).<br>Consiglio: Per inviare messaggi a tutti gli utenti connessi su sistemi Unix utilizzare il<br>comando wall. |                                                                                                    |  |

| Shutdown del sistema | Questa opzione permette lo spegnimento del sistema. In Windows come primo passo prima dell'arresto viene ricercato il file ups_shut.cmd con i possibili comandi specifici dell'utente (ad es. esci dal database,) e quindi viene avviato lo spegnimento standard del sistema richiamando le funzioni WIN32 API.         Per gli altri sistemi viene avviato lo script ups_shut.scr (o .cmd o .ncf) con i relativi comandi per garantire il corretto spegnimento del computer.         Image: Attrenzione in the image: Attrenzione is stated avviato in the image: Attrenzione is stated avviato in the image: Attrenzione is stated avviato in the image: Attrenzione is stated avviato in the image: Attrenzione is stated avviato in the image: Attrenzione is stated avviato in the image: Attrenzione is stated avviato in the image: Attrenzione is stated avviato is stated avviato in the image: Attrenzione is stated avviato in the image: Attrenzione is stated avviato in the image: Attranzione is stated avviato in the image: Attranzione is stated avviato in the image: Attranzione is stated avviato in the image: Attranzione is stated avviato in the image: Attranzione is stated avviato avviato avviato avviato avviato avviato avviato avviato avviato avviato avviato avviato avviato avviato avviato avviato avviato avviato avviato avviato avviato avviato avviato avviato avviato avviato avviato avviato avvi |  |  |
|----------------------|----------------------------------------------------------------------------------------------------|--|--|
| Email                | Supporto email diretto solo per Windows. Per altri sistemi bisogna specificare il sistema<br>proprio di invio o utilizzare gli script di default.<br>L'utente può specificare il nome e l'indirizzo email dei destinatari nella relativa finestra di<br>configurazione. Se si seleziona l'opzione Email allora il messaggio verrà inviato agli<br>utenti specificati attraverso l'interfaccia (MAPI o SMTP) scelta nella pagina<br>Configurazioni. Prima di utilizzare questa opzione occorre configurare il servizio email<br>sul proprio computer.                                                                                                    |  |  |
| SMS                  | Possibilità di invio del messaggio come SMS ad uno specifico telefono GSM. L'utente può impostare il nome e il numero di telefono dei destinatari nella relativa finestra di configurazione.                                                                                                    |  |  |
| Default              | Imposta allo stato di default i parametri delle azioni per l'evento selezionato.                                                                                                    |  |  |
| Default tutti        | Imposta allo stato di default tutti i parametri di tutte le azioni.                                                                                                    |  |  |

#### In questa pagina si possono trovare i seguenti bottoni:

|   | Editare lo script di shutdown. |
|---|--------------------------------|
| 8 | Bottone default.               |
| • | Bottone default tutti.         |

## 1.7 Sezione informazioni e registrazioni

| UPSMON Configurazione                                                                                                    |                  | Version 6.0.3   |
|----------------------------------------------------------------------------------------------------|------------------|-----------------|
| Registrazione su file                                                                                                    | Log rate (sec)   | 5               |
| File storico Eventi abilitato                                                                                                    | Dimens. min. (h) | 1               |
| File storico Dati abilitato                                                                                                    | Dimens. max. (h) | 5               |
| Visualizzazione tooltip icone                                                                                                    | Chiusura f       | finestre locali |
| Abilitato                                                                                                    | Chiusura a       | nutomatica      |
| <ul> <li>Leggere licenza</li> <li>Informazioni</li> <li>Versione del software</li> <li>Versione lingua</li> <li>6.0.0</li> <li>Sblocco versione full</li> </ul> | 3                |                 |

| Parameter name                                                                    | Parameter description                                                                                                    | Default   |
|-----------------------------------------------------------------------------------|----------------------------------------------------------------------------------------------------|-----------|
| File storico eventi abilitato                                                     | Attiva o disattiva l'utilizzo del file di log dove vengono registrati gli eventi del modulo <i>Upsagent</i> .                                                                                                    | Sì        |
| File storico dati abilitato                                                       | Attiva o disattiva l'utilizzo del file di log dove vengono registrati i valori misurati dal modulo <i>Upsagent</i> .                                                                                                    | No        |
| Log rate                                                                          | Definisce l'intervallo (in secondi) con cui <i>Upsagent</i> registra i valori misurati nel file di log.                                                                                                    | 5 secondi |
| Dimensione minima                                                                 | Definisce l'intervallo minimo di tempo (in ore) del file di log per i valori misurati.                                                                                                    | 1 ora     |
| Dimensione massima                                                                | Definisce l'intervallo massimo di tempo (in ore) del file di log<br>per i valori misurati. Il file verrà riportato alla dimensione<br>minima (valore impostato sotto "Dimensione Minima") quando<br>la dimensione delle registrazioni supera il valore impostato. | 5 ore     |
| Chiudi automaticamente la<br>finestra locale con i messaggi<br>(solo per Windows) | La finestra con i messaggi relativi allo stato dell'UPS che viene<br>visualizzata sul desktop può essere chiusa manualmente<br>premendo il pulsante OK oppure in modo automatico dopo 10<br>secondi se viene attivata questa opzione.                             | Sì        |
| Visualizzazione tooltip icone                                                     | Abilita la visualizzazione dei tooltip sulle icone.                                                                                                    | Si        |

Oltre a fornire informazioni sulla versione dell'UPSMON e sui copyright, con lo switch "Sblocco versione full" si può passare dalla versione STANDARD a quella FULL di UPSMON. La versione STANDARD è utilizzata per la versione MS Windows, Novell Netware, Linux e Mac OS X. Nella versione STANDARD viene supportato un unico UPS collegato. La versione FULL supporta un UPS locale e fino a 31 UPS connessi in remoto attraverso la rete. Per passare dalla versione STANDARD a quella FULL digitare il numero seriale ed il relativo numero di licenza forniti.

## 2. Upsetup (versione testo) per UNIX, Linux and MacOs

Per configurare i parametri di UPSMON per UNIX utilizzare la versione testo del programma *Upsetup*. Lo stile per l'editing o per l'impostazione dei parametri naturalmente si basa su un'interfaccia di testo dove il comfort è minore rispetto alle applicazioni grafiche per Windows.

Un problema ricorrente è quello di trovare il corretto nome della periferica seriale del sistema UNIX. La seguente tabella fornisce i nomi solitamente utilizzati per le periferiche dei diversi sistemi UNIX.

| Sistema UNIX | Nome periferica |
|--------------|-----------------|
| Linux        | /dev/ttyS0      |
| HP UX        | /dev/tty0p0     |
| Solaris      | /dev/ttya       |
| Unixware     | /dev/tty00      |
| SCO Unix     | /dev/tty1a      |
| IRIX         | /dev/ttyd0      |
| IBM AIX      | /dev/tty0       |
| Tru64        | /dev/tty00      |

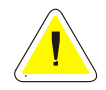

<u>ATTENZIONE</u>: quando si lancia il programma *Upsetup* per la prima volta, occorre impostare lo speciale codice PRTK sul retro dell'UPS.

Il programma Upsetup ha 5 sezioni principali:

- 1. **Parametri generali**: sezione dalla quale si possono impostare di tutti i parametri comuni come nome di sistema, posizione e nome della persona di contatto, parametri per i file log e per la comunicazione in rete.
- 2. **Configurazione UPS**: sezione dalla quale si può impostare la lista di UPS monitorati da *Upsagent* e i relativi parametri di connessione per ogni singolo UPS.
- 3. **Configurazione messaggi**: sezione nella quale l'utente può impostare una lista di telefoni cellulari GSM per l'invio di SMS, nonché configurare il modem per la connessione al programma di teleassistenza.
- 4. **Scheduler**: sezione dalla quale si possono impostare le azioni programmate. Gli utenti possono specificare alcune opzioni (spegnimento dell'UPS, reboot, test, ...), che verranno eseguite in un determinato momento.
- 5. **Configurazione azioni**: sezione nella quale vi è la possibilità di avviare programmi esterni di editing per elaborare script di arresto definiti dall'utente e di associare ad ogni evento dell'UPS diversi tipi di azioni come l'invio di email, SMS o messaggi in rete.

| 000       | Terminal — upsetup — 80x24                 |         |
|-----------|--------------------------------------------|---------|
|           |                                            |         |
| *******   | ***************************************    | ******* |
| ****      | Configurazione UPSHON                      | ****    |
| ****      | UPSetup v 5.0 (001) 02/2006 Copyright 2006 | ****    |
|           |                                            | ****    |
| ****      | Configurazione UPSMON                      | ****    |
| ********  | ******                                     | ****    |
| —> 1 - Pa | rametri generali                           |         |
| 2 – Co    | nfigurazione UPS                           |         |
| 3 – Co    | nfigurazione messaggi                      |         |
| 4 – Sc    | heduler                                    |         |
| 5 – Co    | nfigurazione Azioni                        |         |
| 0 – Es    | ci                                         |         |
| *****     | ••••••                                     |         |
|           |                                            | 0       |
|           |                                            |         |
|           |                                            | A       |
|           |                                            |         |
|           |                                            | 1       |

## 2.1 Parametri principali

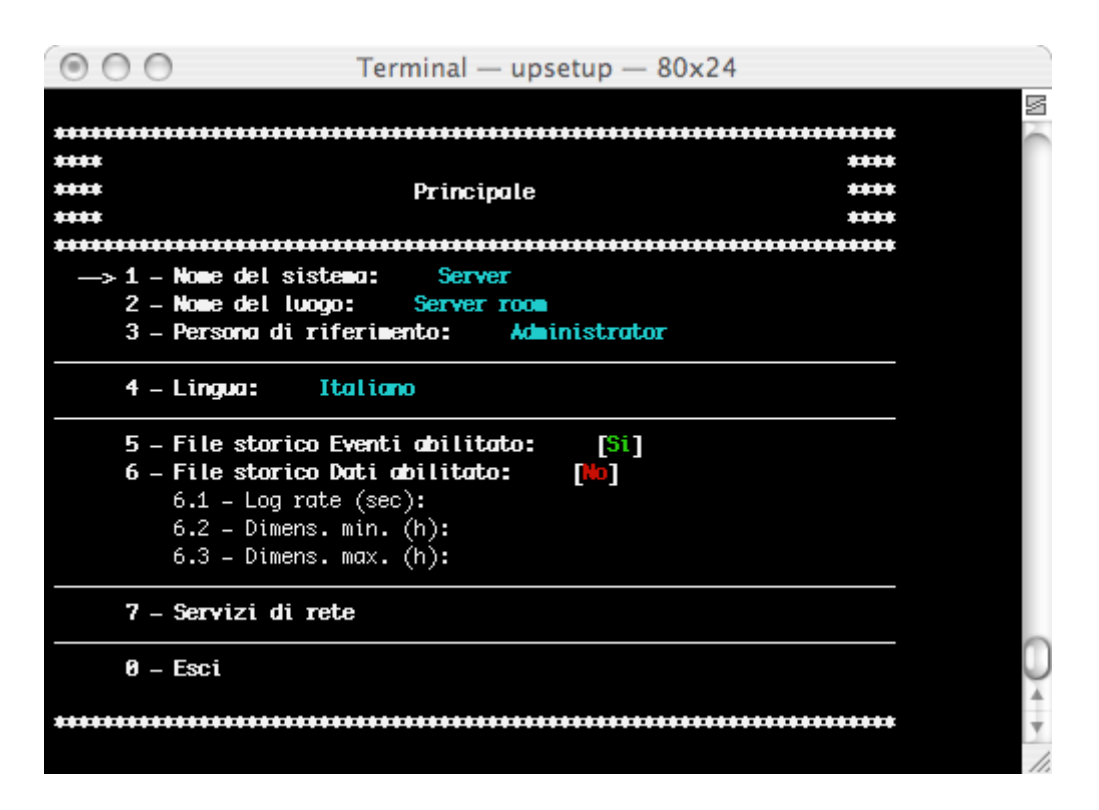

| Nome del parametro            | Descrizione del parametro                                                                                                    | Default                      |
|-------------------------------|----------------------------------------------------------------------------------------------------|------------------------------|
| Nome di sistema               | Definisce il nome del sistema locale.                                                                                                    | Server                       |
| Nome del luogo                | Definisce la posizione del sistema locale.                                                                                                    | Server room                  |
| Persona di riferimento        | Definisce la persona di contatto per il sistema locale.                                                                                                    | Administrator                |
| Lingua                        | Selezione della lingua utilizzata. Tutti i messaggi e i testi in<br>UPSMON (tranne alcuni messaggi di sistema) vengono<br>descritti in file lang_xx.ini. Di default viene utilizzato lang_00<br>corrispondente all'interfaccia standard in inglese.                                  | Lang_00 (lingua<br>inglese). |
| File storico eventi abilitato | Attiva o disattiva l'utilizzo del file di log dove vengono registrati gli eventi del modulo <i>Upsagent</i> .                                                                                                    | Sì.                          |
| File storico dati abilitato   | Attiva o disattiva l'utilizzo del file di log dove vengono registrati i valori misurati dal modulo <i>Upsagent</i> .                                                                                                    | No.                          |
| Log rate                      | Definisce l'intervallo (in secondi) con cui <i>Upsagent</i> registra i valori misurati nel file di log.                                                                                                    | 5 secondi.                   |
| Dimensione minima             | Definisce l'intervallo minimo di tempo (in ore) del file di log per i valori misurati.                                                                                                    | 1 ora.                       |
| Dimensione massima            | Definisce l'intervallo massimo di tempo (in ore) del file di log<br>per i valori misurati. Il file verrà riportato alla dimensione<br>minima (valore impostato sotto "Dimensione Minima") quando<br>la dimensione delle registrazioni supera il valore impostato.<br>Default: 5 ore. | 5 ore.                       |

| O ■ Terminal - u                                                     | psetup — 80x24 |
|----------------------------------------------------------------------|----------------|
|                                                                      |                |
| *****                                                                |                |
| ****                                                                 | ****           |
| **** Servizi di re                                                   | ete ++++       |
| ****                                                                 | ****           |
| • 1 Exercisera di angiorramento /a                                   |                |
| —> 1 - Frequenzu ul uggiornaliento (si<br>2 - Server abilitato: [Si] | ac): 5         |
| 3 - Porta UDP: 33000                                                 |                |
| 4 – Ignora i comandi per UPS remo                                    | ti: [No]       |
| 5 – HTTP abilitato: [No]                                             |                |
| 6 – HTTP Percorso:                                                   |                |
| 7 - Protezione con Password:                                         |                |
| 7.1 – Inserisci o modifica Pas                                       | ssword         |
| 0 – Esci                                                             |                |
|                                                                      |                |
| *******                                                              | ******         |
|                                                                      | $\sim$         |
|                                                                      | $\downarrow$   |
|                                                                      | A              |
|                                                                      | Y              |
|                                                                      |                |

| Nome del parametro                 | Descrizione del parametro                                                                                                    | Default    |
|------------------------------------|----------------------------------------------------------------------------------------------------|------------|
| Frequenza di aggiornamento         | Definisce l'intervallo di tempo (in secondi) con cui <i>Upsagent</i><br>interroga i dati provenienti dall'UPS (se <i>Upsagent</i> è connesso<br>all'UPS remoto via rete). Il sistema potrebbe essere rallentato<br>dalla comunicazione permanente con l'UPS nel caso in cui il<br>valore sia troppo piccolo. Se il valore è troppo alto, il sistema<br>reagisce più lentamente in caso di una caduta di potenza. I<br>valori raccomandati vanno da 1 (su reti più piccole) o 5 (su reti<br>di dimensioni maggiori) fino a 10 secondi. | 3 secondi. |
| Server abilitato                   | Permette di collegarsi a questo sistema da altri programmi remoti Upsagent o Upsview.                                                                                                    | Sì.        |
| Porta UDP                          | Porta di comunicazione UDP. Deve essere la stessa per il server ed il client.                                                                                                    | 33000      |
| Ignora i comandi per UPS<br>remoti | Se questa opzione è attivata, tutti i comandi da computer<br>remoti (da <i>Upsagent</i> o <i>Upsview</i> ) vengono ignorati. Questa<br>caratteristica viene utilizzata per rafforzare la sicurezza rispetto<br>a possibili comandi come lo spegnimento dell'UPS da<br>connessioni remote a <i>Upsagent</i> .                                                                                                    | No.        |
| HTTP abilitato                     | Permette il supporto per HTTP.                                                                                                    | No.        |
| Percorso HTTP                      | Specifica dove <i>Upsagent</i> crea i file con lo stato dell'UPS per il monitoraggio HTTP.                                                                                                    | Vuoto.     |
| Protezione con Password            | Se questa opzione è attivata, verrà chiesto di immettere una<br>password e successivamente di confermarla. Tale password<br>permetterà di proteggere le connessioni all'agente di controllo<br><i>Upsagent.</i> Se l'utente non conosce la password non sarà in<br>grado di collegarsi all'agente.                                                                                                    | No.        |

## 2.2 Configurazione UPS

| $\bigcirc \bigcirc \bigcirc \bigcirc$                                                                                                    | Terminal — upse | tup — 80x24       | ) |
|----------------------------------------------------------------------------------------------------|-----------------|-------------------|---|
| *****                                                                                                    | Connessioni UPS | *****             |   |
| →> 1 - ups 01<br>2 - Non definito<br>3 - Non definito<br>4 - Non definito<br>5 - Non definito<br>6 - Non definito<br>7 - Non definito<br>8 - Non definito<br>9 - Non definito<br>10 - Non definito<br>11 - Non definito<br>12 - Non definito<br>13 - Non definito<br>14 - Non definito | GPSER11201RU    | Locale – USB – 00 |   |
| 15 - Non definito<br>16 - Non definito                                                                                                    |                 |                   | 0 |
| 17 – Funzionalita'<br>                                                                                                    | Parallelo       | ******            | * |

In questo menu viene mostrata la lista degli UPS che verranno monitorati da Upsagent.

È possibile aggiungere, cancellare o modificare gli UPS contenuti in questa lista.

La versione STANDARD supporta solo un unico UPS monitorato da *Upsagent*. La versione COMPLETA supporta un UPS locale e fino a 15 UPS connessi in remoto attraverso la rete. Per passare dalla versione STANDARD a quella COMPLETA digitare il numero seriale dell'UPS ed il relativo numero di licenza nella finestra di dialogo About/Enter code (Informazioni/Inserisci codice). Il numero di licenza viene fornito dal rivenditore dell'UPS.

Per la versione COMPLETA di UPSMON è consentita inoltre la funzionalità in parallelo. Questa funzione permette di creare gruppi di UPS che funzionano in una topologia ridondante. È possibile creare fino a 10 gruppi. Un gruppo può contenere fino a 8 UPS (il minimo è due UPS) e fino a 64 azioni eventi. Per abilitare la funzione parallelo l'utente deve definire almeno 2 Ups.

| $\bigcirc \bigcirc \bigcirc \bigcirc$                                 | Terminal — upsetup — 80x2                                              | 4    |
|-----------------------------------------------------------------------|------------------------------------------------------------------------|------|
|                                                                       |                                                                        |      |
| *****                                                                 |                                                                        |      |
| ****                                                                  |                                                                        | **** |
| ****                                                                  | Configurazione UPS                                                     | **** |
| ****                                                                  |                                                                        | **** |
| > 1 - Nome UPS:<br>2 - Codice PRI<br>3 - Numero Ser<br>4 - Connession | ups 01.<br>IK: GPSER11201RU<br>riale UPS:<br>ne                        |      |
| 5 – Shutdown o<br>5.1 – Rito                                          | <b>di sistema: [Disabilitato]</b><br>ardo dopo la Mancanza Rete (min): |      |
| <b>6 - Shutdown o</b><br>6.1 - Se l                                   | <b>di sistema: [Disabilitato]</b><br>'autonomia e' minore di (min):    |      |
| <b>7 - Spegniment</b><br>7.1 - Rito                                   | to UPS: [Disabilitato]<br>ardo (sec):                                  | 0    |
| 0 – Esci                                                              |                                                                        |      |

| Nome del parametro   | Descrizione del parametro                                                                                                    |
|----------------------|----------------------------------------------------------------------------------------------------|
| Nome UPS             | Nome simbolico dell'UPS.                                                                                                    |
| Codice PRTK          | Impostare il tipo di UPS in base alla chiave di protocollo fornita insieme all'UPS.                                                                                                    |
| Numero seriale UPS   | L'UPS ha un numero seriale univoco, che è utilizzato per identificarlo. In questo campo<br>va scritta una stringa non vuota che è il numero seriale stampato sulla targa dati.<br>Questo è importante per il corretto funzionamento con il programma di teleassistenza.                                                                                                    |
| Shutdown del sistema | È possibile specificare dei parametri per lo spegnimento del sistema. L'arresto può dipendere dal tempo impostato dopo la caduta di corrente o dal fatto che il tempo di autonomia dell'UPS sia inferiore al tempo specificato. Naturalmente se l'UPS invia al computer il segnale Low battery (batteria scarica = l'UPS ha quasi raggiunto la fine autonomia) <i>Upsagent</i> ignora i tempi specificati ed avvia immediatamente la procedura per lo spegnimento del sistema. |
| Spegnimento dell'UPS | Definisce se nel caso di una procedura di spegnimento del server l'UPS deve essere disattivato.                                                                                                    |

#### 2.2.2 Connessione UPS

Metodo con cui collegare l'UPS. Una possibilità è rappresentata dalla connessione locale. A tale scopo selezionare la porta seriale corretta e l'indirizzo UPS. Altri parametri per la connessione seriale (come baud rate e simili) sono impostati automaticamente in base al tipo di UPS selezionato. La seconda possibilità è data dalla connessione remota attraverso la rete. In questo caso occorre specificare l'indirizzo IP del computer o l'adattatore SNMP dove l'UPS è collegato ed il numero di periferica (di solito 1).

Note: La versione Windows, la versione Linux, la versione Solaris e la versione Mac OS X supportano la comunicazione USB attraverso l'adattatore USB-UPS.

Nota: Per la comunicazione TCP/IP è permesso inoltre specificare in modo remoto la posizione dell'*Upsagent* o dell'adattatore SNMP attraverso un nome host (o un nome DNS).

Nota: E' possibile specificare una password di connessione per ogni ups collegato. Tale password dovrà essere specificata sempre per potersi collegare all'ups specifico.

| 000      | ) Terminal — upsetup — 80x24                                    |    |
|----------|-----------------------------------------------------------------|----|
|          |                                                                 |    |
| ******** | *****                                                           |    |
| ****     | ****                                                            |    |
| ****     | Connessione                                                     |    |
| ****     | ****                                                            |    |
| *******  | ***************************************                         |    |
| —> 1 -   | Connessione: [Locale]                                           |    |
|          | 1.2 - Porta seriale di collegamento: USB<br>1.3 - Indirizzo: 00 |    |
|          | 2.1 – Indirizzo IP:                                             |    |
|          | 2.2 – Dispositivo:                                              |    |
|          | 2.3 – Protezione con Password:                                  |    |
|          | 2.3.1 – Inserisci o modifica Password                           |    |
| 0 -      | Esci                                                            |    |
|          |                                                                 |    |
|          |                                                                 | 0  |
|          |                                                                 | 4  |
|          |                                                                 |    |
|          |                                                                 |    |
|          |                                                                 | 11 |

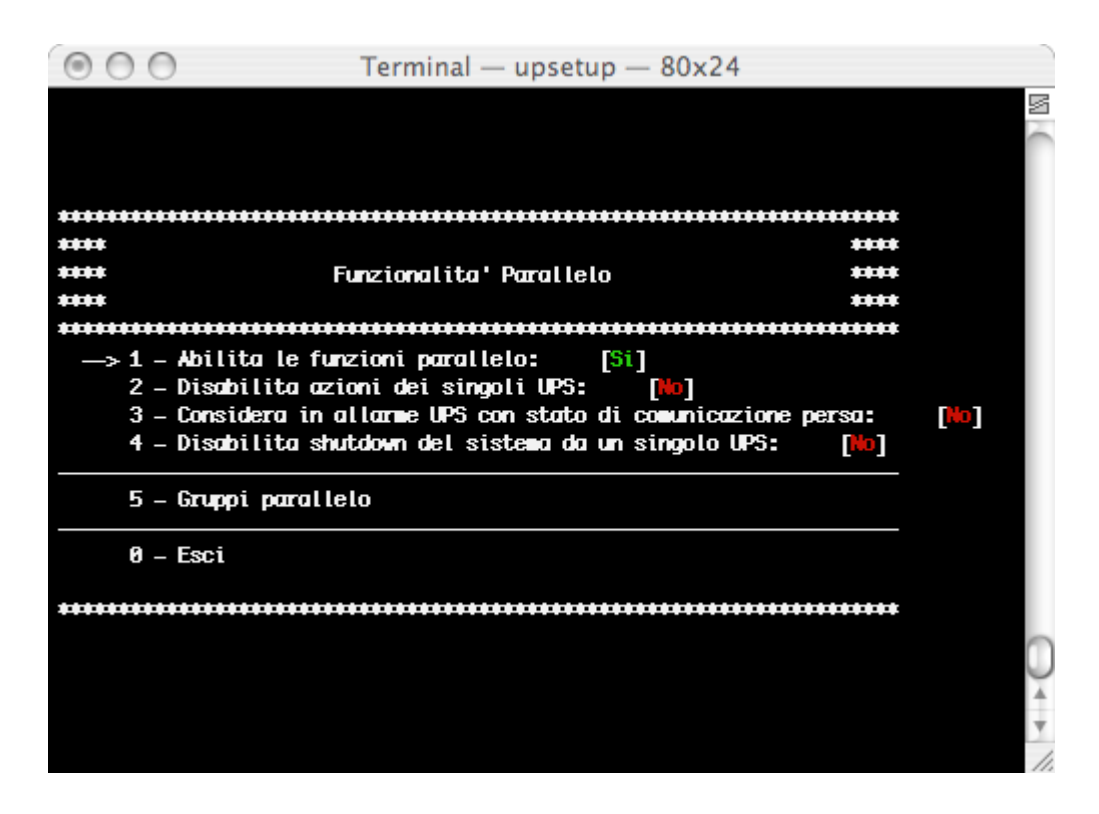

| Nome del parametro                                        | Descrizione del parametro                                                                                                    |
|-----------------------------------------------------------|----------------------------------------------------------------------------------------------------|
| Abilita le funzioni parallelo                             | Attiva o disattiva il funzionamento in parallelo                                                                                                    |
| Disabilita azioni dei singoli<br>Ups                      | Se attivata, la configurazione standard per eventi occorsi sui singoli UPS viene ignorata. <i>Upsagent</i> controlla solo lo stato dei gruppi. Se non viene attivata, <i>Upsagent</i> controlla oltre agli eventi di gruppo anche gli eventi dei singoli UPS. Inoltre se questo parametro viene attivato le azioni job definite nella finestra di dialogo Jobs vengono disattivate per le singole periferiche. |
| Considera in allarme Ups con stato di comunicazione persa | Se attivata fa aumentare il livello di allarme attivo specificato nella lista degli eventi paralleli per ogni UPS in condizione di comunicazione persa.                                                                                                    |
| Disabilita shutdown di sistema<br>da un singolo Ups       | Se attivata disabilita le impostazioni del tempo di shutdown per il sistema e per l'ups definite nella configurazione dei singoli UPS. Tale funzione fa sì che vengano spenti gli ups del parallelo in contemporanea.                                                                                                    |
| Gruppi parallelo                                          | L'utente può aggiungere, modificare o cancellare dei gruppi.                                                                                                    |

#### 2.2.4 Gruppi parallelo

Il numero e il nome degli UPS facenti parte di ciascun gruppo parallelo, nonché gli eventi legati al gruppo parallelo in questione vengono descritti e/o impostati nel successivo menu:

| 000                                                   | Terminal — upsetup — 80x24                                                                                                    |                                                      |
|-------------------------------------------------------|----------------------------------------------------------------------------------------------------|------------------------------------------------------|
|                                                       |                                                                                                    |                                                      |
| ****                                                  | Gruppo parallelo                                                                                                    | ****                                                 |
| 1 – Cance<br>2 – Nome<br>3 – Livel                    | lla<br>Gruppo 01.<br>lo di ridondanza: [N+1.]                                                                                                    |                                                      |
| 4 - Abili<br>4.1 -<br>5 - Abili<br>5.1 -<br>6 - Abili | ta shutdown sistema se bassa autonomia:<br>Soglia di autonomia (min): 60<br>ta shutdown sistema se tutti UPS da batte<br>Ritardo shutdown sistema (min):<br>ta shutdown UPS dopo shutdown sistema: | [Abilitato]<br>ria: [Disabilitato]<br>[Disabilitato] |
| 6.1 -<br>                                             | Ritardo shutdown UPS (sec):<br>opartenenti al gruppo                                                                                                    |                                                      |
| 8 – Azion<br>9 – Caric<br>10 – Salva                  | i impostate sul gruppo parallelo<br>a azioni<br>azioni                                                                                                    |                                                      |
|                                                       |                                                                                                    | •                                                    |

Occorre specificare il nome del gruppo, aggiungere almeno due UPS (dalla lista degli UPS monitorati da *Upsagent*, mostrata selezionando il menu "Ups appartenenti al gruppo") ed alcune azioni per gli eventi gruppo.

| Nome del parametro                                       | Descrizione del parametro                                                                                                    |
|----------------------------------------------------------|----------------------------------------------------------------------------------------------------|
| Livello di ridondanza                                    | Definisce il livello di ridondanza del gruppo parallelo: le scelte possibili sono N<br>(default), N+1 (per gruppi con minimo 2 ups), N+2 (per gruppi con minimo 3 ups) e<br>N+3 (per gruppi con minimo 4 ups).<br>N.B. Il gruppo parallelo con ridondanza 'N+i' resta attivo e funzionante anche se 'i' ups<br>del gruppo dovessero smettere di funzionare; il carico totale è ripartito sugli ups<br>restanti. |
| Abilita shutdown del sistema<br>se tutti Ups da batteria | È possibile specificare dei parametri per lo spegnimento del sistema associato al gruppo parallelo. L'arresto può dipendere dal fatto che tutti gli Ups facenti parte il gruppo parallelo selezionato stiano funzionando da batteria.                                                                                                    |
| Abilita shutdown del sistema<br>se bassa autonomia       | L'arresto può dipendere dal fatto che l'i-esimo tempo di autonomia del gruppo parallelo<br>selezionato sia inferiore al tempo specificato.<br>N.B. Se la ridondanza è N si valuta il più piccolo tempo di autonomia; se la ridondanza<br>è N+1, il penultimo; se N+2, il terzultimo; se N+3, il quartultimo.                                                                                                    |
| Abilita shutdown Ups dopo<br>shutdown sistema            | Definisce se nel caso di una procedura di spegnimento del server gli UPS facenti parte il gruppo parallelo selezionato debbano essere disattivati.                                                                                                    |

E' possibile inoltre salvare la configurazione degli eventi associati ad un gruppo parallelo per poterla caricare su di un altro computer senza doverla scrivere di nuovo attraverso i pulsanti "Carica azioni" e "Salva azioni".

Per configurare le azioni per gli eventi gruppo si usa il seguente menu:

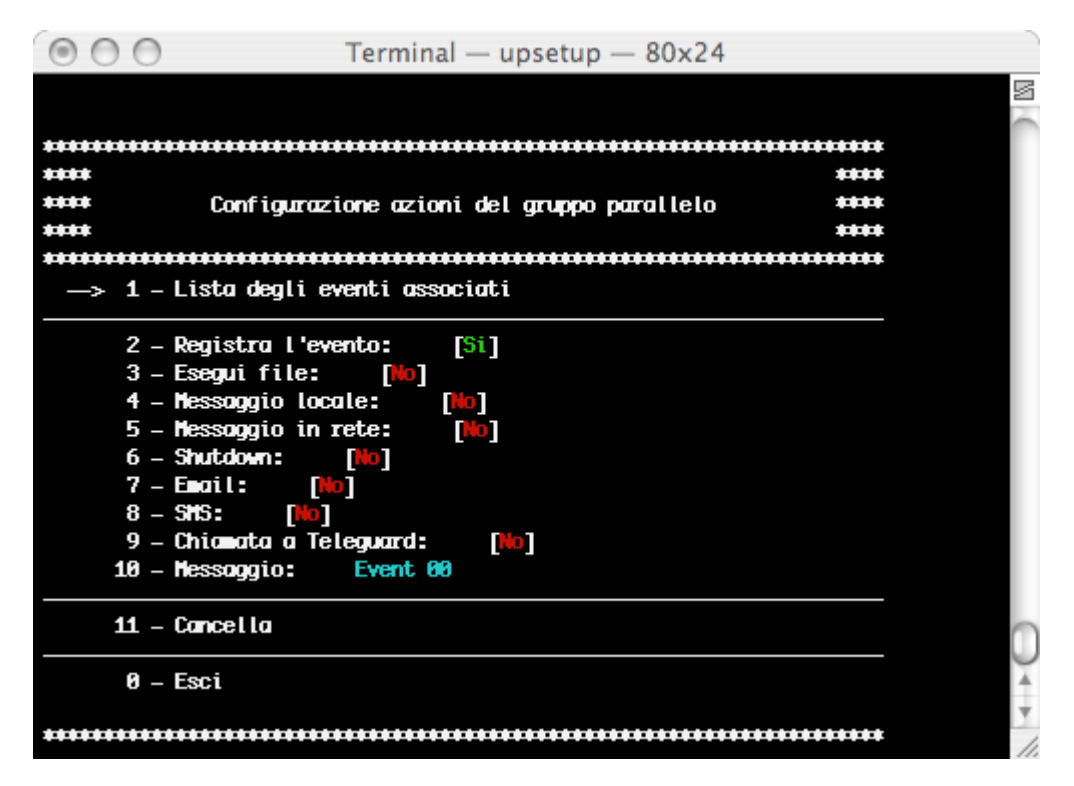

| Nome dell'azione  | Descrizione dell'azione                                                                                                    |  |  |
|-------------------|----------------------------------------------------------------------------------------------------|--|--|
|                   | Nel testo dei messaggi è consentito utilizzare parole speciali che durante la generazione del messaggio vengono sostituite dai valori reali:                                                                                                    |  |  |
|                   | <ul> <li>\$NAME</li> <li>\$SYSNAME</li> <li>Nome dell'UPS o del Gruppo che ha rilevato l'evento</li> <li>Il parametro del nome di sistema viene aggiunto al messaggio.</li> <li>Vedere le descrizioni nella finestra di dialogo dei parametri principali.</li> </ul>                                                                                        |  |  |
| Messaggio         | \$SYSLOC Viene utilizzato il valore della locazione del sistema. Vedere la finestra di dialogo dei parametri principali.                                                                                                    |  |  |
|                   | \$SHUTTIMETempo allo shutdown locale in secondi.\$SHUTTIME1Tempo allo shutdown locale nel formato: hh:mm:ss\$STH, \$STM eTre valori per il tempo allo shutdown locale in ore, minuti e\$STSsecondi.\$REMTIMEAutonomia UPS rimanente.\$REMCAPCapacità di batteria UPS rimanente.                                                                             |  |  |
| Registra l'evento | L'evento dovrà essere registrato nel relativo file di log.           ATTENZIONE: sui sistemi Windows gli eventi sono registrati anche nel Visualizzatore eventi (dipende dalla configurazione del sistema: vedi pagine di aiuto di syslog).                                                                                                    |  |  |
| Esegui file       | Upsagent avvia il file di comando specificato quando viene rilevato l'evento selezionato.<br>Consiglio: utilizzare un nome con il percorso completo per il file.                                                                                                    |  |  |
| Messaggio locale  | Consente l'invio del messaggio all'utente locale e definisce il ritardo per il primo<br>messaggio (per filtrare eventi di breve durata) e gli intervalli di ripetizione.<br>In Windows sul desktop viene aperta una finestra di dialogo, in Novell Netware viene<br>inviato un messaggio alla console server e in Unix viene avviato lo script ups_loc.scr. |  |  |

| Messaggio in rete    | Invia il messaggio ad altri utenti attraverso la rete. In Windows i messaggi vengono<br>trasmessi a tutti gli utenti connessi o soltanto ad alcuni di essi in base alle impostazioni<br>inserite nella finestra Configurazioni, con gli altri sistemi viene avviato lo script<br>ups_mess.scr (o .ncf).<br>Consiglio: Per inviare messaggi a tutti gli utenti connessi su sistemi Unix utilizzare il<br>comando wall.                                                                                                    |
|----------------------|----------------------------------------------------------------------------------------------------|
| Shutdown del sistema | Questa opzione permette lo spegnimento del sistema. In Windows come primo passo<br>prima dell'arresto viene ricercato il file ups_shut.cmd con i possibili comandi specifici<br>dell'utente (ad es. esci dal database,) e quindi viene avviato lo spegnimento standa rd<br>del sistema richiamando le funzioni WIN32 API.<br>Per gli altri sistemi viene avviato lo script ups_shut.scr (o .cmd o .ncf) con i relativi<br>comandi per garantire il corretto spegnimento del computer.                                                         |
| Email                | Supporto email diretto solo per Windows. Per altri sistemi bisogna specificare il sistema<br>proprio di invio o utilizzare gli script di default.<br>L'utente può specificare il nome e l'indirizzo email dei destinatari nella relativa finestra di<br>dialogo. Se si seleziona l'opzione Email allora il messaggio verrà inviato agli utenti<br>specificati attraverso l'interfaccia (MAPI o SMTP) scelta nella pagina Configurazioni.<br>Prima di utilizzare questa opzione occorre configurare il servizio email sul proprio<br>computer. |
| SMS                  | Possibilità di invio del messaggio come SMS ad uno specifico telefono GSM.                                                                                                    |
| Chiamata a Teleguard | Il programma può informare un programma di teleassistenza riguardo all'evento occorso sul gruppo parallelo.                                                                                                    |

La "lista degli eventi associati" è la lista degli eventi semplici che compongono l'evento composito. Ogni evento composito associato al gruppo è costituito da uno o più eventi semplici che possono verificarsi sugli Ups del gruppo. L'evento composito definito sul gruppo si verifica, e quindi vengono eseguite le azioni associate, quando tutti gli eventi semplici presenti nella lista si verificano contemporaneamente. E' possibile aggiungere fino ad un massimo di 6 eventi semplici.

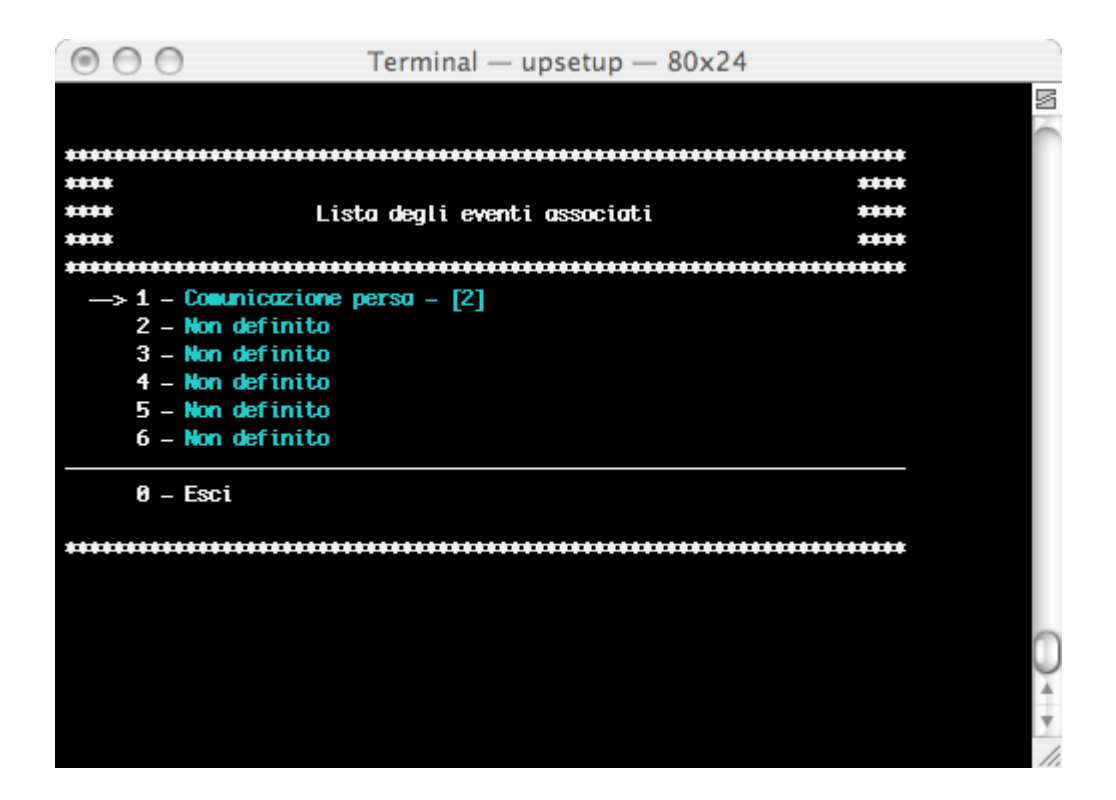

Per aggiungere un evento semplice alla lista dell'evento composito si usa il seguente menu. In questa fase è possibile anche impostare la priorità dell'evento: cioè il numero di Ups del gruppo sui quali deve verificarsi l'evento relativo per es sere considerato avvenuto.

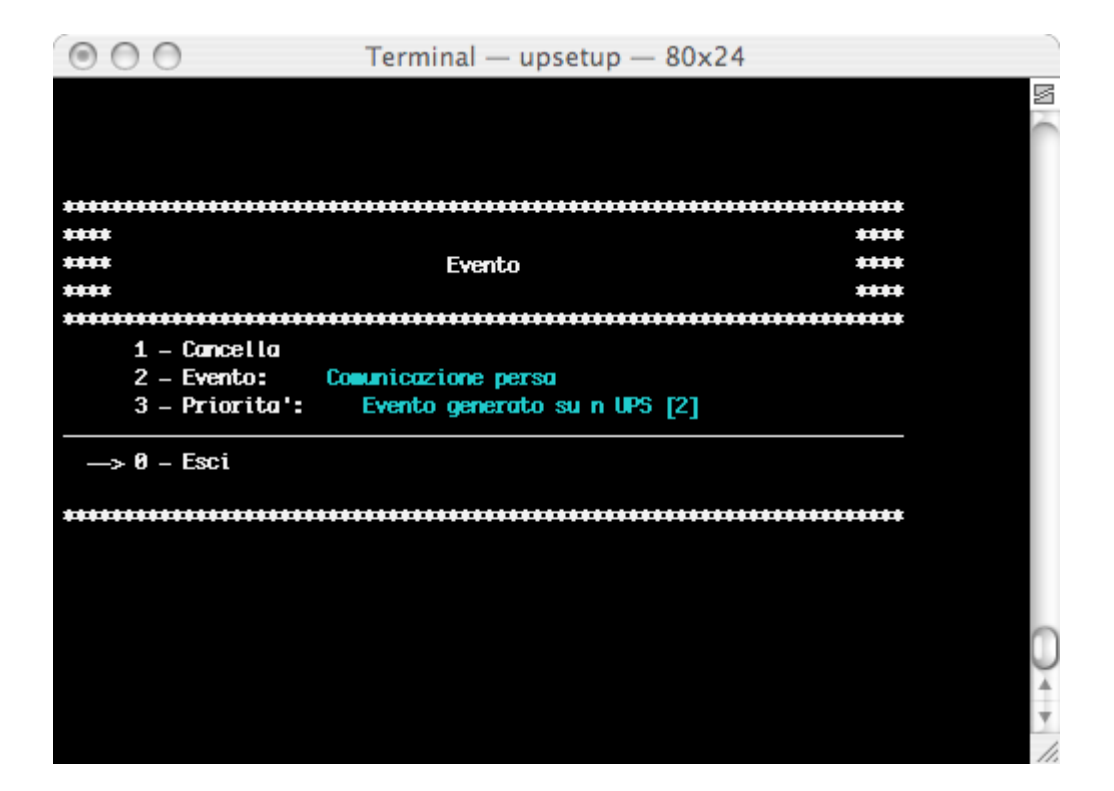

## 2.3 Configurazione messaggi

Da questo menu è possibile configurare il modem per l'eventuale chiamata al centro di teleassistenza, configurare il modem GSM per l'eventuale invio di SMS e abilitare il supporto WAP. E' inoltre possibile inserire i contatti telefonici usati dal modem GSM per l'invio degli SMS.

| 000                      | reminal — upsetup — 80x2                 | 7            |
|--------------------------|------------------------------------------|--------------|
| ***********              | *****                                    | **********   |
|                          |                                          | ****         |
|                          | Configurazione Modem                     | ****         |
|                          |                                          | ****         |
|                          |                                          |              |
| $\rightarrow$ 1 – Abilit | a supporto moden: [Si]                   |              |
| 2 – Porta                | seriale di collegamento:                 |              |
| 3 – [1] Nu               | ero di telefono primario:                |              |
| 4 - [2] Nu               | ero di telefono secondario:              |              |
| 5 – Nunero               | di chiamate ripetute: 🛛 🛛 🛛 🛛 🛛 🛛 🛛      |              |
| 6 – Ritard               | o tra le chiamate (min): 🛛 🛚 🛛 🛛 🛛 🛛 🛛 🛛 |              |
| 7 - Accett               | a chiamate in ingresso: [No]             |              |
|                          |                                          |              |
| 0 – Esci                 |                                          |              |
|                          |                                          |              |
| ************             | ***************************************  | ************ |
|                          |                                          |              |
|                          |                                          |              |
|                          |                                          |              |
|                          |                                          |              |
|                          |                                          |              |
|                          |                                          |              |

| Nome del parametro                       | Descrizione del parametro                                                                                                    |
|------------------------------------------|----------------------------------------------------------------------------------------------------|
| Abilita supporto modem                   | Abilita o disabilita il supporto modem. Se si disabilita, UPSMON non può chiamare la teleassistenza.                          |
| Porta seriale di collegamento            | Porta seriale dove è collegato il modem.                                                                                      |
| Numero di telefono primario e secondario | Numeri di telefono del centro di assistenza Teleguard dove il modem effettuerà la chiamata.                                   |
| Numero di chiamate ripetute              | Numero di ripetizioni della chiamata telefonica in caso di linea occupata o senza risposta.                                   |
| Ritardo tra le chiamate                  | Minuti di ritardo tra un tentativo di chiamata ed il successivo.                                                              |
| Accetta chiamate in ingresso             | Accetta anche le chiamate in ingresso provenienti dal centro di assistenza. Può essere disabilitato per ragioni di sicurezza. |

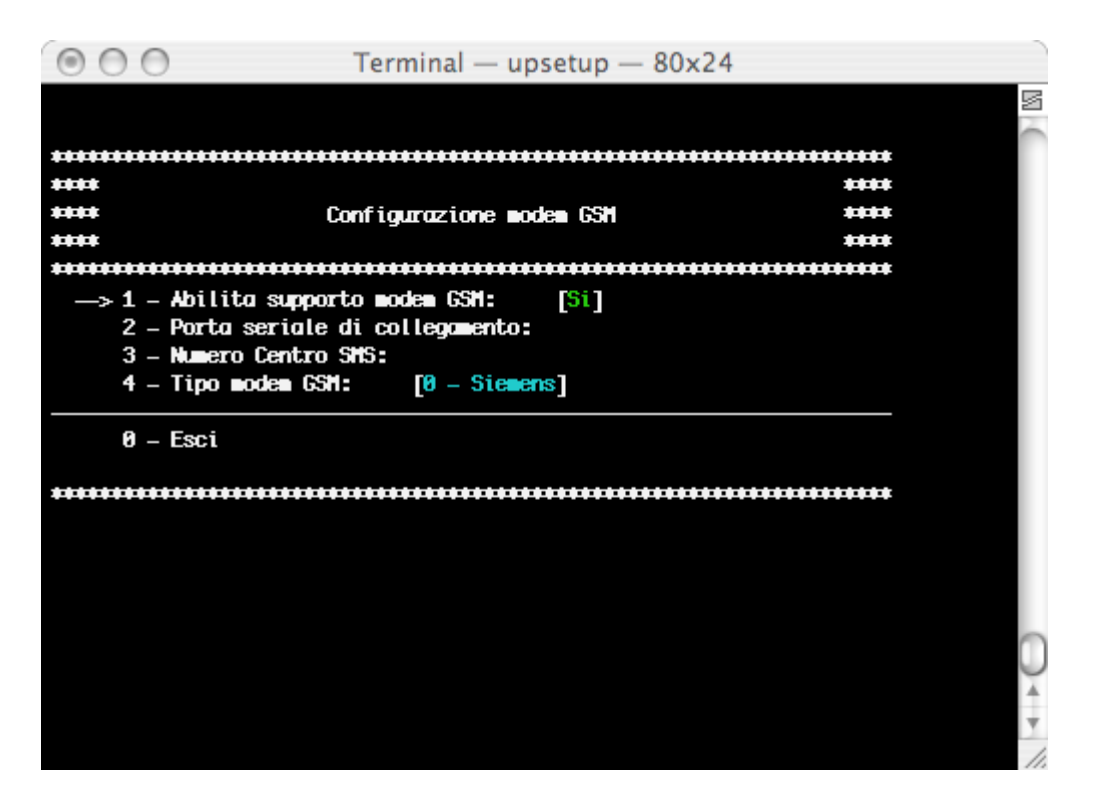

| Nome del parametro            | Descrizione del parametro                                                                 |
|-------------------------------|-------------------------------------------------------------------------------------------|
| Abilita supporto modem GSM    | Abilita o disabilita il supporto modem GSM. Se si disabilita, UPSMON non può inviare SMS. |
| Porta seriale di collegamento | Porta seriale dove è collegato il modem GSM.                                              |
| Numero centro SMS             | Contattare il fornitore del servizio della carta SIM.                                     |
| Tipo modem GSM                | Sono supportati i modem Siemens e Falcom.                                                 |

## 2.4 Scheduler

Impostazioni delle azioni programmate. L'utente può specificare alcune azioni (spegnimento dell'UPS, reboot, test, ...), che verranno eseguite al momento specificato.

Si consiglia di impostare solo un'azione alla volta, perché più azioni contemporaneamente potrebbero essere ignorate. Il numero massimo di azioni programmate è 16. La funzione "Prossime azioni" può essere utilizzata per visualizzare le azioni che verranno eseguite. Il bottone "Prossime azioni" invece può essere utilizzato per visualizzare, ordinate per data, le azioni che verranno eseguite.

| 000                   | Terminal — upsetup — 80x24      | )   |
|-----------------------|---------------------------------|-----|
| ********************* | *****                           | S   |
| ++++ List             | a delle azioni schedulate 🛛 🕬 🕬 | -   |
| *****                 | ********                        |     |
| 1 – ups 81            | UPSSHUTDOWN [D - 10:43]         |     |
| 2 - Non definito      |                                 |     |
| 3 - Non definito      |                                 |     |
| 4 - Non definito      |                                 |     |
| 5 - Non definito      |                                 |     |
| 6 - Non definito      |                                 |     |
| 7 - Non definito      |                                 |     |
| 8 - Non definito      |                                 |     |
| 9 - Non definito      |                                 |     |
| 10 - Non definito     |                                 |     |
| 11 - Non definito     |                                 |     |
| 12 - Non definito     |                                 |     |
| 13 - Non definito     |                                 |     |
| 14 - Non definito     |                                 |     |
| 15 - Non definito     |                                 |     |
| 16 - Non definito     |                                 |     |
| 17 – Prossime azia    | mi                              | Ū,  |
| —> 0 – Esci           |                                 | Ŧ   |
|                       |                                 | 11. |

Le azioni possono essere eseguite una sola volta, giornalmente, settimanalmente o mensilmente. La scelta dei parametri temporali, nonché del tipo di azione e dell'Ups sul quale eseguirla si effettua nel menu "Parametri schedulati". Le azioni non supportate dall'UPS verranno ignorate.

| 000                           | Terminal — upsetup — 80x24 |          |
|-------------------------------|----------------------------|----------|
|                               |                            |          |
| ******                        |                            | ***      |
| ****                          | +                          |          |
| ****                          | Parametri schedulati 🔹 🔹   |          |
| ****                          | *                          | ***      |
| ***************               | ***********                |          |
| 1 – Cancella                  |                            |          |
| 2 - Nome UP5:                 | ups 81.<br>Chatalana UDC   |          |
| 3 - Azione:<br>4 - Parametri: | Giornalmente – 10:43       |          |
| —> 0 - Esci                   |                            |          |
| *****                         |                            | ***      |
|                               |                            |          |
|                               |                            |          |
|                               |                            | <u> </u> |
|                               |                            |          |
|                               |                            | Y        |
|                               |                            | 11.      |

## 2.5 Configurazione azioni

Da questo menu l'utente può definire delle azioni che dovranno essere eseguite quando viene rilevato un evento dell'UPS. Ad un particolare evento dell'UPS possono essere associate più azioni, tra i quali anche la possibilità di eseguire file di comandi esterni definiti dall'utente. Da questo menu è possibile anche lanciare un programma esterno di editing per elaborare lo script d'arresto definito dall'utente. Lo script d'arresto definito dall'utente viene eseguito prima del normale spegnimento del sistema. Questo può essere utilizzato per alcuni comandi specifici che dovranno essere eseguiti prima dell'arresto, ad esempio arrestare il server web, chiudere alcune applicazioni speciali o arrestare il server database. Il nome di questo script è ups\_shut.scr per UNIX.

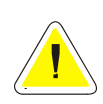

<u>ATTENZIONE</u>: se si specifica un comando sbagliato nello script d'arresto definito dall'utente o se questo comando viene congelato (non terminato correttamente) *Upsagent* non provvederà a chiudere correttamente il sistema e questo potrebbe portare ad una possibile perdita di dati o ad un guasto del filesystem sul computer. L'ultimo comando nello script d'arresto definito dall'utente deve essere il comando di spegnimento del sistema. Per alcuni sistemi operativi è possibile inoltre cambiare lo script ups\_mess, utilizzato per inviare messaggi agli utenti relativamente allo stato dell'UPS.

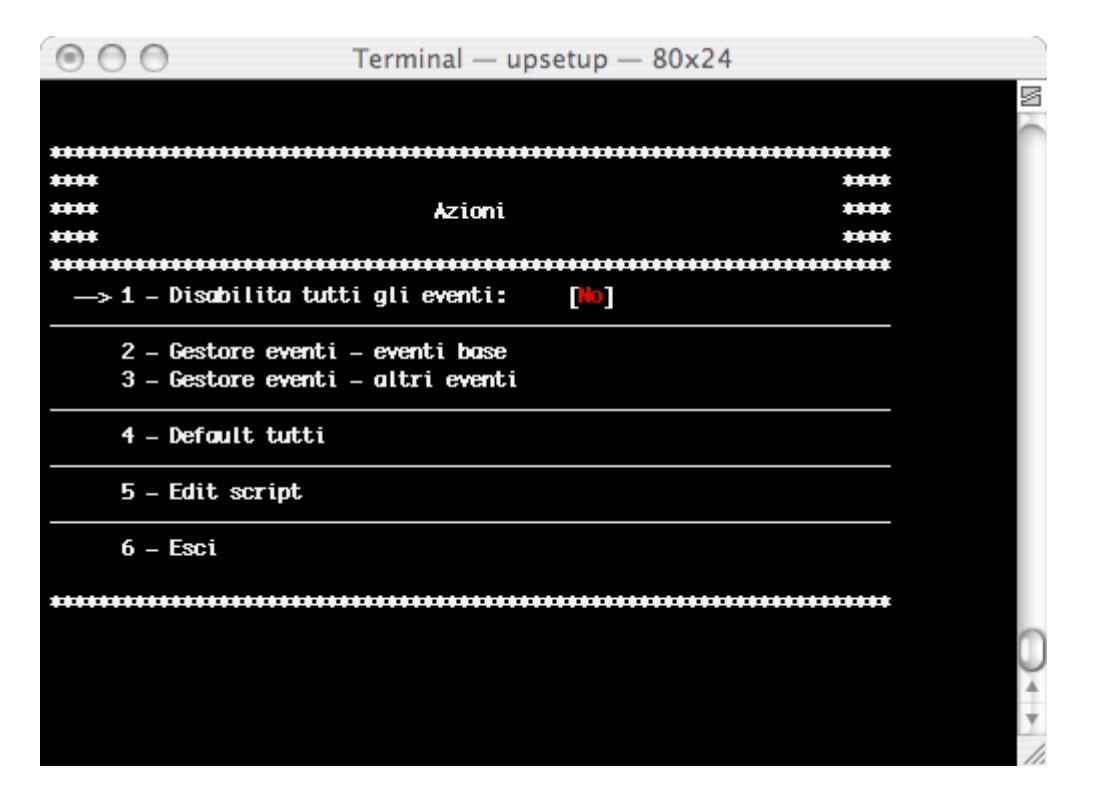

| Nome dell'azione            | Descrizione dell'azione                                                                  |
|-----------------------------|------------------------------------------------------------------------------------------|
| Disabilita tutti gli eventi | Questa opzione permette di disattivare l'avvio di qualsiasi azione per tutti gli eventi. |
| Default tutti               | Imposta allo stato di default tutti i parametri di tutte le azioni.                      |

Per i principali stati dell'UPS è possibile impostare una delle seguenti azioni:

- 1. Registra l'evento (L)
- 2. Esegui file (E)
- 3. Messaggio locale (O)
- 4. Messaggio in rete (B)
- 5. Shutdown del sistema (S)
- 6. Email (E)
- 7. SMS (M)

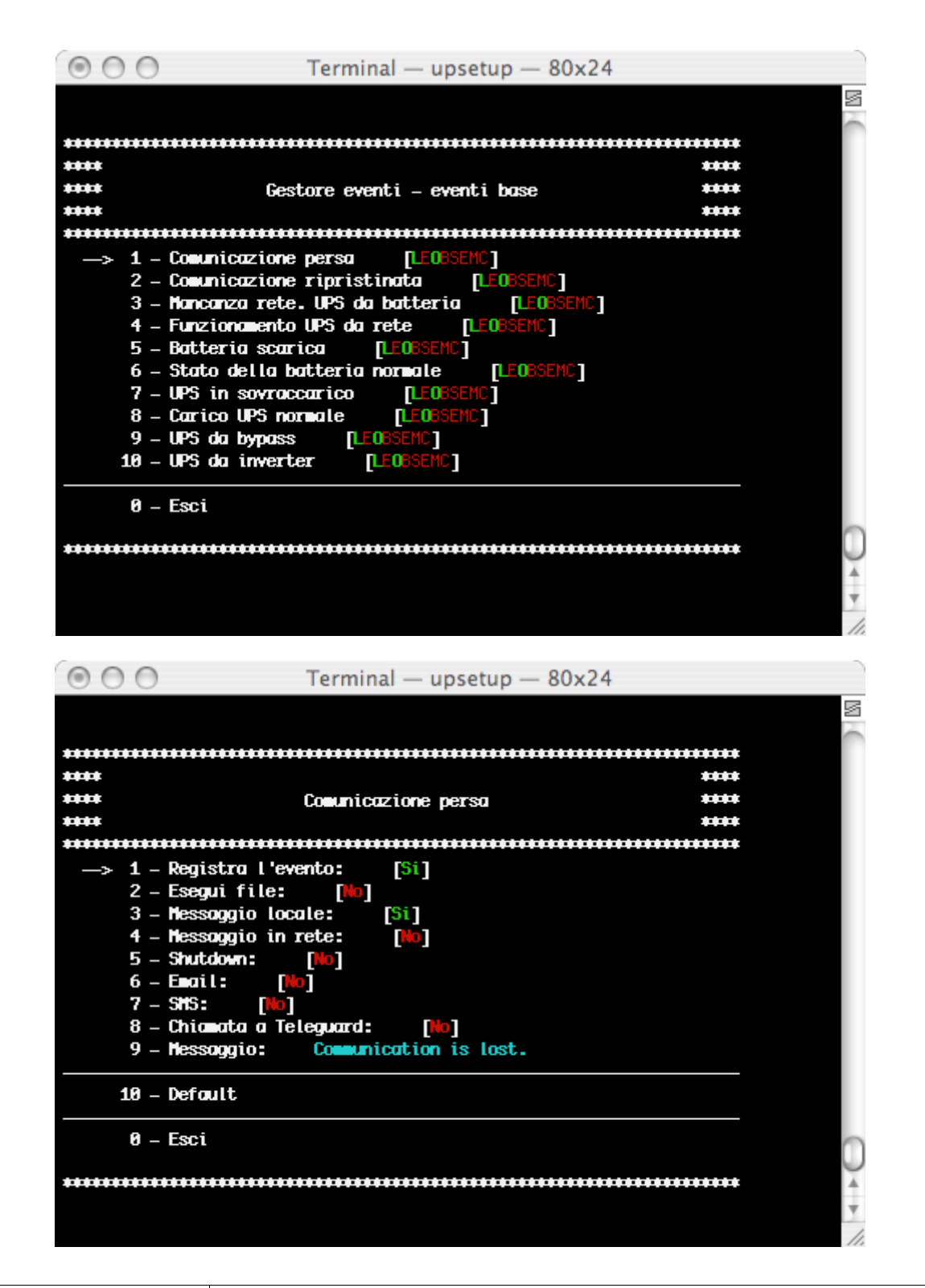

| Nome dell'azione | Descrizione dell'azione                                                                                                    |  |
|------------------|----------------------------------------------------------------------------------------------------|--|
| Registra eventi  | L'evento dovrà essere registrato nel relativo file di log.                                                                                                    |  |
| Esegui file      | <i>Upsagent</i> avvia il file di comando specificato quando viene rilevato l'evento selezionato.<br>Consiglio: utilizzare un nome con il percorso completo per il file.                                                                                                    |  |
| Messaggio locale | Consente l'invio del messaggio all'utente, definisce il ritardo per il primo messaggio (per<br>filtrare eventi di breve durata) e gli intervalli di ripetizione.<br>In Windows sul desktop viene aperta una finestra di dialogo, in Novell Netware viene<br>inviato un messaggio alla console server e in Unix viene avviato lo script ups_loc.scr. |  |

| Messaggio in rete    | Invia il messaggio ad altri utenti attraverso la rete. In Windows i messaggi vengono<br>trasmessi a tutti gli utenti connessi o a una lista di essi configurata nella pagina<br>Configurazioni, per gli altri sistemi viene avviato lo script ups_mess.scr (o .ncf per Novell<br>Netware).<br>Consiglio: Per inviare messaggi a tutti gli utenti connessi su sistemi Unix utilizzare il<br>comando wall. |                                                                                                    |  |
|----------------------|----------------------------------------------------------------------------------------------------|----------------------------------------------------------------------------------------------------|--|
| Shutdown del sistema | Questa opzione perm<br>Per UNIX e per gli alt<br>ups_shut.scr (o .cmd<br>del computer.<br><u>ATTENZIONI</u><br>dipende da d                                                                                                    | nette lo spegnimento del sistema.<br>tri sistemi operativi derivati da esso, viene avviato lo script<br>l o .ncf) con i relativi comandi per garantire il corretto spegnimento<br><u>E</u> : la condizione di shutdown definita nel menu di connessione UPS non<br>quella abilitata qui.                                                                                                    |  |
|                      | ATTENZI<br>batteria s<br>pannello<br>definito i<br>autonom<br>immedia                                                                                                    | <u>IONE</u> : non può essere specificato uno Shutdown per mancanza rete o<br>scarica perché questi valori sono dipendenti dalla configurazione nel<br>o Connessione UPS. Il tempo di shutdown dopo mancanza rete può essere<br>in due modalità indipendenti (tempo fisso dalla mancanza di rete e/o per una<br>nia residua specifica). L'evento batteria scarica causa uno shutdown<br>to del sistema.                                                                                                    |  |
| Email                | Supporto email diretto solo per Windows. Per altri sistemi bisogna specificare il sistema proprio di invio o utilizzare gli script di default.<br>Nota: Per i sistemi operativi come Unix è possibile inviare messaggi email sullo stato dell'UPS aggiungendo il relativo comando nello script ups_eml.scr.                                                                                              |                                                                                                    |  |
| SMS                  | Possibilità di invio SMS ad un specifico telefono GSM. Il nome ed il numero di telefono del contatto potranno essere inseriti nel menu Configurazione Messaggi.                                                                                                    |                                                                                                    |  |
| Chiamata a Teleguard | UPSMON può informare un programma di teleassistenza riguardo all'evento occorso nell'UPS. Il numero di telefono della compagnia di teleassistenza può essere inserito nel menu Configurazione Modem.                                                                                                    |                                                                                                    |  |
| Messaggio            | L'utente può modifica<br>il testo di base di eve<br>Nota: nel testo dei ma<br>generazione del mes<br>\$NAME<br>\$SYSNAME<br>\$SYSLOC<br>\$SHUTTIME<br>\$SHUTTIME1<br>\$STH, \$STM e<br>\$STS<br>\$REMTIME<br>\$REMTIME<br>\$REMCAP                                                                                                    | are il messaggio di default degli eventi. Si consiglia di non cambiare<br>entuali messaggi critici o record di log.<br>essaggi è consentito utilizzare parole speciali che durante la<br>esaggio vengono sostituite dai valori reali:<br>Nome dell'UPS o del Gruppo che ha rilevato l'evento<br>Il parametro del nome di sistema viene aggiunto al messaggio.<br>Vedere le descrizioni nella finestra di dialogo dei parametri<br>principali.<br>Viene utilizzato il valore della locazione del sistema. Vedere la<br>finestra di dialogo dei parametri principali.<br>Tempo allo shutdown locale in secondi.<br>Tempo allo shutdown locale nel formato: hh:mm:ss<br>Tre valori per il tempo allo shutdown locale in ore, minuti e<br>secondi<br>Autonomia UPS rimanente<br>Capacità di batteria UPS rimanente |  |
| Default              | Imposta allo stato di default i parametri delle azioni per l'evento selezionato.                                                                                                    |                                                                                                    |  |

Per le azioni associate ad un particolare evento è possibile specificare un ritardo nell'esecuzione (utile per filtrare eventi di breve durata dei quali non si vuole la segnalazione) ed un intervallo di ripetizione dell'azione qualora l'evento associato sia ancora attivo. Entrambi i valori vengono espressi in secondi.

## 3. Upsetup per Novell Netware

Per la versione Novell Netware di UPSMON è possibile utilizzare il programma d'interfaccia alfanumerico Upsetup.nlm direttamente sul server Novell o il programma grafico *UpsSetup* per Microsoft Windows.

| Remote Console                                                                                                    | -OX            |
|----------------------------------------------------------------------------------------------------|----------------|
|                                                                                                    |                |
| UPSetup v.2.0 UPSMON Configuration program                                                                                                    |                |
| UPS configuration                                                                                                    |                |
| D UPS name: DPS 01<br>UPS name: MISER41201RU<br>UPS connection:<br>(*) Local Serial port: COM1 Address: 0.<br>() Remote IP Address: 130.57.6.100<br>Device number: 1.<br>Messages<br>[X] Enabled Delay: 0. Interval: 60.                                                                                                    |                |
| Send to:       HIL users         [X] System shutdown       [X] Delay after start AC Fail         [X] System shutdown       [X] Delay after start AC Fail         [X] UPS shutdown       1.         [X] UPS shutdown       1.         [X] UPS shutdown       1.         [X] UPS shutdown       1.         [X] UPS shutdown       1.         [X] UPS shutdown       1.         [X] UPS shutdown       1.         [X] UPS shutdown       1.         [X] UPS shutdown       1.         [X] UPS shutdown       1.         [X] UPS shutdown       1. |                |
|                                                                                                    | الـــــ الــــ |

Per Novell Netware 3.12 viene utilizzata solo l'interfaccia in bianco e nero (limitazioni del sistema), ma per Novell Netware 4.x e 5.x l'interfaccia dei moduli NLM è a colori.

# VI. Funzionamento di UPSMON

Dopo che il servizio *Upsagent* è attivato, il sistema è protetto dall'UPS ed è sicuro. *Upsview* viene utilizzato per connettersi al servizio *Upsagent* per visualizzare i dati dell'UPS e per ispezionare il processo di monitoraggio. Questo è possibile anche sotto forma di monitoraggio remoto (se sul sistema è installato il protocollo TCP/IP).

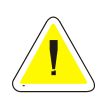

<u>ATTENZIONE</u>: per verificare se *Upsagent* è in funzionamento e se il sistema è protetto, è possibile utilizzare delle utility di sistema per visualizzare la lista dei processi in corso. Per UNIX viene utilizzato il comando ps. Per Windows visualizzare l'icona su lla barra degli strumenti (di solito pulsante a sinistra in basso del desktop).

## 1. UpsviewErrore. Il segnalibro non è definito.

### 1.1 Connessione con Upsagent

*Upsview* permette di monitorare i dispositivi connessi in rete locale o in remoto (dispositivi connessi ad altri computer o adattatori SNMP). *Upsview* permette di monitorare un unico dispositivo, ma è possibile avviare più istanze in parallelo di *Upsview* per monitorare più dispositivi.

Nelle liste vengono mostrati tutti i dispositivi selezionabili. Le liste sono divise in due sezioni: locale per visualizzare i dipsositivi connessi *all'Upsagent* locale; remoto per visualizzare i dispositivi connessi ad altri *Upsagent* remoti o ad adattatori SNMP.

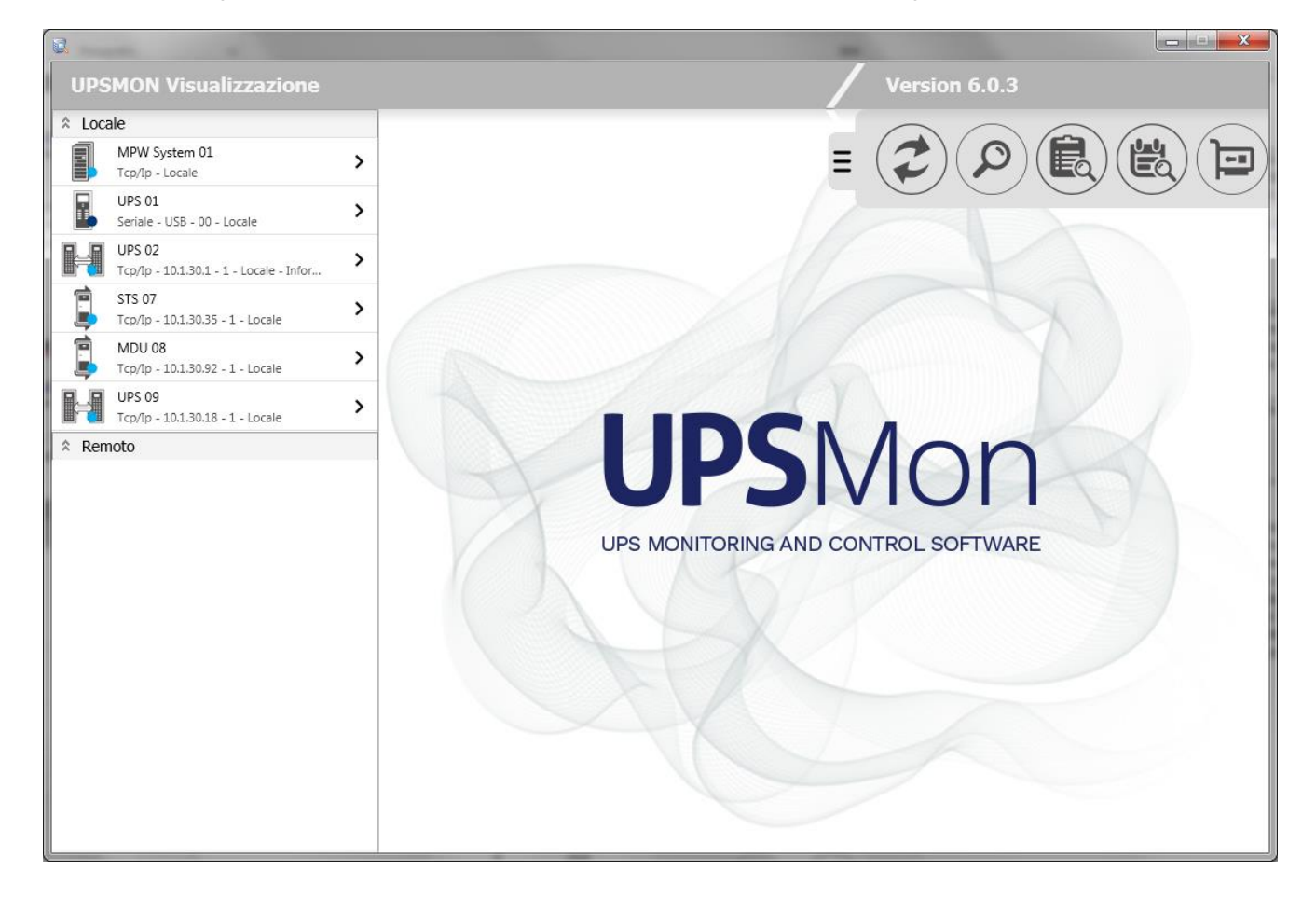

In alto a destra della finestra principale si può trovare un menu a scomparsa con i seguenti bottoni:

| Usato per ricercare nella rete locale tutti gli agenti che sono attivi in quel momento senza doversi ricordare il loro nome od indirizzo IP. L'operazione di refresh dura circa dieci secondi, durante i quali <i>Upsview</i> cerca nella rete locale altri <i>Upsagent</i> o adattatori SNMP attivi. Al termine della ricerca gli indirizzi IP degli agenti attivi trovati, e i dispositivi da loro controllati, verranno mostrati nella lista Remoto.                                                                                                    |
|----------------------------------------------------------------------------------------------------|
| Usato per selezionare un dispositivo direttamente dall'indirizzo IP dell' <i>Upsagent</i> remoto o dell'adattatore SNMP, dove è connesso il dispositivo che si desidera monitorare                                                                                                    |
| La registrazione dati visualizza i valori misurati per gli UPS connessi come tensione d'ingresso,<br>tensione batteria, capacità e autonomia residua, carico d'uscita. Tutte le informazioni riportano la<br>data, l'ora, il nome dell'Ups e i valori misurati. Per abilitare la registrazione dati vedere il modulo<br><i>Upsetup.</i><br>È possibile processare questi dati per mezzo di altri programmi specializzati, ad esempio nel<br>caso in cui si voglia vedere l'andamento grafico. I dati vengono registrati in file di testo standard,<br>che possono essere facilmente importati in altri programmi. |
| La registrazione eventi visualizza le attività di <i>Upsagent</i> . Si tratta della lista di eventi ed informazioni sui dispositivi e sull'agent durante l'attività di monitoraggio di <i>Upsagent</i> . Tutte le informazioni sugli eventi riportano la data, l'ora, il nome del dispositivo ed il nome dell'evento. Gli eventi vengono registrati in file di testo standard, che possono essere facilmente importati in altri programmi. Per abilitare la registrazione eventi vedere il modulo <i>Upsetup</i> .                                                                                                |
| Questo bottone apparirà solamente in presenza di più interface di rete per permettere all'utente di selezionare quella desiderata.                                                                                                    |

Selezionando un UPS dall'albero locale, esso viene monitorato con il modulo *Upsagent* in funzione sullo stesso computer. In questo caso, la connessione tra *Upsview* e *Upsagent* si realizza attraverso una memoria condivisa. Nella lista locale verranno mostrati tutti i dispositivi che sono stati configurati nel modulo *Upsetup* (con gli eventuali gruppi parallelo di appartenenza). Selezionando un dispositivo dall'albero remoto, esso viene monitorato via rete attraverso il protocollo TCP/IP. La porta di default con cui *Upsagent* lavora è 33000. E' possibile ricercare nella rete locale tutti gli agenti che sono attivi in quel momento senza doversi ricordare il loro nome od indirizzo: per fare questo è a disposizione il bottone Refresh. E' anche possibile inserire direttamente l'indirizzo IP dell'*Upsagent* remoto o dell'adattatore SNMP, dove è connesso il dispositivo che si desidera monitorare, cliccando sul relativo bottone. Vengono supportati in questa sede anche i nomi host o DNS. La finestra nella quale inserire l'indirizzo IP sarà la seguente:

| Indirizz | o IP          |   |   |
|----------|---------------|---|---|
| Numero   | o dispositivo | ) | _ |
|          |               | Θ |   |

I dispositivi presenti nelle liste locale e remote saranno identificati dale seguenti icone:

| <br>UPS singolo.                                                |
|-----------------------------------------------------------------|
| UPS parallelo (UPS appartenente ad almeno un gruppo parallelo). |
| Sistema MPW.                                                    |
| STS/ATS/MDU                                                     |

I dispositive presenti nella lista locale mostreranno inoltre un piccolo simbolo indicante il loro stato:

| •       | Tutto è Ok.                           |
|---------|---------------------------------------|
| •       | Dispositivo da bypass.                |
| •       | Dispositivo da battery.               |
| <b></b> | Dispositivo con warning.              |
| -       | Dispositivo in fault.                 |
| 0       | Disposisitivo in comunicazione persa. |

## 1.2 Vista standard UPS singolo

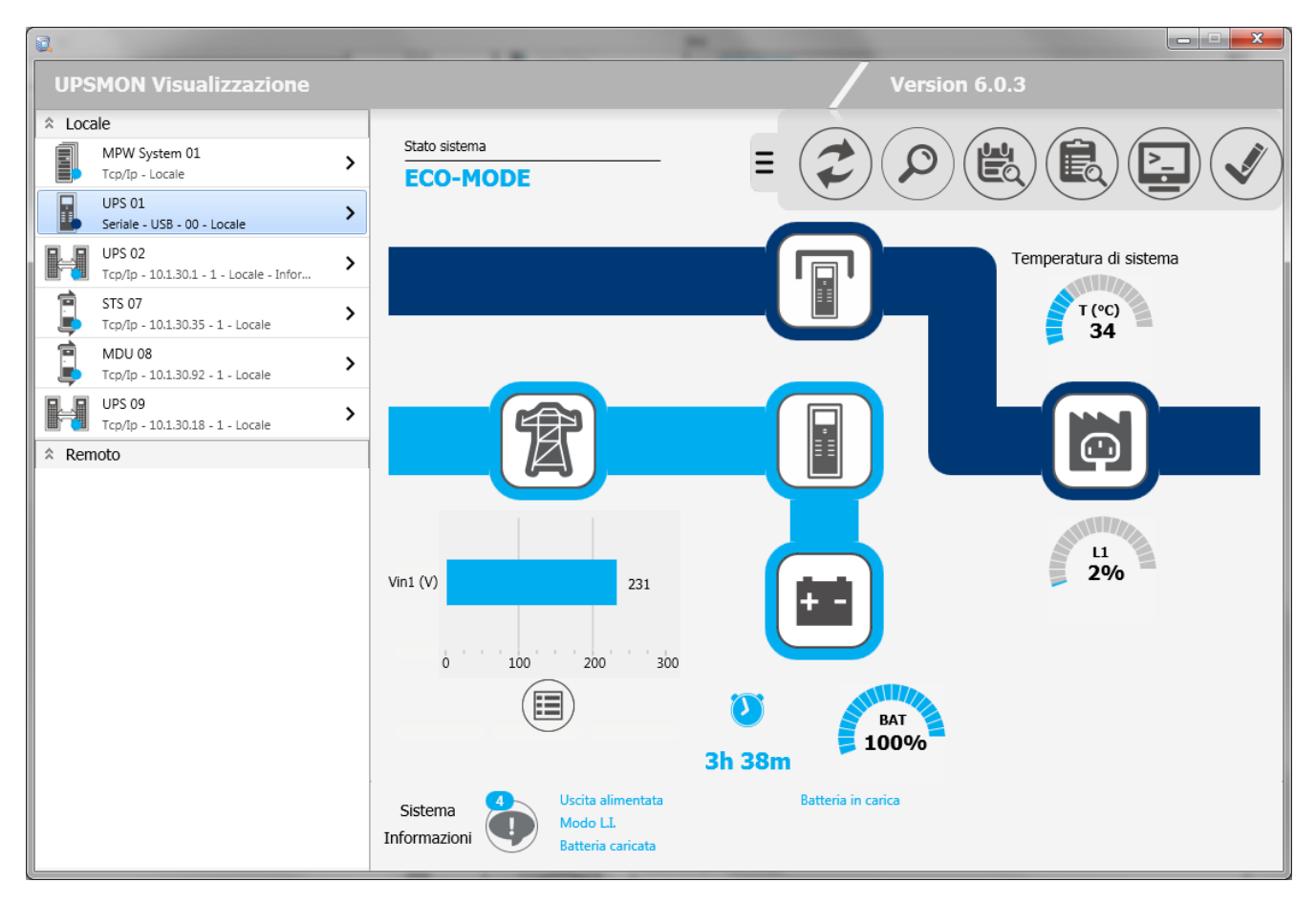

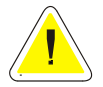

ATTENZIONE: le videate potrebbero differire a seconda del tipo di UPS.

In alto a destra della finestra si può trovare lo stesso menu a scomparsa della finestra principale con due bottoni aggiuntivi:

| Usato per eseguire alcuni comandi sull'UPS connesso quali lo shutdown e il reboot. Alcune di<br>queste funzioni dipendono dall'UPS monitorato;<br><u>ATTENZIONE</u> : questo menu è disponibile solo per gli UPS monitorati dall' <i>Upsagent</i> locale.<br><u>ATTENZIONE</u> : la lista dei comandi disponibili dipende dal tipo di UPS collegato, ma le<br>operazioni di Shutdown e Reboot sono sempre supportate. |
|----------------------------------------------------------------------------------------------------|
| Usato per far partire <i>UpsSetup</i> .<br><u>ATTENZIONE</u> : questo menu è disponibile solo per gli UPS monitorati dall' <i>Upsagent</i> locale.                                                                                                    |

In basso sono mostrati gli stati/allarmi del dispositivo monitorato:

Sistema Informazioni

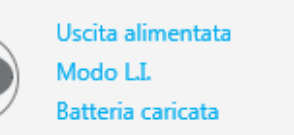

Batteria in carica

In alto a sinistra, si può vedere lo stato complessivo del dispositivo monitorato:

## **ECO-MODE**

| T   | Cliccando su questa icona sono visualizzati i valori di ingresso dell'UPS.                                                                                         |
|-----|----------------------------------------------------------------------------------------------------|
|     | Cliccando su questa icona sono visualizzati i valori di bypass dell'UPS.                                                                                           |
|     | Cliccando su questa icona sono visualizzati i valori di uscita dell'UPS.                                                                                           |
| + - | Cliccando su questa icona sono visualizzati i valori di batteria dell'UPS.                                                                                         |
|     | Cliccando su questa icona sono visualizzati gli eventuali sensori connessi all'adattatore SNMP collegato all'UPS e le informazioni aggiuntive sull'UPS monitorato. |

#### Icone, stati e allarmi possono essere visualizzati in 4 colori:

| Tutto è Ok: funzionamento normale.                                                                                                    |
|----------------------------------------------------------------------------------------------------|
| Lo stadio rappresentato dall'icona ha qualche avviso. L'avviso relativo sarà mostrato nella lista allarmi e il dispositivo sarà in uno stato complessivo di attenzione. |
| Il dispositivo è in funzionamento da bypass. Il dispositivo è in stato di bypass.                                                                                       |
| Lo stadio rappresentato dall'icona ha un allarme. L'allarme relativo sarà mostrato nella lista allarmi e il dispositivo sarà in uno stato complessivo di allarme.       |

Sotto l'icona che rappresenta la batteria è mostrata l'autonomia stimata (in ore e minuti) e la percentuale di carica della batteria stessa.

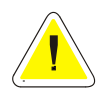

ATTENZIONE: il valore dell'autonomia dipende dal carico applicato all'UPS. Più esso è elevato, più l'autonomia sarà ridotta.

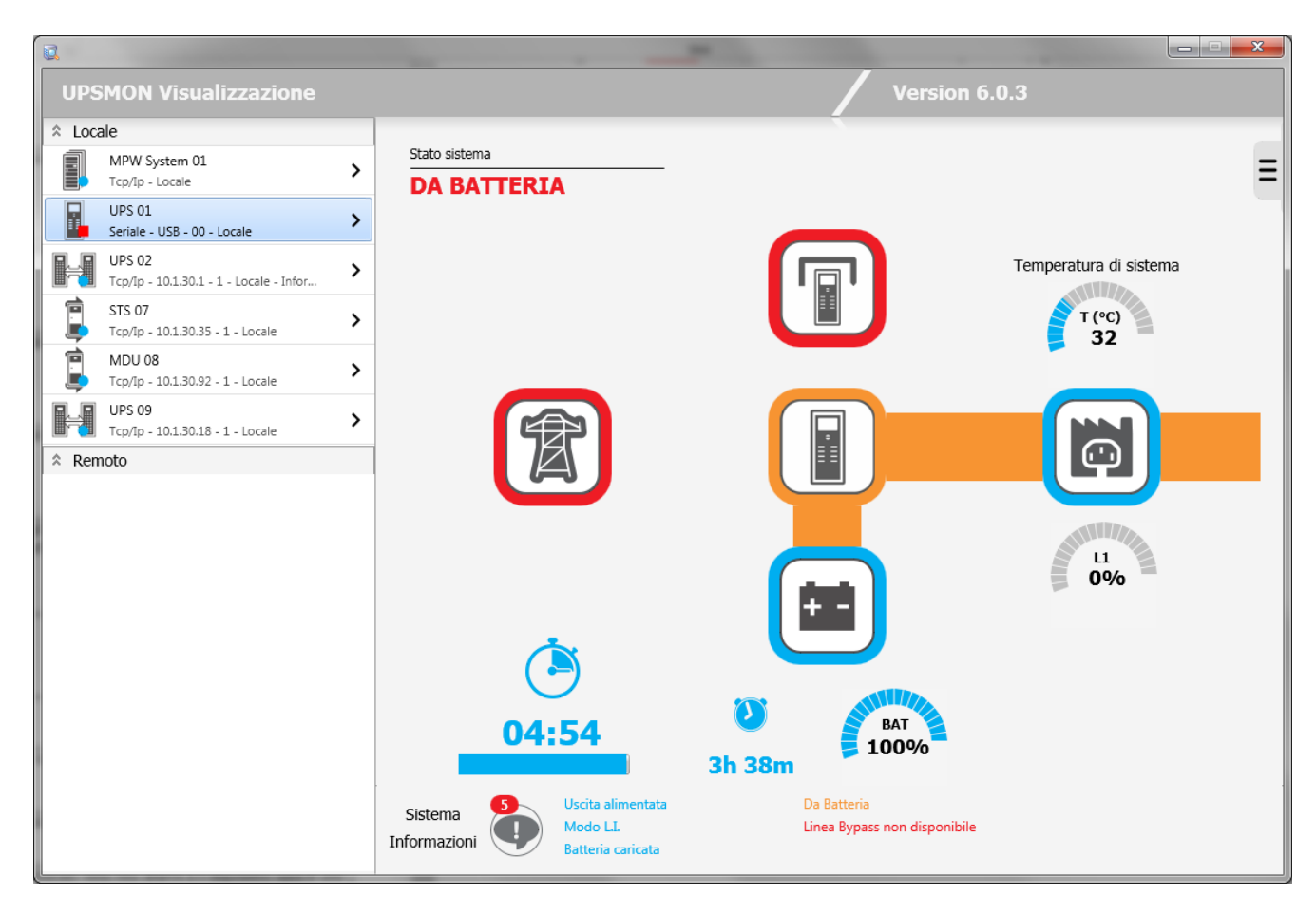

Se l'UPS funziona da batteria e in *UpsSetup* è stato abilitato lo shutdown del sistema operativo per UPS funzionante da batteria, il tempo effettivo di lavoro prima dello shutdown del sistema verrà mostrato in basso a sinistra.

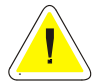

<u>ATTENZIONE</u>: in condizioni normali (rete presente) queste informazioni sono nascoste. In condizioni di funzionamento da batteria e configurazione di shutdown abilitata, verrà mostrato il countdown rimanente prima dello spegnimento del sistema.

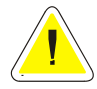

<u>ATTENZIONE</u>: l'autonomia stimata dell'UPS, la percentuale di carica della batteria e il countdown potrebbero non essere visualizzati per alcuni tipi di UPS.

## 1.2.1 Vista dati UPS singolo

| Q                                                   |                                                                        |   |
|-----------------------------------------------------|------------------------------------------------------------------------|---|
| UPSMON Visualizzazione                              | Version 6.0.3                                                          |   |
| * Locale                                            |                                                                        |   |
| MPW System 01                                       | ECO-MODE                                                               | ≡ |
| VPS 01 >                                            |                                                                        |   |
| UPS 02<br>Tcp/Ip - 10.1.30.1 - 1 - Locale - Infor > |                                                                        |   |
| STS 07<br>Tcp/lp - 10.1.30.35 - 1 - Locale          |                                                                        |   |
| MDU 08<br>Tcp/lp - 10.1.30.92 - 1 - Locale          |                                                                        |   |
| UPS 09<br>Tcp/lp - 10.1.30.18 - 1 - Locale          |                                                                        |   |
| Remoto                                              | Tensione (V)       Vbat     204.6       Autonomia     Carica       BAT |   |
|                                                     | 3h 38m 100%                                                            |   |
|                                                     | Sistema<br>Informazioni Modo LL<br>Batteria caricata                   |   |

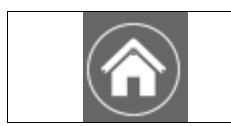

Ritorno alla vista standard UPS singolo.

## 1.2.2 Vista sensori UPS singolo

| UPS   | MON Visualizzazione                               |   |                        |                              |          | Version   | 6.0.3 |   |
|-------|---------------------------------------------------|---|------------------------|------------------------------|----------|-----------|-------|---|
| * Loc | ale                                               |   |                        |                              |          |           |       |   |
|       | MPW System 01<br>Tcp/Ip - Locale                  | > | Stato sistema ECO-MODE |                              |          |           |       | ≡ |
|       | UPS 01<br>Seriale - USB - 00 - Locale             | > |                        |                              |          |           |       |   |
|       | UPS 02<br>Tcp/Ip - 10.1.30.1 - 1 - Locale - Infor | > |                        |                              |          |           |       |   |
|       | STS 07<br>Tcp/Ip - 10.1.30.35 - 1 - Locale        | > |                        |                              |          |           |       |   |
|       | MDU 08<br>Tcp/Ip - 10.1.30.92 - 1 - Locale        | > |                        | Informazioni sensori         |          |           |       |   |
|       | UPS 09<br>Tcp/Ip - 10.1.30.18 - 1 - Locale        | > |                        |                              |          |           |       | 1 |
| ☆ Ren | noto                                              |   |                        |                              |          |           |       |   |
|       |                                                   |   |                        |                              |          |           |       |   |
|       |                                                   |   |                        |                              |          |           |       |   |
|       |                                                   |   |                        |                              |          |           |       | I |
|       |                                                   |   |                        |                              |          |           |       | I |
|       |                                                   |   |                        |                              |          |           |       |   |
|       |                                                   |   |                        |                              |          |           |       |   |
|       |                                                   |   |                        |                              |          |           |       |   |
|       |                                                   |   | Sistema                | Uscita alimentata<br>Modo LL | Batteria | in carica |       |   |
|       |                                                   |   | Informazioni           | Batteria caricata            |          |           |       |   |

|                | Ritorno alla vista standard UPS singolo.                     |
|----------------|--------------------------------------------------------------|
| $(\mathbf{i})$ | Visualizza la schermata di informazioni aggiuntive sull'UPS. |

## 1.2.3 Vista informazioni aggiuntive UPS

|                                                   |                        | -                            |                               |                     |
|---------------------------------------------------|------------------------|------------------------------|-------------------------------|---------------------|
| UPSMON Visualizzazione                            |                        |                              | Version 6.0.3                 |                     |
| ☆ Locale                                          |                        |                              |                               |                     |
| MPW System 01                                     | Stato sistema ECO-MODE |                              |                               | ≡                   |
| UPS 01 >                                          |                        |                              |                               |                     |
| UPS 02<br>Tcp/lp - 10.1.30.1 - 1 - Locale - Infor |                        |                              |                               |                     |
| STS 07<br>Tcp/Ip - 10.1.30.35 - 1 - Locale        |                        |                              |                               |                     |
| MDU 08<br>Tcp/Ip - 10.1.30.92 - 1 - Locale        |                        | Informazioni UPS             |                               |                     |
| UPS 09<br>Tcp/Ip - 10.1.30.18 - 1 - Locale        |                        | Nome UPS                     | UPS 01                        |                     |
| ☆ Remoto                                          |                        | Codice PRTK                  | GPSER11201XX                  |                     |
|                                                   |                        | Numero seriale               |                               |                     |
| 1                                                 |                        | Tipo connessione             | Seriale                       |                     |
|                                                   |                        | Indirizzo IP Netman          |                               |                     |
|                                                   |                        | Numero dispositivo           | 0                             |                     |
|                                                   |                        |                              |                               |                     |
|                                                   |                        | Versione OS                  | Windows 7 Version 6.1 Service | Pack 1 (Build 7601) |
|                                                   |                        | Versione SW/FW               | UPSMON - Version 6.0.3        |                     |
|                                                   |                        |                              |                               |                     |
|                                                   | Sistema                | Uscita alimentata<br>Modo LL | Batteria in carica            |                     |
|                                                   | Informazioni           | Batteria caricata            |                               |                     |

| Informazioni sul dispositivo monitorato, sul software e sul tipo di connessione. |
|----------------------------------------------------------------------------------|
| Dati nominali del dispositivo monitorato.                                        |

| Ritorno alla vista sensori. |
|-----------------------------|
|-----------------------------|

## 1.3 Vista standard UPS parallelo

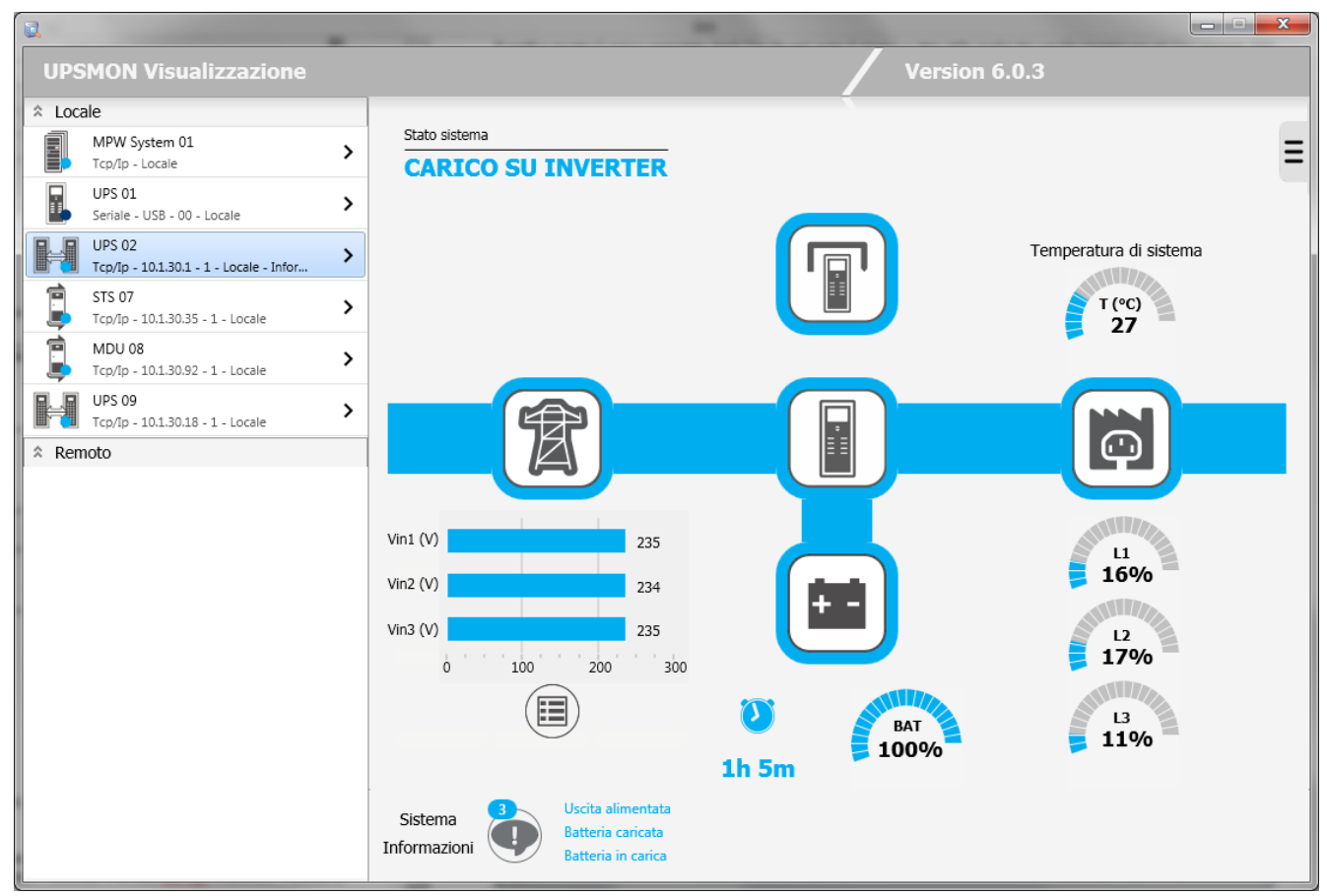

La vista è sostanzialmente la stessa del caso UPS singolo tranne che il tasto centrale porterà ad una vista diversa rispetto a quella mostrata in precedenza.

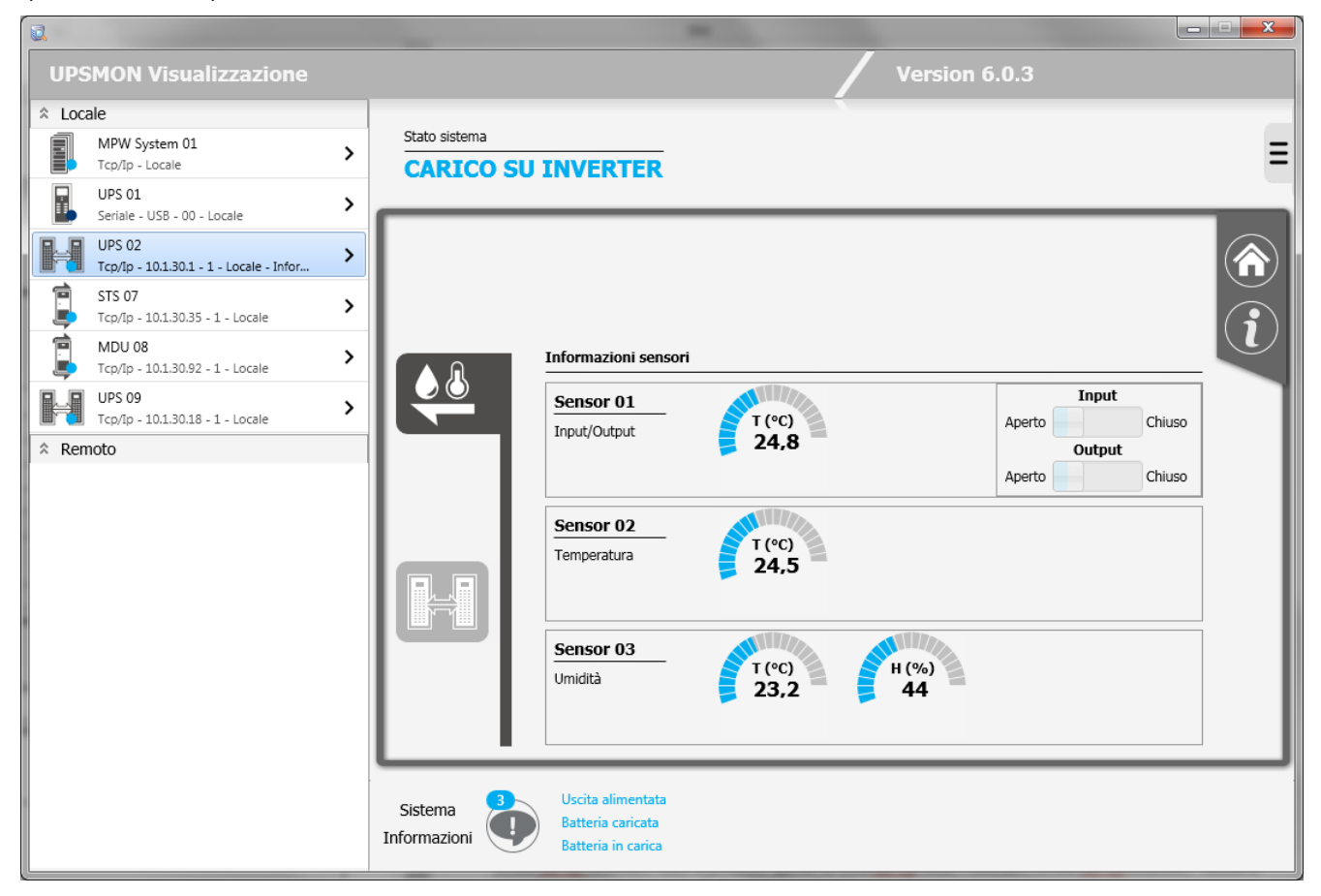
In questo esempio, l'UPS selezionato ha anche tre sensori (rispettivamente ingresso/uscita, temperatura e umidità). E' possibile utilizzare fino ad un massimo di sei sensori di temperatura, umidità o ingresso/uscita collegati all'adattatore SNMP attraverso la porta seriale (vedi specifiche di cablaggio cavo sensori). Qualora fossero presenti tali sensori è possibile verificarne il funzionamento e i valori che essi registrano attraverso il modulo *Upsview*.

I tipi di sensore disponibili sono:

- Temperatura: rileva la temperatura ambientale in °C.
- Umidità e temperatura: rileva l'umidità relativa in % e la temperatura ambientale in °C.
- In/Out e temperatura: rileva la temperatura ambientale in °C e dispone di un ingresso e di una uscita digitali.

Per avere ulteriori informazioni sui sensori associabili all'adattatore SNMP, fare riferimento al manuale di quest'ultimo.

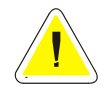

<u>ATTENZIONE</u>: questa funzionalità è attiva solamente per adattatori SNMP collegati in remoto. Per poter vedere eventuali sensori è necessario configurarli nel modulo *Upsetup* (fino ad un massimo di 32 sensori) oppure effettuare un'operazione di Refresh. Per i sensori configurati nel modulo *Upsetup* sono attive le soglie ivi impostate.

Nel caso di UPS appartenenti a un gruppo parallelo è visibile un ulteriore tab che porterà a una vista specifica per il gruppo parallelo:

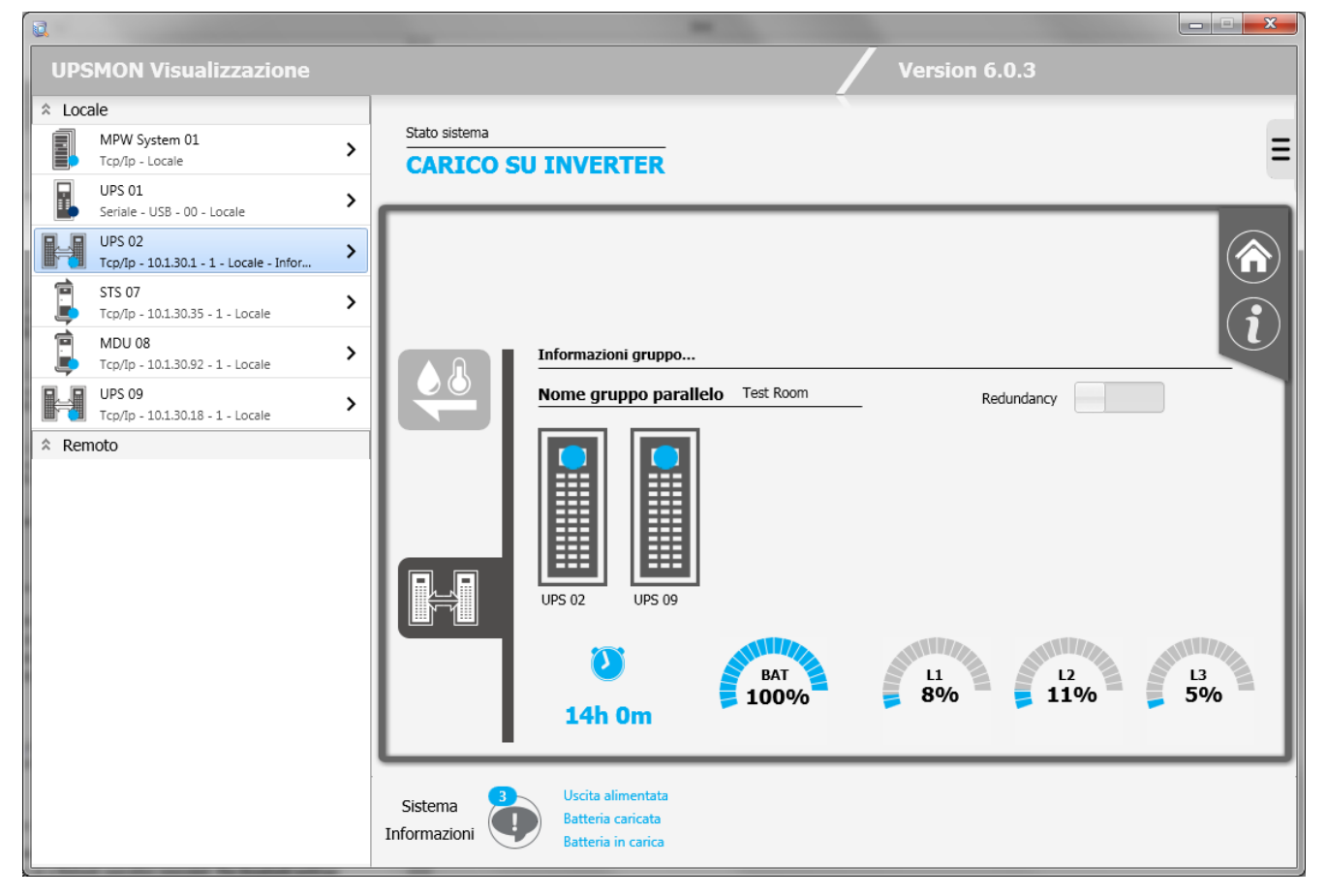

In questa vista si potrà vedere, oltre al nome del gruppo parallelo, lo stato e il nome degli UPS singoli che fanno parte del gruppo parallelo. Cliccando sullo switch di ridondanza, si potrà vedere una proiezione del carico supportato in caso di perdita della ridondanza del gruppo (esempio: se un gruppo parallelo costituito da tre UPS ha ridondanza N+2, la barra trasparente mostra il carico che dovrebbe sopportare l'Ups restante quando gli altri due (ridondanti) dovessero smettere di funzionare).

L'autonomia mostra l'autonomia delle batterie (in ore e minuti) e la percentuale di carica delle stesse dell'UPS avente autonomia minore (in caso di ridondanza N), o dell'UPS avente il penultimo valore di autonomia (in caso di ridondanza N+1), il terzultimo (N+2) o il quartultimo (N+3).

## 1.4 Vista standard ATS/STS

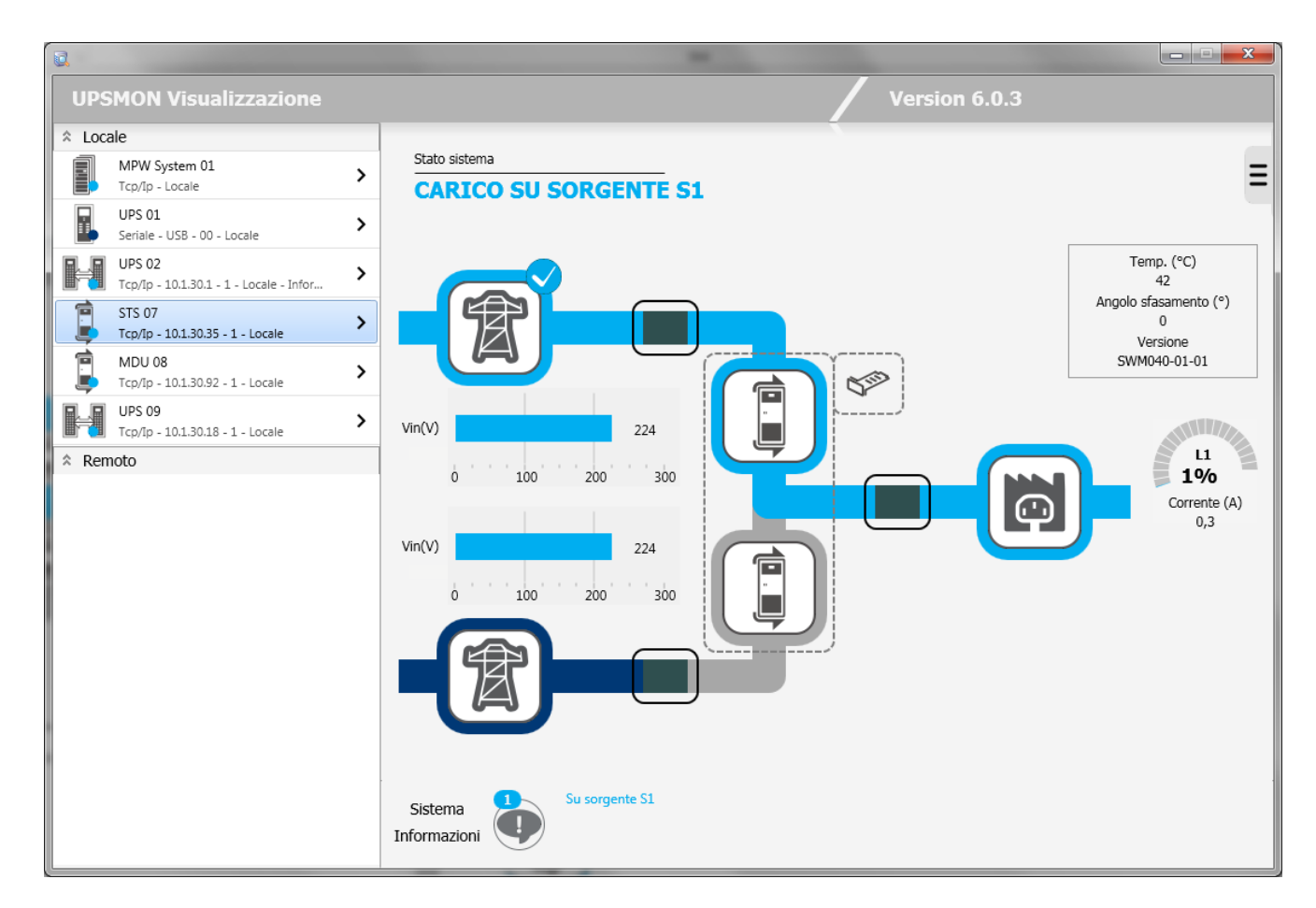

Si potranno vedere le informazioni sull' ATS/STS nonché gli eventuali sensori collegati alla scheda di rete cliccando sull'icona:

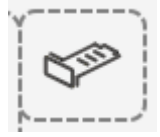

## 1.5 Vista standard MDU

|                                                     |                                     | x |
|-----------------------------------------------------|-------------------------------------|---|
| UPSMON Visualizzazione                              | Version 6.0.3                       |   |
| * Locale                                            |                                     |   |
| MPW System 01                                       | Stato sistema FUNZIONAMENTO NORMALE | ≡ |
| UPS 01 >                                            | _                                   |   |
| UPS 02<br>Tcp/lp - 10.1.30.1 - 1 - Locale - Infor > |                                     |   |
| STS 07<br>Tcp/lp - 10.1.30.35 - 1 - Locale          | Vin(V) 229                          |   |
| MDU 08 > Tcp/lp - 10.1.30.92 - 1 - Locale           | 0 100 200 300                       |   |
| UPS 09<br>Tcp/lp - 10.1.30.18 - 1 - Locale          | Temperatura di sistema              |   |
| ☆ Remoto                                            |                                     |   |
|                                                     |                                     |   |
|                                                     |                                     |   |
|                                                     | 0 0 0,1 0 0 0 0 0                   |   |
|                                                     | Sistema<br>Informazioni             |   |

Si potranno vedere le informazioni sulla MDU nonché gli eventuali sensori collegati alla scheda di rete cliccando sull'icona:

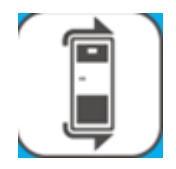

### 1.6 Vista standard sistema MPW

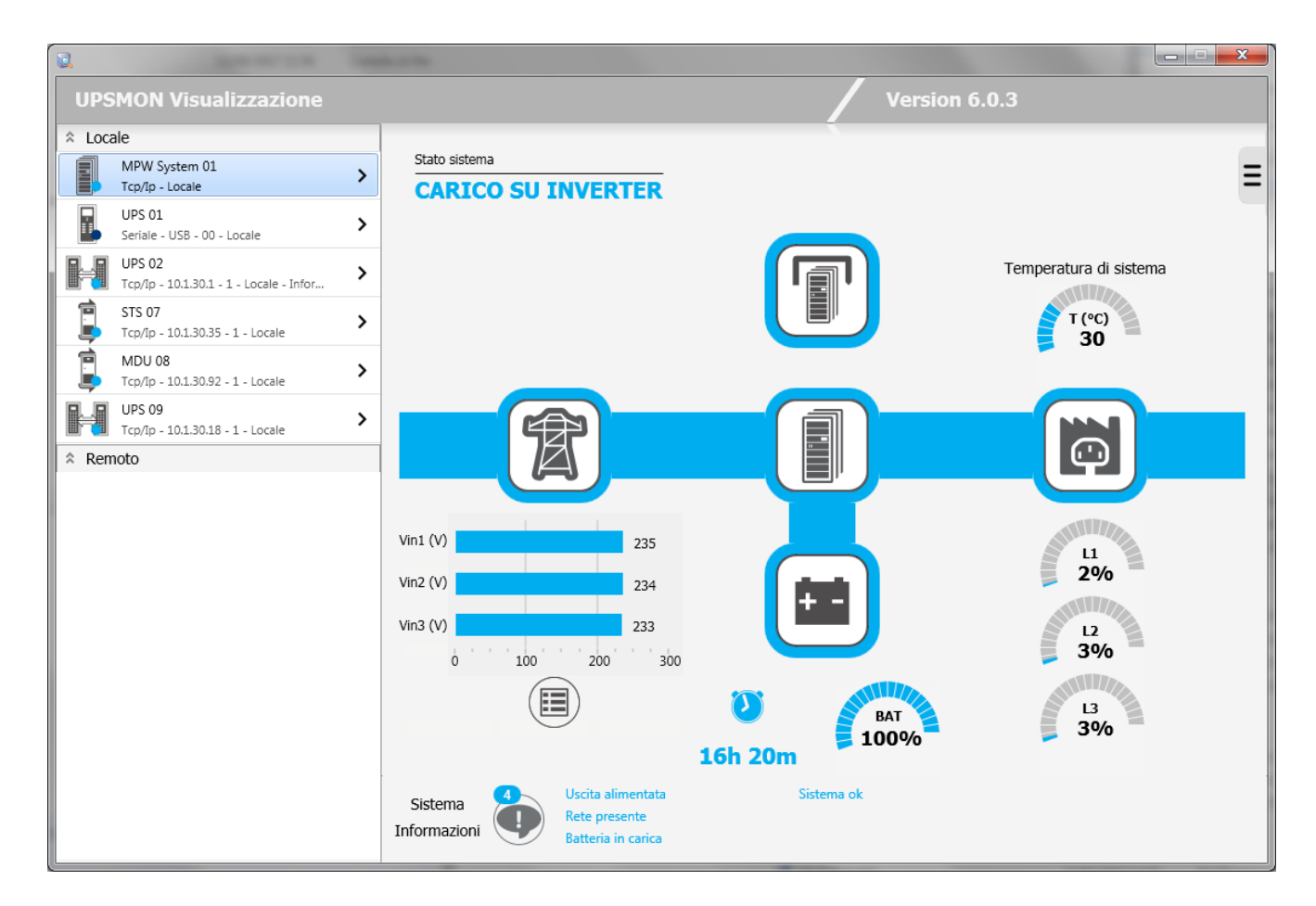

In basso sono mostrati gli stati/allarmi del Sistema MPW:

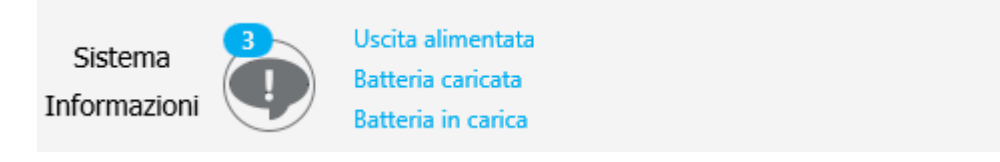

In alto a sinistra, si troverà lo stato complessivo del Sistema MPW:

Stato sistema

**CARICO SU INVERTER** 

| A   | Cliccando su questa icona sono visualizzati i valori di ingresso del sistema MPW.              |
|-----|------------------------------------------------------------------------------------------------|
|     | Cliccando su questa icona sono visualizzati i valori di bypass del sistema MPW.                |
| Ō   | Cliccando su questa icona sono visualizzati i valori di uscita del sistema MPW.                |
| + - | Cliccando su questa icona sono visualizzati i valori di batteria del sistema MPW.              |
|     | Cliccando su questa icona sono visualizzati i valori dei cabinet facenti parte il sistema MPW. |

Icone, stati e allarmi possono essere visualizzati in 4 colori:

|  | Tutto è Ok: funzionamento normale.                                                                                                    |
|--|----------------------------------------------------------------------------------------------------|
|  | Lo stadio rappresentato dall'icona ha qualche avviso. L'avviso relativo sarà mostrato nella lista allarmi e il dispositivo sarà in uno stato complessivo di attenzione. |
|  | Il dispositivo è in funzionamento da bypass. Il dispositivo è in stato di bypass.                                                                                       |
|  | Lo stadio rappresentato dall'icona ha un allarme. L'allarme relativo sarà mostrato nella lista allarmi e il dispositivo sarà in uno stato complessivo di allarme.       |

Sotto l'icona che rappresenta la batteria è mostrata l'autonomia stimata (in ore e minuti) e la percentuale di carica della batteria stessa.

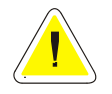

<u>ATTENZIONE</u>: il valore dell'autonomia dipende dal carico applicato al sistema MPW. Più esso è elevato, più l'autonomia sarà ridotta.

Come per l'UPS singolo, se il sistema MPW funziona da batteria e in *UpsSetup* è stato abilitato lo shutdown del sistema operativo per sistema MPW funzionante da batteria, il tempo effettivo di lavoro prima dello shutdown del sistema verrà mostrato in basso a sinistra.

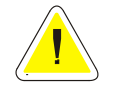

<u>ATTENZIONE</u>: in condizioni normali (rete presente) queste informazioni sono nascoste. In condizioni di funzionamento da batteria e configurazione di shutdown abilitata, verrà mostrato il countdown rimanente prima dello spegnimento del sistema.

#### - - X ☆ Locale Stato sistema MPW System 01 Ξ > Tcp/Ip - Locale **CARICO SU INVERTER** UPS 01 > Seriale - USB - 00 - Locale UPS 02 Tcp/Ip - 10.1.30.1 - 1 - Locale - Infor... $\bigcirc$ > STS 07 > Tcp/Ip - 10.1.30.35 - 1 - Locale Ż MDU 08 > Tcp/Ip - 10.1.30.92 - 1 - Locale Valori di batteria UPS 09 > Tcp/Ip - 10.1.30.18 - 1 - Locale ☆ Remoto Corrente (A) Temp. di batteria (°C) Tensione (V) Vbat 272.6 Ibat 0.3 Tbat 26 Autonomia Carica $\langle \mathcal{D} \rangle$ BAT 100% 16h 20m Sistema ok Uscita alimentata Sistema Rete presente Informazioni Batteria in carica

### 1.6.1 Vista dati Sistema MPW

| R     |                                                   |                         |                                       |                 |             |                 |            |                         |
|-------|---------------------------------------------------|-------------------------|---------------------------------------|-----------------|-------------|-----------------|------------|-------------------------|
| UPS   | 6MON Visualizzazione                              |                         |                                       |                 |             | Version 6       | 5.0.3      |                         |
| * Loc | ale                                               |                         |                                       |                 |             |                 |            |                         |
|       | MPW System 01<br>Tcp/Ip - Locale                  | > Stato sistema         |                                       | ,               | S<br>-<br>( |                 | VERTER     | Ξ                       |
|       | UPS 01<br>Seriale - USB - 00 - Locale             | >                       |                                       |                 |             |                 |            | _                       |
|       | UPS 02<br>Tcp/Ip - 10.1.30.1 - 1 - Locale - Infor | >                       |                                       |                 |             |                 |            |                         |
|       | STS 07<br>Tcp/Ip - 10.1.30.35 - 1 - Locale        | >                       |                                       |                 | 5           |                 |            | $\overline{\mathbf{i}}$ |
|       | MDU 08<br>Tcp/Ip - 10.1.30.92 - 1 - Locale        |                         | Valori di uscita                      |                 |             |                 |            |                         |
|       | UPS 09<br>Tcp/Ip - 10.1.30.18 - 1 - Locale        | > A                     |                                       |                 |             |                 |            |                         |
| A Ren | noto                                              |                         | Tensione                              | V) Co           | rente (A)   | Corr. Picco (A) |            |                         |
|       |                                                   | + -                     | L1 230                                |                 | 3.2         | L1 5.8          | 2%         | 0                       |
|       |                                                   |                         | L2 231                                | L2              | 2.7         | L2 5.9          | - L2<br>2% |                         |
|       |                                                   |                         | L3 231                                | L3              | 3.5         | L3 6.9          |            |                         |
|       |                                                   | Ö                       | Frequenza (                           | <b>iz)</b> 50.0 |             |                 | 2%         | PM 2 <b>P</b> M 1       |
|       |                                                   | Cabinet<br>Informazioni | 2<br>Uscita alimenta<br>Rete presente | ta              |             |                 |            |                         |

Questa vista mostra lo stato e i dati del cabinet evidenziato (nell'esempio il cabinet A).

### Stato cabinet

## **CARICO SU INVERTER**

Eventuali stati/allarmi presenti sul cabinet evidenziato:

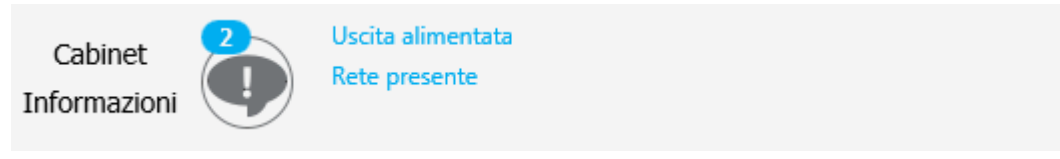

L'icona del cabinet dà informazioni sullo stato complessivo del cabinet e sullo stato della comunicazione di rete (colore del lo sfondo dell'icona con il simbolo della rete): questo per il cabiniet selezionato e per gli altri cabinet del sistema MPW.

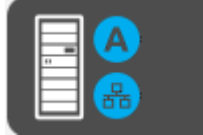

Sulla destra è possibile vedere la presenza e lo stato dei moduli individuali presenti nel cabinet.

|        |                                                   |   |               |                                    | - 1                           |                     |
|--------|---------------------------------------------------|---|---------------|------------------------------------|-------------------------------|---------------------|
| UPS    | MON Visualizzazione                               |   |               |                                    | Version 6.0.3                 |                     |
| × Loca | ale                                               |   |               |                                    |                               |                     |
|        | MPW System 01<br>Tcp/Ip - Locale                  | > | Stato sistema | INVERTER                           | Stato cabinet                 | ETER E              |
|        | UPS 01<br>Seriale - USB - 00 - Locale             | > |               |                                    |                               |                     |
|        | UPS 02<br>Tcp/Ip - 10.1.30.1 - 1 - Locale - Infor | > |               |                                    |                               |                     |
|        | STS 07<br>Tcp/Ip - 10.1.30.35 - 1 - Locale        | > |               |                                    |                               |                     |
|        | MDU 08<br>Tcp/Ip - 10.1.30.92 - 1 - Locale        | > |               | Informazioni UPS                   |                               |                     |
|        | UPS 09<br>Tcp/Ip - 10.1.30.18 - 1 - Locale        | > |               | Nome UPS                           | MPW 03                        | . 1                 |
| ☆ Ren  | noto                                              |   |               | Codice PRTK                        | GPSER51201RU                  |                     |
|        |                                                   |   |               | Numero seriale                     |                               |                     |
|        |                                                   |   |               | Tipo connessione                   | Tcp/Ip                        |                     |
|        |                                                   |   |               | Indirizzo IP Netman                | 10.1.30.88                    |                     |
|        |                                                   |   |               | Numero dispositivo                 | 1                             |                     |
|        |                                                   |   |               |                                    |                               | I                   |
|        |                                                   |   |               | Versione OS                        | Windows 7 Version 6.1 Service | Pack 1 (Build 7601) |
|        |                                                   |   |               | Versione SW/FW                     | UPSMON - Version 6.0.3        |                     |
|        |                                                   |   |               |                                    |                               |                     |
|        |                                                   |   | Cabinet       | Uscita alimentata<br>Rete presente |                               |                     |
|        |                                                   |   | Informazioni  |                                    |                               |                     |

In questa pagina, simile a quella dell'UPS singolo, si possono vedere le informazioni sul cabinet visualizzato nonché i suoi dati nominali.

## 1.7 Vista remoto

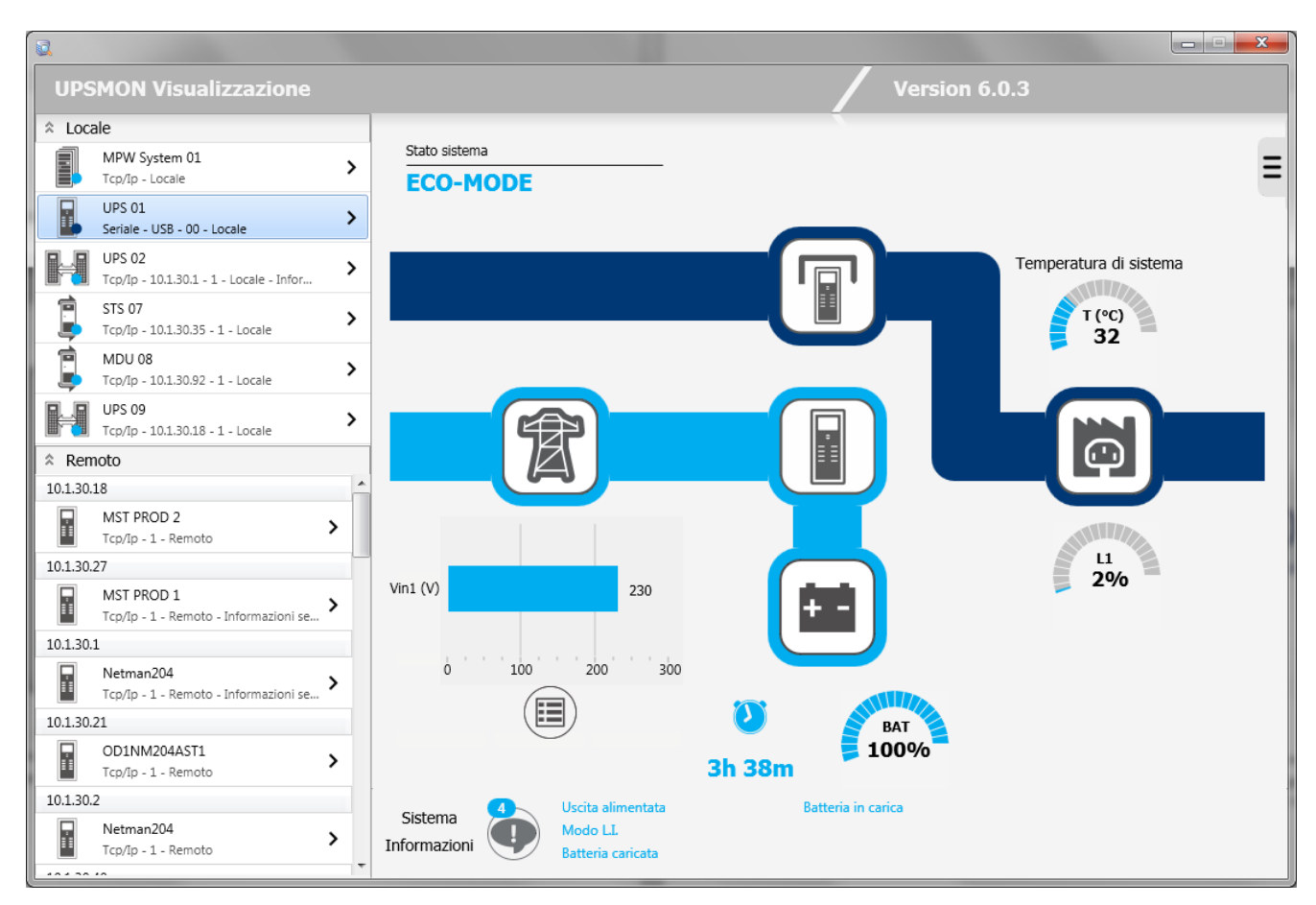

Dopo l'operazione di Refresh, la lista remota sarà popolata con tutti i dispositivi trovati sulla rete raggruppati per indirizzo IP. Si troveranno anche i diversi sistemi MPW che saranno visualizzati sotto l'header - (avendo i cabinet MPW associati ad un Sistema MPW ognuno un IP diverso).

## 1.8 Vista funzioni

| R                                                     |                                 |                                |  |
|-------------------------------------------------------|---------------------------------|--------------------------------|--|
| UPSMON Visualizzazione                                |                                 | Version 6.0.3                  |  |
| * Locale                                              |                                 |                                |  |
| MPW System 01<br>Tcp/Ip - Locale                      | >                               |                                |  |
| UPS 01<br>Seriale - USB - 00 - Locale                 |                                 |                                |  |
| UPS 02<br>Tcp/Ip - 10.1.30.1 - 1 - Locale - Infor     | 01 - UPS 01                     |                                |  |
| STS 07<br>Tcp/Ip - 10.1.30.35 - 1 - Locale            | Spegnimento dispositivo         |                                |  |
| MDU 08<br>Tcp/Ip - 10.1.30.92 - 1 - Locale            |                                 |                                |  |
| UPS 09<br>Tcp/Ip - 10.1.30.18 - 1 - Locale            | ,                               |                                |  |
| Remoto                                                | Spegnimento/riavvio dispositivo |                                |  |
| 10.1.30.18                                            |                                 |                                |  |
| MST PROD 2                                            | Riavvi                          | o dispositivo dopo minut 🔨 1 🕞 |  |
| 10.1.30.27                                            |                                 |                                |  |
| MST PROD 1<br>Tcp/Ip - 1 - Remoto - Informazioni se > | Test batteria                   |                                |  |
| 10.1.30.1                                             |                                 |                                |  |
| Netman204<br>Tcp/Ip - 1 - Remoto - Informazioni se >  |                                 |                                |  |
| 10.1.30.21                                            |                                 |                                |  |
| OD1NM204AST1<br>Tcp/Ip - 1 - Remoto                   |                                 |                                |  |
| 10.1.30.2                                             |                                 |                                |  |
| Netman204                                             |                                 |                                |  |
| 101.0010                                              |                                 |                                |  |

Usata per inviare all'UPS monitorato alcuni comandi quali lo spegnimento ed il riavvio dell'UPS, l'esecuzione del test di batteria.

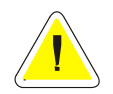

ATTENZIONE: questa vista è disponibile solo per gli UPS monitorati dall'Upsagent locale.

| l                                                 |               |           |             |    |                                                                |
|---------------------------------------------------|---------------|-----------|-------------|----|----------------------------------------------------------------|
| UPSMON Visualizzazione                            |               |           |             |    | Version 6.0.3                                                  |
| Locale                                            |               |           |             |    |                                                                |
| MPW System 01<br>Tcp/Ip - Locale                  | >             |           |             |    |                                                                |
| UPS 01<br>Seriale - USB - 00 - Locale             | >             |           |             |    |                                                                |
| UPS 02<br>Tcp/Ip - 10.1.30.1 - 1 - Locale - Infor | >             |           |             |    |                                                                |
| 🖻 STS 07                                          | Registrazio   | ne eventi |             |    |                                                                |
| Tcp/Ip - 10.1.30.35 - 1 - Locale                  | Data          | 0.0       | Dispositivo | Id | Descrizione                                                    |
| MDU 08<br>Tcp/Ip - 10.1.30.92 - 1 - Locale        | > 26.09.2017  | 11:30:03  | UPS 01      | 02 | AC Fail. UPS on battery. To shutdown 300 sec.                  |
| . UPS 09                                          | 26.09.2017    | 11:30:04  | UPS 01      | 09 | UPS return from bypass.                                        |
| Tcp/Ip - 10.1.30.18 - 1 - Locale                  | > 26.09.2017  | 11:30:33  | UPS 01      | 19 | Bypass input is normal.                                        |
| Remoto                                            | 26.09.2017    | 11:30:35  | UPS 01      | 03 | UPS is on line.                                                |
| 012018                                            | \$ 26.09.2017 | 12:21:25  |             |    | Avvio di UpsAgent.                                             |
|                                                   | 26.09.2017    | 12:21:25  |             |    | Errore: Non puÃ <sup>2</sup> aprire o configurare la connessio |
| MST PROD 2                                        | 26.09.2017    | 12:21:27  | UPS 02      | 00 | Communication is lost. [R]                                     |
| Icp/Ip - 1 - Remoto                               | 26.09.2017    | 12:21:27  | MPW 03      | 00 | Communication is lost. [R]                                     |
| .0.1.30.27                                        | 26.09.2017    | 12:21:28  | MPW 04      | 00 | Communication is lost. [R]                                     |
| MST PROD 1                                        | 26.09.2017    | 12:21:28  | MPW 05      | 00 | Communication is lost. [R]                                     |
| Tcp/Ip - 1 - Remoto - Informazioni se             | 26.09.2017    | 12:21:29  | MPW 06      | 00 | Communication is lost. [R]                                     |
| .0.1.30.1                                         | 26.09.2017    | 12:21:29  | STS 07      | 00 | Source 1 bad/blackout. [R]                                     |
| Netman204                                         | 26.09.2017    | 12:21:30  | MDU 08      | 00 | MDU Communication lost. [R]                                    |
| Tco/Ip - 1 - Remoto - Informazioni se             | 26.09.2017    | 12:21:30  | UPS 09      | 00 | Communication is lost. [R]                                     |
| 01 20 21                                          | 26.09.2017    | 12:22:02  |             |    | Termine di UpsAgent.                                           |
| 0.1.30.21                                         | 26.09.2017    | 12:22:07  |             |    | Avvio di UpsAgent.                                             |
| OD1NM204AST1                                      | 26.09.2017    | 12:22:09  | MPW 03      | 02 | SystemMPW Communication cabinet is lost.                       |
| Tcp/Ip - 1 - Remoto                               | 26.09.2017    | 12:22:09  | MPW 04      | 02 | SystemMPW Communication cabinet is lost.                       |
| .0.1.30.2                                         | 26.09.2017    | 12:22:10  | MPW 05      | 02 | SystemMPW Communication cabinet is lost.                       |
| Netman204                                         | •             |           |             |    | -,                                                             |
|                                                   |               |           |             |    |                                                                |

La registrazione eventi visualizza le attività di *Upsagent*. Si tratta della lista di eventi ed informazioni sull'UPS e sull'agent durante l'attività di monitoraggio di *Upsagent*. Tutte le informazioni sugli eventi riportano la data, l'ora, il nome dell'UPS ed il nome dell'evento. Gli eventi vengono registrati in file di testo standard, che possono essere facilmente importati in altri programmi. Per abilitare la registrazione eventi vedere il modulo *Upsetup*.

| Ritorna alla vista precedente.                         |
|--------------------------------------------------------|
| Cancella la registrazione eventi.                      |
| Esporta il file di registrazione eventi in format csv. |
| Stampa il file di registrazione eventi.                |

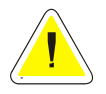

ATTENZIONE: questa vista è disponibile solo per gli UPS monitorati dall'Upsagent locale

## 1.10 Vista registrazione dati

| 2                                                 |              |             |       |       |       |      |      |         |         | -     | -     |   |
|---------------------------------------------------|--------------|-------------|-------|-------|-------|------|------|---------|---------|-------|-------|---|
| UPSMON Visualizzazione                            |              |             |       |       |       |      |      | Versio  | n 6.0.: | 3     |       |   |
| * Locale                                          |              |             |       |       |       |      |      |         | _       |       |       |   |
| MPW System 01<br>Tcp/Ip - Locale                  | >            |             |       |       |       |      |      |         |         |       |       |   |
| UPS 01<br>Seriale - USB - 00 - Locale             | Dispositivo  | selezionato |       |       |       |      |      |         |         |       |       |   |
| UPS 02<br>Tcp/Ip - 10.1.30.1 - 1 - Locale - Infor | > 01 - UPS 0 | 1           |       | -     |       |      |      |         |         |       |       |   |
| 📄 STS 07                                          | Registra     | zione dati  |       |       |       |      |      |         |         |       |       | _ |
| Tcp/Ip - 10.1.30.35 - 1 - Locale                  |              |             | Vinp1 | Vinp2 | Vinp3 | Vbat | Bat% | Battime | Pout1   | Pout2 | Pout3 |   |
| Tcp/Ip - 10.1.30.92 - 1 - Locale                  | > 06.07.20   | 7 17:17:03  | 225   | 224   | 224   | 436  | 83   | 415     | 1       | 0     | 0     | • |
|                                                   | 06.07.20     | 7 17:17:08  | 224   | 224   | 224   | 437  | 83   | 383     | 1       | 0     | 0     |   |
| Tcp/Ip - 10.1.30.18 - 1 - Locale                  | > 06.07.20   | 7 17:17:13  | 225   | 224   | 224   | 436  | 83   | 332     | 1       | 0     | 0     |   |
| Remoto                                            | 06.07.20     | 7 17:17:18  | 224   | 224   | 224   | 437  | 83   | 332     | 1       | 0     | 0     |   |
| 10.1.20.18                                        | \$ 06.07.20  | 7 17:17:23  | 225   | 224   | 224   | 436  | 83   | 454     | 1       | 0     | 0     |   |
| 10.1.50.10                                        | 06.07.20     | 7 17:17:28  | 1     | 1     | 1     | 207  | 12   | 180     | 0       | 0     | 0     |   |
| MST PROD 2                                        | 06.07.20     | 7 17:17:33  | 1     | 1     | 1     | 207  | 12   | 180     | 0       | 0     | 0     |   |
| Tcp/ip - 1 - Remoto                               | 06.07.20     | 7 17:17:38  | 1     | 1     | 1     | 207  | 12   | 180     | 0       | 0     | 0     |   |
| 10.1.30.27                                        | 06.07.20     | 7 17:17:43  | 1     | 1     | 1     | 207  | 12   | 180     | 0       | 0     | 0     |   |
| MST PROD 1                                        | 06.07.20     | 7 17:17:48  | 1     | 1     | 1     | 207  | 12   | 180     | 0       | 0     | 0     |   |
| Tcp/Ip - 1 - Remoto - Informazioni se             | 06.07.20     | 7 17:17:53  | 1     | 1     | 1     | 207  | 12   | 180     | 0       | 0     | 0     |   |
| 10.1.30.1                                         | 06.07.20     | 7 17:17:58  | 1     | 1     | 1     | 207  | 12   | 180     | 0       | 0     | 0     |   |
| Netman204                                         | 06.07.20     | 7 17:18:03  | 1     | 1     | 1     | 207  | 12   | 180     | 0       | 0     | 0     |   |
| Tcp/Ip - 1 - Remoto - Informazioni se >           | 07.07.20     | 7 10:09:59  | 0     | 0     | 0     | 0    | 0    | 0       | 0       | 0     | 0     |   |
| 10 1 30 21                                        | 07.07.20     | 7 10:10:04  | 0     | 0     | 0     | 0    | 0    | 0       | 0       | 0     | 0     |   |
| 10.1.50.21                                        | 07.07.20     | 7 10:10:09  | 0     | 0     | 0     | 0    | 0    | 0       | 0       | 0     | 0     |   |
| OD1NM204AST1                                      | 07.07.20     | 7 10:10:14  | 0     | 0     | 0     | 0    | 0    | 0       | 0       | 0     | 0     |   |
| I cp/lp - 1 - Remoto                              | 07.07.20     | 7 10:10:19  | 0     | 0     | 0     | 0    | 0    | 0       | 0       | 0     | 0     |   |
| 10.1.30.2                                         | 07.07.20     | 7 10:10:24  | 0     | 0     | 0     | 0    | 0    | 0       | 0       | 0     | 0     |   |
| Netman204                                         | 07.07.20     | 7 10:10:29  | 0     | 0     | 0     | 0    | 0    | 0       | 0       | 0     | 0     | - |
|                                                   |              |             |       |       |       |      |      |         |         |       |       |   |

La registrazione dati visualizza i valori misurati per gli UPS connessi come tensione d'ingresso, tensione batteria, capacità e autonomia residua, carico d'uscita. Tutte le informazioni riportano la data, l'ora, il nome dell'UPS e i valori misurati. Per abilitare la registrazione dati vedere il modulo *Upsetup*.

È possibile processare questi dati per mezzo di altri programmi specializzati, ad esempio nel caso in cui si voglia vedere l'andamento grafico. I dati vengono registrati in file di testo standard, che possono essere facilmente importati in altri programmi.

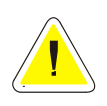

ATTENZIONE: questa vista è disponibile solo per gli UPS monitorati dall'Upsagent locale

## 2. Upsview (versione testo) per Linux/UNIX/MacOs

Per il monitoraggio dell'UPS su sistemi UNIX viene utilizzata la versione testo del programma Upsview.

Lo stile delle videate visualizzate dipende dall'interfaccia testo, con un minor livello di comfort rispetto alle applicazioni grafiche per Windows.

Nella versione testo di *Upsview* non è supportata la funzione automatica di aggiornamento delle videate quando lo stato dell'UPS cambia.

### 2.1 Connessione con Upsagent

*Upsview* permette di monitorare gli UPS connessi in rete locale o gli UPS in remoto (UPS connessi ad altri computer o adattatori SNMP). *Upsview* permette di monitorare un unico UPS, ma è possibile avviare più istanze in parallelo di *Upsview* per monitorare più UPS.

| 000                            | Terminal — upsview — 80x24                                                                  |       |
|--------------------------------|---------------------------------------------------------------------------------------------|-------|
|                                |                                                                                             | M     |
| *****<br>****<br>*****<br>**** | Visualizzazione UPSMON<br>View v 5.0 (001) 02/2006 Copyright 2006<br>Visualizzazione UPSMON | ***** |
| > 1 - UPS sel                  | ezionato: [No]                                                                              |       |
| 3 - Registri<br>4 - Registri   | azioni eventi<br>azione dati                                                                |       |
| 5 – Funzion                    | i                                                                                           |       |
| 0 - Esci                       | *****                                                                                       |       |

È possibile selezionare un UPS dalla lista, il quale viene monitorato con il modulo *Upsagent* in funzione. In questo caso, la connessione tra *Upsview* e *Upsagent* si realizza attraverso una memoria condivisa.

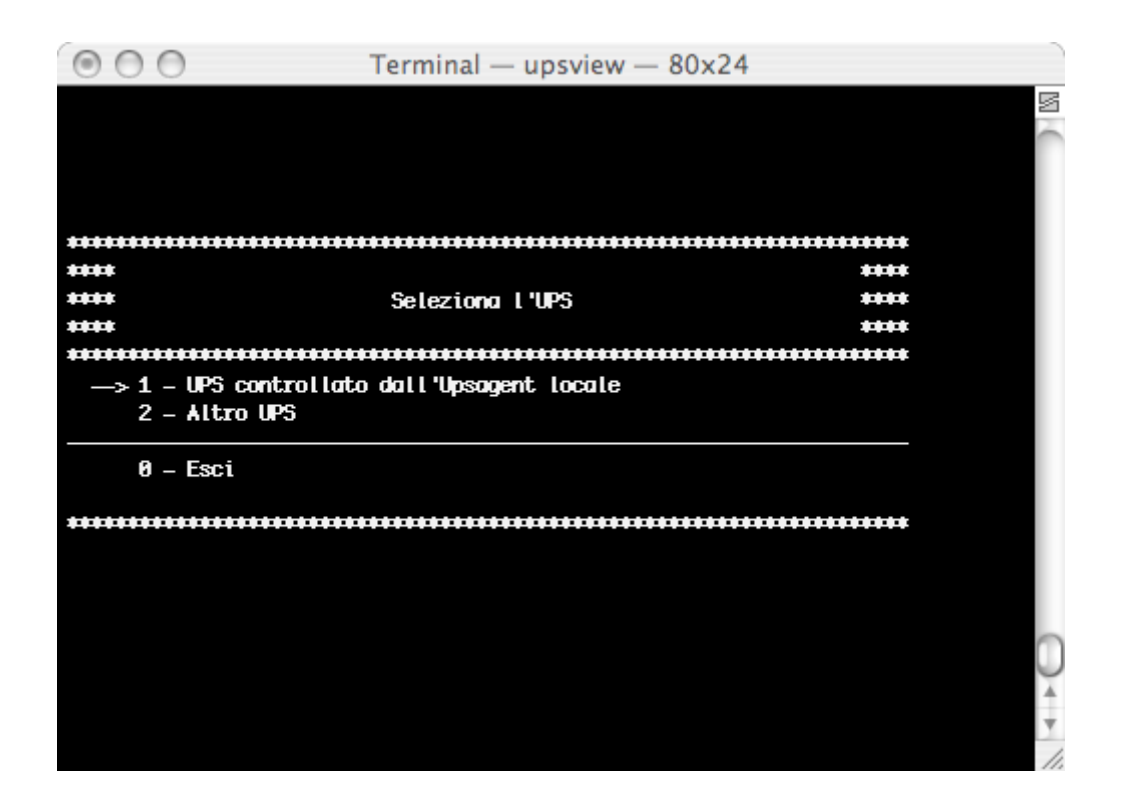

| 000                      | Terminal — upsv | iew — 80x24                             | )     |
|--------------------------|-----------------|-----------------------------------------|-------|
|                          |                 |                                         | 5     |
| ****                     | Disnositivi     | *************************************** |       |
| ********                 |                 |                                         | *     |
| > 1 - ups 61             | GPSER11201RU    | Locale - USB - 00                       |       |
| <b>2</b> — non definito  |                 |                                         |       |
| <b>3</b> — non definito  |                 |                                         |       |
| <b>4</b> — non definito  |                 |                                         |       |
| <b>5</b> — non definito  |                 |                                         |       |
| <b>6</b> — non definito  |                 |                                         |       |
| <b>7</b> — non definito  |                 |                                         |       |
| <b>8</b> — non definito  |                 |                                         |       |
| <b>9</b> — non definito  |                 |                                         |       |
| <b>10</b> — non definito |                 |                                         |       |
| <b>11</b> — non definito |                 |                                         |       |
| <b>12</b> — non definito |                 |                                         |       |
| <b>13</b> — non definito |                 |                                         |       |
| <b>14</b> — non definito |                 |                                         |       |
| <b>15</b> — non definito |                 |                                         |       |
| <b>16</b> — non definito |                 |                                         | 0     |
|                          |                 |                                         | _     |
| 0 – Esci                 |                 |                                         | Ť.    |
|                          |                 |                                         | v     |
| ******                   |                 | ******                                  | * /// |

Se *Upsagent* non è in funzione sul sistema, si può selezionare l'UPS direttamente attraverso l'indirizzo IP del computer o dell'adattatore SNMP, dove è connesso l'UPS. A tale scopo occorre impostare l'indirizzo IP ed il numero di periferica (di solito 1). *Upsview* cercherà di trovare il sistema specificato attraverso l'indirizzo IP. Vengono supportati anche i nomi host o DNS.

La connessione in remoto è possibile attraverso il protocollo TCP/IP. La porta di default con cui Upsagent lavora è 33000.

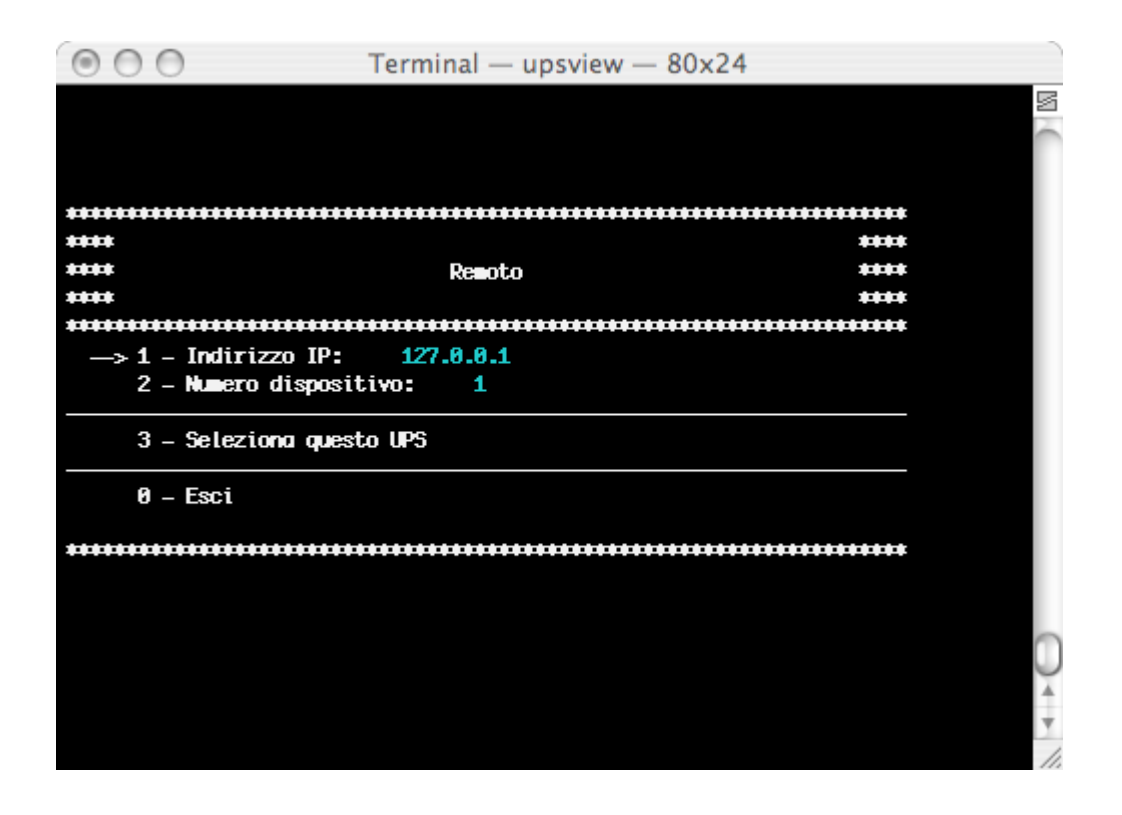

### 2.2 Visualizzazione Ups monitorato

<u>ATTENZIONE</u>: le videate di seguito illustrate potrebbero differire a seconda del tipo di UPS. Si tratta quindi di esempi di interfaccia grafica del programma *Upsview* per Windows e per tipi di UPS compatibili con i protocolli GPSER e SENTR.

#### 2.2.1 Vista Semplificata

Le informazioni base sull'UPS. Qui è riportato il nome dell'UPS, il tipo di UPS, il tipo di connessione, il tipo di protocollo di comunicazione, lo stato e quattro caselle di stato.

| $\odot \odot \odot$ | Terminal —           | upsview — 80x     | 24        | )  |
|---------------------|----------------------|-------------------|-----------|----|
| Visue               | alizzazione UPSMON - | - Version 5.0 (00 | 1) ****   | N  |
| Nome                | eUPS:ups61. Ti       | ipo: GPSER11201RU | I         |    |
| Conness             | sione: Seriale 1     | ipo comunic.: GP  | SER       |    |
|                     | Stato: [0000] Com    | nicazione OK      |           |    |
| [Rete presente]     | [Batteria OK]        | [Carico OK]       | [Normale] |    |
|                     |                      |                   |           |    |
| *****               |                      | ****              | *****     |    |
| —> 1 – Vista Se     | plificata            |                   |           |    |
| 2 – Vista Sta       | andard<br>tooli      |                   |           |    |
| 4 – Vista Sta       | nti e/o allarni      |                   |           | Ū, |
| 0 – Esci            |                      |                   | *****     | •  |

### 2.2.2 Vista Standard

Lo stato completo dell'Ups visualizzato attraverso gli stati generali ed alcuni tra i dati operativi più importanti dell'UPS. Per ulteriori informazioni relativamente a questi dati consultare il manuale d'uso dell'UPS.

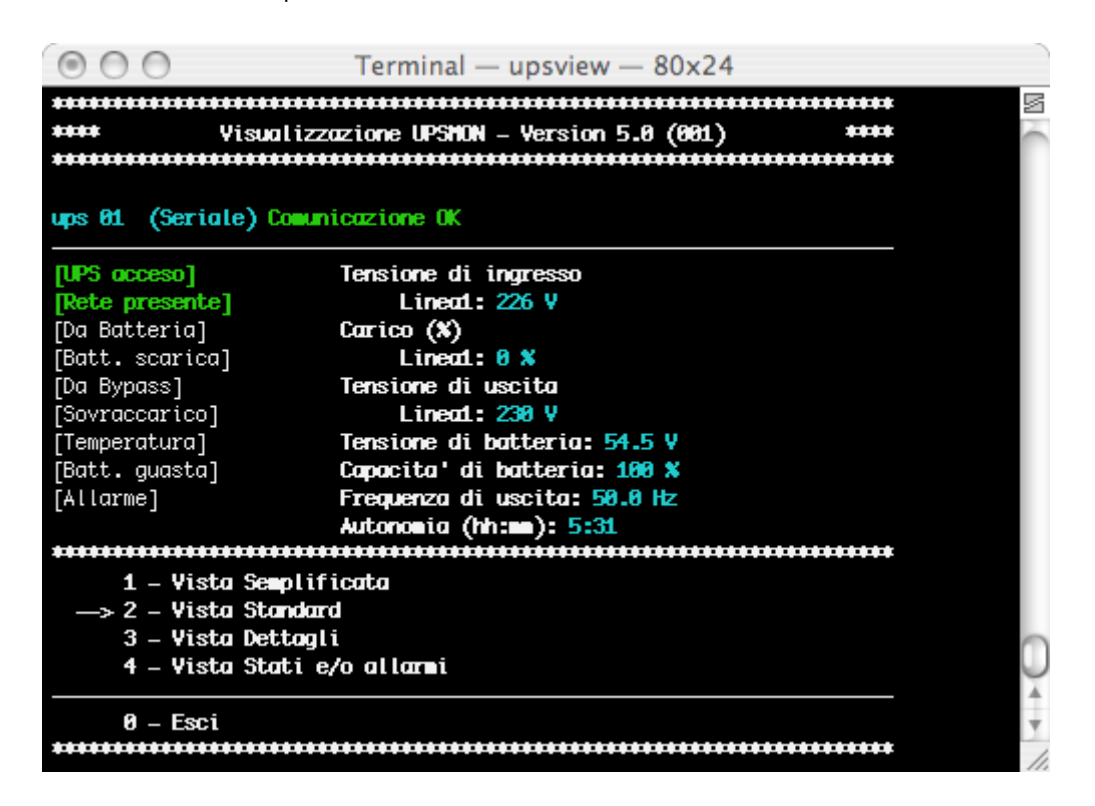

#### 2.2.3 Vista Dettagli

Informazioni dettagliate su tutti i valori misurati dall'UPS. Qui possono essere visualizzate tutte le tensioni, correnti o altri valori che forniscono informazioni di dettaglio sullo stato dell'UPS.

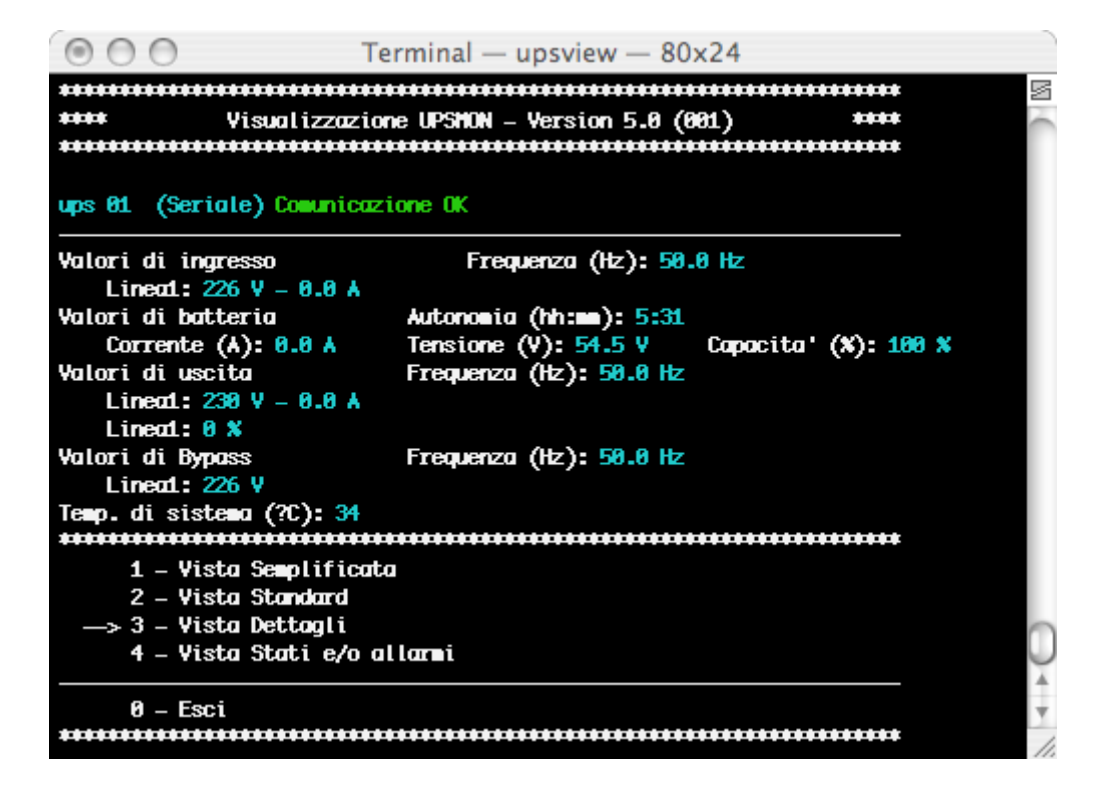

### 2.2.4 Vista Stati attivi

Vengono visualizzati gli stati attivi dell'UPS, inoltre segnala la presenza di problemi o di anomalie.

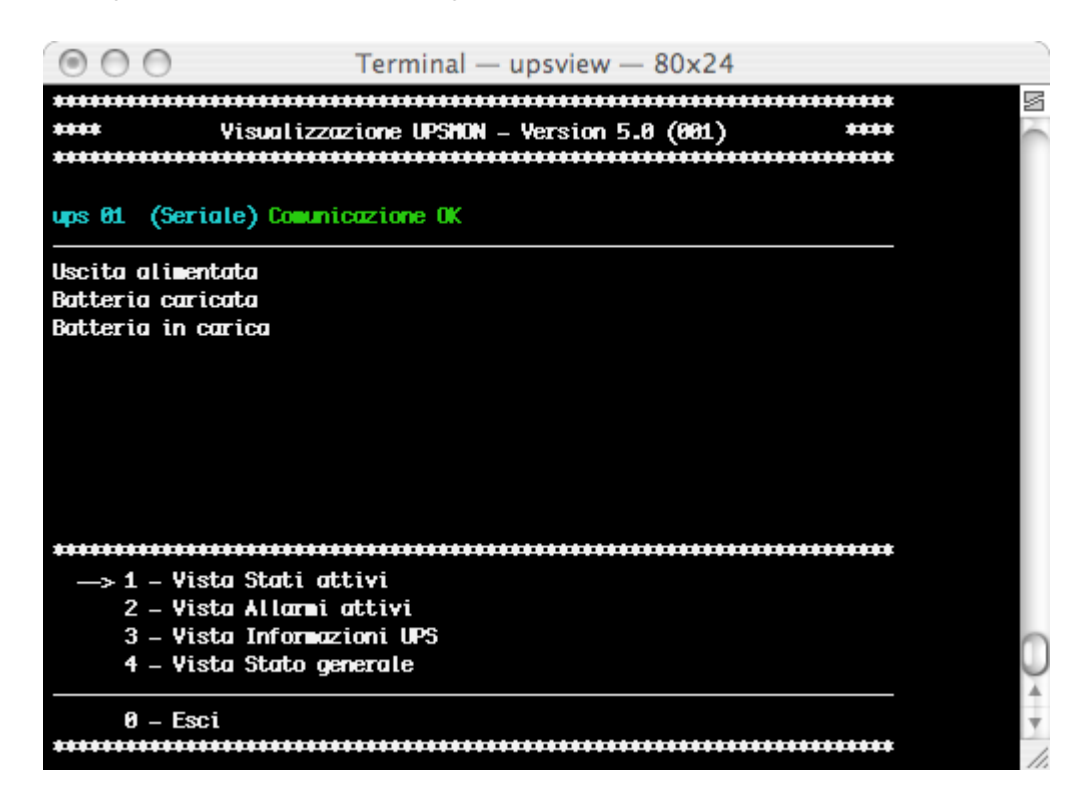

#### 2.2.5 Vista Allarmi attivi

Alcuni tipi di UPS oltre alla vista Stati attivi dispongono anche di una vista speciale con gli allarmi.

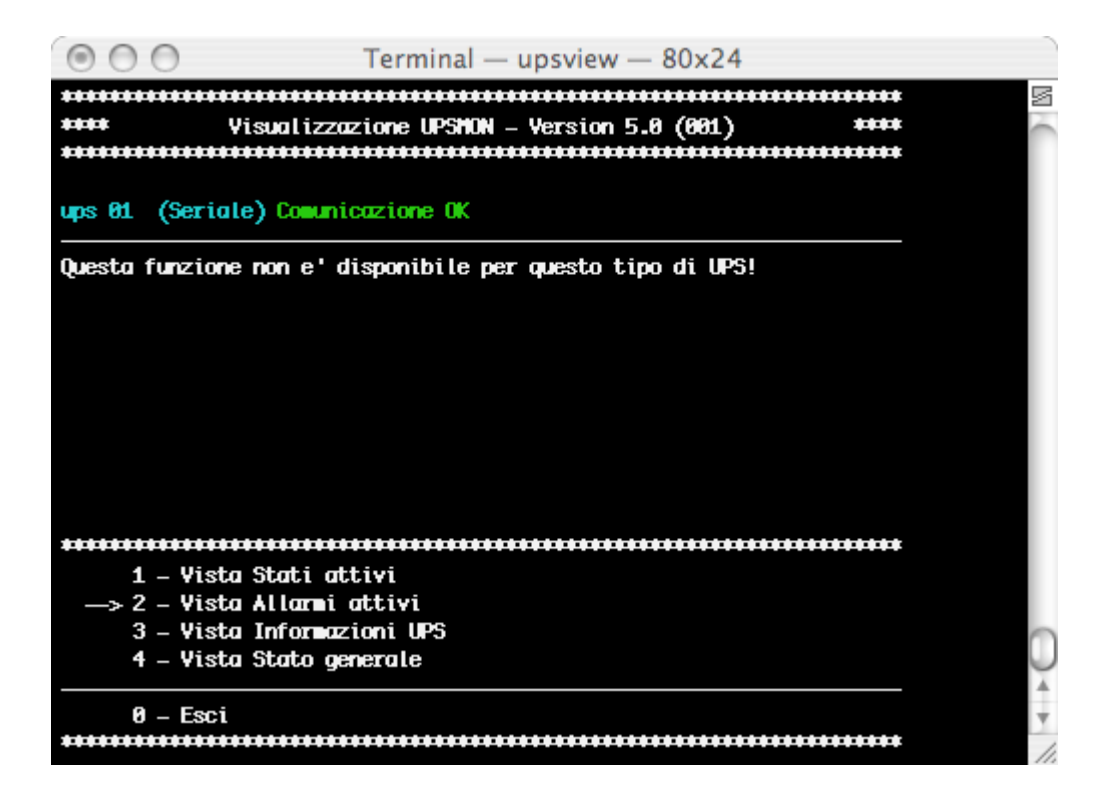

### 2.2.6 Vista informazioni Ups

Vengono visualizzati i valori nominali del dispositivo.

| O O Terminal − upsview − 80x24                       | )        |
|------------------------------------------------------|----------|
| **********                                           | 5        |
| **** Visualizzazione UPSMON – Version 5.0 (001) **** |          |
|                                                      |          |
| ups 01 (Seriale) Comunicazione OK                    |          |
| Codice identificativo:                               |          |
| Modello UPS: U0C1150635                              |          |
| Versione software: SWN020-01-19                      |          |
| Configurazione ingresso/uscita: Monofase//Monofase   |          |
| Potenza nominale (VA): 400                           |          |
| Potenza nominale (¥): 240                            |          |
| Capacita' nominale batteria (Ah): 7                  |          |
| Tensione nominale batteria (V): 12                   |          |
| Tensione uscita nominale (V): 230                    |          |
| Frequenza nominale di uscita (Hz): 50.0              |          |
| ***************************************              |          |
| 1 – Vista Stati attivi                               |          |
| 2 – Vista Allarmi attivi                             |          |
| —> 3 – Vista Informazioni UPS                        | $\cap$   |
| 4 – Vista Stato generale                             |          |
| 0 F                                                  | <b>A</b> |
| 0 – ESC1                                             | *        |

#### 2.2.7 Registrazione eventi

La lista eventi visualizza le attività di *Upsagent*. Si tratta della lista di eventi ed informazioni sull'UPS e sull'agente durante l'attività di monitoraggio di *Upsagent*. Tutte le informazioni sugli eventi riportano la data, l'ora ed il nome dell'evento. Per abilitare la registrazione eventi vedere il modulo *Upsetup*.

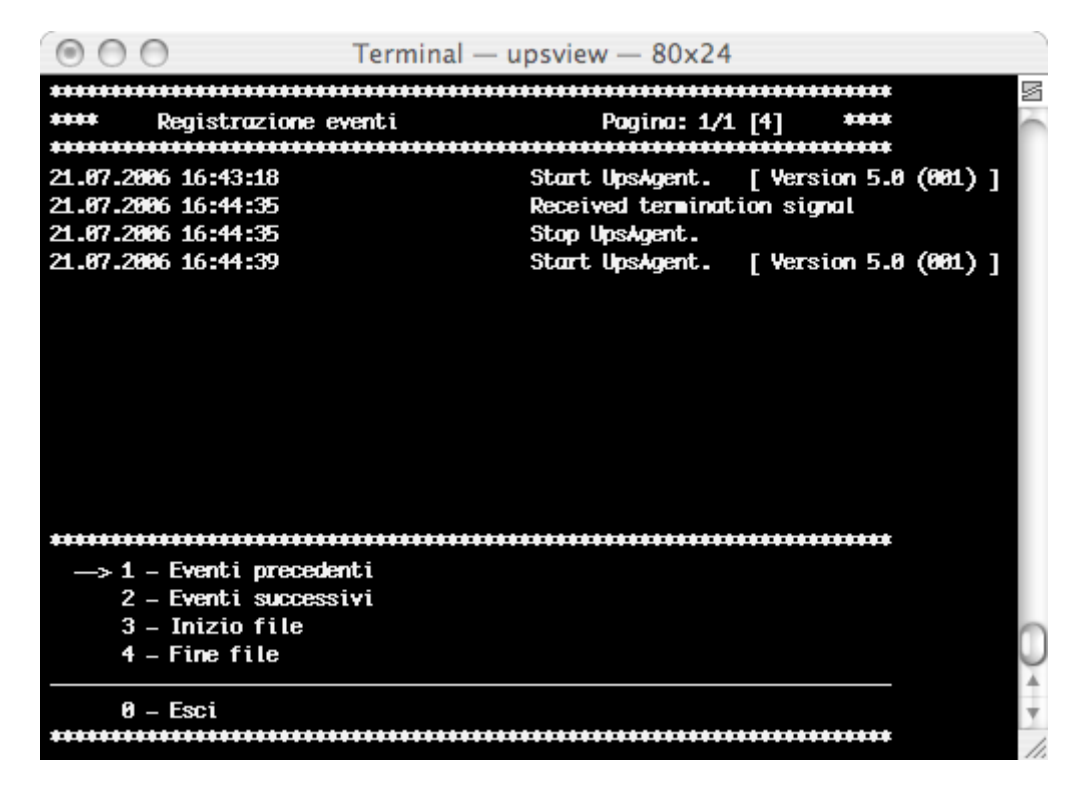

### 2.2.8 Registrazione dati

La lista con il log dati visualizza i valori per gli UPS connessi come tensione d'ingresso, tensione batteria, capacità e autonomia residua, carico d'uscita. Tutte le informazioni riportano la data, l'ora, il nome del dispositivo e i valori misurati. Per abilitare la registrazione dati vedere il modulo *Upsetup*.

È possibile processare questi dati per mezzo di altri programmi specializzati, ad esempio nel caso in cui si voglia vedere l'andamento grafico. I dati vengono registrati in file di testo standard, che possono essere facilmente importati in altri programmi.

### 2.2.9 Funzioni

L'utente può eseguire dei comandi sull'UPS locale. La lista dei comandi eseguibili dipende dal tipo di UPS, ma il comando di spegnimento e di reboot è supportato da tutti i tipi di UPS. Per alcuni tipi di UPS è possibile inoltre avviare un test delle batterie.

| 000                   | Terminal - | – upsview – | 80x24         | )      |
|-----------------------|------------|-------------|---------------|--------|
|                       |            |             |               |        |
| *****                 | ********** | *********** | ************* |        |
| ****                  |            |             |               | ****   |
| ****                  | Concer     | do          |               | ****   |
| ****                  |            |             |               | ****   |
| *****                 | •••••      | *********   | ******        | *****  |
| > 1 - Spegnimento/Ric | avvio UPS  |             |               |        |
| 2 – Test Batteria     |            |             |               |        |
| 3 – Cancella test (   | o conando  |             |               |        |
| 4 – UPS da bypass     |            |             |               |        |
| 5 – UPS da inverte:   | ſ          |             |               |        |
| 6 – Cambia password   | d          |             |               |        |
| 0 – Esci              |            |             |               |        |
| •••••                 | •••••      | •••••       | •••••         | ·····  |
|                       |            |             |               | $\cup$ |
|                       |            |             |               | A      |
|                       |            |             |               | Ψ.     |
|                       |            |             |               | 11.    |

## 3. Upsview per Novell Netware

Sui sistemi Novell Netware si hanno due possibilità per monitorare l'UPS.

Un metodo consiste nell'utilizzare il programma *Upsview* per piattaforme Windows. Questo ha la stessa interfaccia di quella descritta nella sezione *Upsview* per Windows.

La seconda soluzione consiste nell'utilizzare il modulo Upsview.nlm direttamente sulla console server. Questo permette di monitorare l'UPS senza altre stazioni di lavoro connesse. A causa di limitazioni del sistema, questo programma supporta solo un'interfaccia alfanumerica (in bianco e nero per Novell 3.12 ed a colori per le versioni successive).

Lo stile delle videate visualizzate dipende dall'interfaccia alfanumerica, con un minor livello di comfort rispetto alle applicazioni grafiche per Windows o OS/2.

| MS Rem | ote Console                 |                                                      |               |
|--------|-----------------------------|------------------------------------------------------|---------------|
| Auto   |                             | 5 A                                                  |               |
| UPS    | View Configuration Function | ons Logs About Quit                                  | UPSView v.2.0 |
|        |                             | — Standard ————                                      |               |
|        | UPS Ø1 (Serial) Ør          | n Line                                               |               |
|        | [Ups On]                    | Input Voltage : 220 V                                |               |
|        | [Line rresent]              | Load : 45 %                                          |               |
|        |                             | Battery Capacity : 100 %<br>Battery Voltage : 27.2 V |               |
|        |                             | Output frequency : 50.0 Hz<br>Output voltage : 234 V |               |
|        | Autonomy Time : 15 min.     |                                                      |               |
|        |                             | <u>&gt;Cancel</u>                                    |               |
|        |                             |                                                      |               |

## VII. Disinstallazione di UPSMON

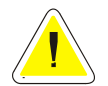

<u>ATTENZIONE</u>: prima di iniziare la procedura di disintallazione assicurarsi che non vi siano programmi *Upsview* o *Upsetup* in funzione sul sistema.

## 1. Procedura di disinstallazione per Windows

Per la disinstallazione è possibile utilizzare la procedura standard per le applicazioni Windows. Ad esempio attraverso Pannello di controllo / Installazione applicazioni o scegliendo l'icona di disinstallazione nel gruppo di programmi UPSMON.

## 2. Procedura di disinstallazione per UNIX

L'utente deve utilizzare il programma di disinstallazione specifico per il sistema operativo utilizzato. Fare riferimento al manuale del sistema operativo per ulteriori informazioni.

## 3. Procedura di disinstallazione per Novell Netware

Per eseguire la procedura di disinstallazione occorre connettersi al server dalla stazione di lavoro Windows utilizzata per l'installazione. In caso contrario si dovrà cancellare tutti i file manualmente.

Per la disinstallazione è possibile utilizzare la procedura standard per le applicazioni create per Windows. Ad esempio da Pannello di controllo / Installazione applicazioni o selezionare l'icona di disinstallazione nel gruppo di programma UPSMON.

Ricordarsi di cancellare l'eventuale collegamento di avvio di Upsagent da Autoexec.ncf.

## 4. Procedura di disinstallazione per Mac OS X

Per la disinstallazione eseguire lo script uninstall-upsmon.command nella directory Upsmon. Va eseguito da utenti con diritti di root.

## VIII. Configurazione per utenti esperti

## 1. Modifica manuale dei parametri di UPSMON.INI

Il file di configurazione UPSMON.INI contiene alcune voci che possono essere modificate solamente editando il sopracitato file.

Nella sezione SYSTEM:

[System]

### OEMMode=0

abilita il menu di configurazione e il menu funzioni;
 disabilita il menu dell'icona *Upsagent* nella task bar;
 Valgono anche le combinazioni dei valori es. 1+2 =3.

DebugMode=0

1 abilita la visualizzazione di alcuni parametri estesi nella modalità di debug; 3 decodifica tutto il pacchetto UDP nella comunicazione TCP/IP;

ShutdownType=1

0 esegue solamente lo shutdown di sistema (computer con alimentatore AT);1 default esegue lo shutdown e lo spegnimento dell'alimentatore del computer (alimentatori ATX);

Nella sezione SERIAL\_00:

[Serial\_00]

CheckRate=1

Permette di aumentare il tempo tra una richiesta e la successiva nella comunicazione seriale. E' utile se si presentano delle perdite di comunicazione dovute a computer lenti.

## 2. Esecuzione da console di Upsagent

Il servizio Upsagent può essere eseguito con alcuni parametri:

- -debug per visualizzare tutto il flusso dei dati tra programma e ups;
- > -log per memorizzare il flusso visualizzato nel file debug.log;

Tale file può essere poi spedito al centro di assistenza per una diagnostica del problema.

In Windows esistono inoltre altri parametri:

- -start per avviare il servizio;
- -stop per fermare il servizio;
- > -install per scrivere il servizio nel registro di configurazione di Windows;
- > -remove per cancellare il servizio dal registro di configurazione di Windows;

# IX. Specifiche porta di comunicazione

## 1. Specifiche RS-232

Contatto a 25 pin (maschio sul lato del computer):

| Pin # | Segnale | Nome                |
|-------|---------|---------------------|
| 1     | GND     | Ground              |
| 2     | TxT     | Transmit Data       |
| 3     | RxD     | Receive Data        |
| 4     | RTS     | Request To Send     |
| 5     | CTS     | Clear To Send       |
| 6     | DTR     | Data Terminal Ready |
| 7     | GND     | Ground              |
| 8     | DCD     | Data Carrier Detect |
| 20    | DTR     | Data Terminal Ready |
| 22    | RI      | Ring                |

Contatto a 9 pin (maschio sul lato del computer):

| Pin # | Segnale | Nome                |
|-------|---------|---------------------|
| 1     | DCD     | Data Carrier Detect |
| 2     | RxD     | Receive Data        |
| 3     | TxD     | Transmit Data       |
| 4     | DTR     | Data Terminal Ready |
| 5     | GND     | Ground              |
| 6     | DSR     | Data Set Ready      |
| 7     | RTS     | Request To Send     |
| 8     | CTS     | Clear To Send       |
| 9     | RI      | Ring                |

## 2. Porte di comunicazione seriale su IRIX

Tutte le macchine della serie IRIS-4D dispongono di due o più porte seriali ad uso generale. Queste porte possono essere utilizzate per connettere terminali, stampanti, modem, altre macchine, o periferiche di input grafiche, per esempio una tavol etta o una pulsantiera. Ogni linea può essere impostata in modo indipendente perché funzioni a velocità fino a 19,200 o persino 38,400 bps. È possibile inoltre impostare diverse ripetizioni caratteri e parametri d'interpretazione.

Nella directory /dev sono raccolti dei file speciali per le porte seriali. Questi file, tty[dfm][1-56] vengono creati automaticamente quando il software di sistema viene installato. Ogni porta ha come riferimento tre diversi nomi, che rappresentano il numero della porta.

Alcuni driver sono utilizzati per connettere direttamente semplici periferiche inclusi la maggior parte dei terminali; altri per l'utilizzo di segnali di controllo modem; ed altri ancora per periferiche che intercettano i segnali di controllo flusso hardware.

Vi sono quattro diversi tipi di connettori disposti su diversi modelli 4D. I connettori porta seriale DB-9, su macchine Challenge, Onyx, Personal Iris, e PowerSeries, hanno le seguenti assegnazioni pin.

| Pin # | Segnale | Nome                |
|-------|---------|---------------------|
| 2     | TD      | Transmit Data       |
| 3     | RD      | Receive Data        |
| 4     | RTS     | Request to Send     |
| 5     | CTS     | Clear to Send       |
| 7     | SG      | Signal Ground       |
| 8     | DCD     | Data Carrier Detect |
| 9     | DTR     | Data Terminal Ready |

I sistemi Challenge ed Onyx forniscono una porta RS-422. Tale porta RS-422 utilizza un connettore seriale DB-9 ed ha la seguente assegnazione pin.

| Pin # | Segnale | Nome                |
|-------|---------|---------------------|
| 1     | DTR     | Data Terminal Ready |
| 2     | TXDL    | Transmit Data Low   |
| 3     | RXDL    | Receive Data Low    |
| 4     | DCD     | Data Carrier Detect |
| 5     | CTS     | Clear to Send       |
| 6     | SG      | Signal Ground       |
| 7     | TXHD    | Transmit Data High  |
| 8     | RXDH    | Receive Data High   |
| 9     | RTS     | Request To Send     |

Al fine di supportare le periferiche che ricevono l'alimentazione dal sistema host, i sistemi Challenge ed Onyx forniscono du e porte seriali alimentate da periferiche. Queste porte hanno un connettore DIN-8. Le porte alimentate condividono le linee di segnali tty2 e tty3 con i connettori standard DB-9; se il connettore DB-9 per tty2 è già utilizzato, non è possibile utilizzare il connettore alimentato da periferica per tty2. Allo stesso modo, se il connettore DB-9 di tty3 è connesso ad una periferica, la porta alimentata da periferica connessa alle linee di segnale tty3 non può essere utilizzata. Le porte alimentate da periferica hanno le seguenti assegnazioni pin.

| Pin # | Segnale | Nome                |
|-------|---------|---------------------|
| 1     | DCD     | Data Terminal Ready |
| 2     | CTS     | Clear To Send       |
| 3     | STEREO  | Stereo Field Sync   |
| 4     | RD      | Receive Data        |
| 5     | TD      | Transmit Data       |
| 6     | SG      | Signal Ground       |
| 7     | GND     | Ground Point        |
| 8     | V10P    | 10V Supply          |

## 3. Assegnazioni pin compatibili 4D (RS-232)

I connettori porta seriale DIN-8 su Personal Iris 4D/30, 4D/35, 4D/RPC (Indigo), 4D/RPC-50 (R4000 Indigo), Indy e Indigo 82 hanno le seguenti assegnazioni pin.

| Pin # | Segnale | Nome                |
|-------|---------|---------------------|
| 1     | DTR     | Data Terminal Ready |
| 2     | CTS     | Clear To Send       |
| 3     | TD      | Transmit Data       |
| 4     | SG      | Signal Ground       |
| 5     | RD      | Receive Data        |
| 6     | RTS     | Request to Send     |
| 7     | DCD     | Data Carrier Detect |
| 8     | SG      | Signal Ground       |

## X. Ricerca guasti

## 1. Generalità

Problema: Su alcune schede madre le porte COM sono invertite. Così può accadere che la COM 1 sotto NOVELL sia la COM 2 sotto NT ecc. In caso di problemi di comunicazione, chiedere al cliente di configurare il software intenzionalmente sulla port com "sbagliata" e di riprovare. Questo problema si riscontra su alcune schede madre ASUS, Acer, GigaByte e SIEMENS fuori produzione dal 1997.

## 2. Tutti i sistemi operativi

Problema: Messaggio d'errore: "Persa comunicazione Ups."

- Risposta: La porta COM non è disponibile. Controllare la porta COM, le impostazioni CMOS e il setup del sistema.
- Problema: All'avvio del sistema, il software di gestione UPS viene avviato e l'UPS si spegne.
- Risposta: Per garantire il corretto funzionamento del software UPSMON utilizzare le impostazioni di default del modello UPS. Anche un'errata connessione dei cavi può portare a questo effetto.

Problema: Nel file log di UPSMOM viene visualizzato il messaggio "Comunicazione persa, comunicazione ripristinata".

Risposta: Alcuni comandi dall'UPS non erano corretti o i byte ricevuti dal software erano danneggiati. Questo può essere il risultato di effetti esterni sui cavi o sull'UPS. Controllare il cavo e la lunghezza del cavo insieme ai parametri di comunicazione. Controllare se un software di background attivo sta utilizzando le porte com. (ad es. un programma antivirus interno a NetWare, o altri). Se questo messaggio si presenta periodicamente, non si tratta di un evento critico. Solo se il messaggio si verifica in continuazione per un periodo maggiore occorre contattare l'assistenza software/hardware dell'UPS.

## 3. Ricerca guasti Novell NetWare

Problema: ASUS P5HX/B (serie 1997) non accetta parametri NOFIFO nei comandi NOVELL AIOCOMX.

- Risposta: Problema dei parametri nodo con Novell NetWare: se AIOCOMX è installato e risponde con il messaggio "aiocomx 2F8 caricato sulla porta 36789690", il parametro nodo, ad es. NODE=1, deve essere specificato altrimenti la porta seriale non funzionerà.
- Problema: Il software UPSMON non riesce a stabilire la comunicazione con l'UPS.
- Risposta: Probabilmente è stata configurata una porta non trovata da aiocomx.nlm. Controllare le porte offerte da aiocomx.nlm. Prestare attenzione alla videata che viene visualizzata all'avvio di aiocomx.nlm. Se aiocomx.nlm è stato avviato, chiudere aiocomx.nlm ed avviarlo nuovamente per controllare i parametri. Controllare se altri moduli stanno utilizzando aiocomx.nlm (come software fax, moduli di sincronizzazione, ecc...).

Problema: Si riceve il messaggio di errore: "Il programma di caricamento non trova l'icona pubblica".

Risposta: SNMP è stato caricato prima dell'avvio del servizio UPS? Controllare la versione SNMP. Dalla versione 2.08 in avanti la comunicazione è possibile. Utilizzare un CLIB.NLM in grado di lavorare con SNMP.NLM.

Problema: Compare il messaggio di errore: "Comunicazione persa".

Risposta: Upsagent non riesce ad identificare il protocollo.

- Soluzioni: a. È stato utilizzato un driver originale Novell NetWare aio o aiocomx? Alcuni software per fax (ad es. Faxware) hanno i loro propri moduli aio per la comunicazione seriale che non corrispondono allo standard NetWare e vanno a sovrascrivere i driver originali.
  - La porta del sistema è ok.? In alcuni casi la porta non è in grado di supportare lo standard per aio e aiocomx NetWare (specialmente con porte su schede con un componente 16550). Sostituire i moduli aio e aiocomx con dei driver aggiornati o provare ad avviare manualmente i moduli aiocomx con il parametro "nofifo" ("load sys:system\aiocomx nofifo").
  - c. La velocità di comunicazione per aiocomx è troppo alta? Impostare l'UPS ad una velocità di comunicazione di 2400 o 1200 baud, se l'UPS è in grado di supportarlo, e provare di nuovo. Se non è possibile ridurre la velocità di comunicazione del modello UPS, impostare il parametro per aiocomx a maxrate=baud. Per ulteriori informazioni sui parametri leggere la guida aiocomx e sul CD la directory *Drivers*.

## 4. Ricerca guasti Windows

Problema: Upsagent non viene avviato: "Comunicazione UPS persa".

Risposta: Questo errore significa che si sta utilizzando un nome periferica che non esiste. Provare un'altra periferica e verificare le impostazioni di connessione seriale NT.

Problema: Spegnimento dell'UPS all'avvio di NT.

Risposte:

a. Questo problema si verifica a seguito di un segnale alto sulla porta COM dove Windows NT ricerca l'hardware del mouse seriale.

- b. Cambiare l'entry in BOOT.INI: *multi(0)disk(0)rdisk(0)partition(2)\WINNT="Windows NT Workstation, Version 4.0" /noserialmice=comx,* dove x rappresenta la porta COM dove NT non dovrebbe ricercare il mouse, dato che l'UPS è connesso qui.
- d. Eccezione: eventuali driver mouse MS devono essere disabilitati attraverso il gestore periferiche.

## 5. Ricerca guasti UNIX

| Problema: | Come posso arrestare il mio database ad es. all'interno di ups_shut.scr?                                                                                                    |
|-----------|----------------------------------------------------------------------------------------------------|
| Risposta: | Basta editare il file ups_shut.scr e scrivere il comando di chiusura del database.                                                                                                    |
| Problema: | Problema Unix con HP Netserver LC2.                                                                                                    |
| Risposta: | Disattivare l'accesso remoto in BIOS altrimenti non è possibile stabilire una comunicazione UPS dato che lo stesso IRQ è utilizzato con la porta TTY.                                                                                                    |
| Problema: | Upsagent non viene avviato. "Comunicazione persa".                                                                                                    |
| Risposta: | Questo errore si verifica solo con impostazione cavo seriale. Problemi possibili: si sta utilizzando la periferica sbagliata, si sta utilizzando il cavo sbagliato, si sta utilizzando l'adattatore sbagliato tra il computer ed il cavo. Se si utilizza un server IRIX spesso è necessario un adattatore per connettere l'UPS del computer (Mini-DIN a D-SUB 9). Con la descrizione della porta con IRIX seriale di seguito riportata è possibile verificare se si sta utilizzando quella corretta. |
| Problema: | Un falso allarme di Upsagent si verifica ad intervalli costanti.                                                                                                    |
| Risposta: | La porta "libera" sta a significare che non vi sono processi "getty" attivi. Nessun "Login" deve essere in funzione su questa porta. Nel file inittab "respawn" deve essere sovrascritto con "off".                                                                                                    |

Problema: All'avvio dello script ups\_shut.scr viene evidenziato un errore di sintassi.

| Risposta: | Cambiare lo shell di default a sh.                                                                                                    |                                                                                                    |  |
|-----------|----------------------------------------------------------------------------------------------------|----------------------------------------------------------------------------------------------------|--|
| Problema: | Il menu di configurazione non può essere letto sul tipo di terminale 978x di un computer Siemens.                                                                                                    |                                                                                                    |  |
| Risposta: | Per una corretta visualizzazione della videata il baudrate deve essere impostata a 9600/19200.                                                                                                    |                                                                                                    |  |
| Problema: | Appare il messaggio "Errore di scrittura su /dev/" o "Errore TCSAGET su".                                                                                                    |                                                                                                    |  |
| Risposta: | Specialmente con IBM AIX inserire "clocal" in SMIT (menu di configurazione) nelle impostazioni boot di default dell'interfaccia che dovrebbe essere utilizzata dall'UPS. (L'interfaccia dovrebbe essere senza segnali di controllo modem e senza hardware handshake). |                                                                                                    |  |
| Problema: | Dopo a                                                                                                    | ver apportato delle modifiche nel menu Upsetup, Upsagent viene avviato senza tali modifiche.                                                                                                    |  |
| Risposta: | Le modifiche sono state fatte nel menu ups_conf ma <i>Upsagent</i> in funzione non le ha adottate. Arrestare il daemon ed effettuare il riavvio.                                                                                                    |                                                                                                    |  |
| Problema: | Messa                                                                                                    | ggio d'errore durante l'avvio di <i>Upsagent</i> : "Comunicazione persa".                                                                                                    |  |
| Risposta: | a.                                                                                                    | Il cavo UPS è inserito nel modo corretto (lato d'inserimento di SUB D9 nell'UPS)? Si utilizzano degli adattatori? Se sì, verificare il contatto del cavo, il layout dei pin e la corretta corrispondenza con la descrizione dell'interfaccia riportata nel manuale utente dell'UPS.                                                                                                    |  |
|           | b.                                                                                                    | La porta del sistema Unix è stata indicata in modo corretto? Il "Nome" corretto della porta seriale deve essere indicato nel menu <i>Upsetup</i> o con l'editor nel file di configurazione.                                                                                                    |  |
|           |                                                                                                    | Esempio: L'inserimento nel menu di configurazione potrebbe essere: "Ups Connection: /dev/tty01".<br>Se vi è una periferica questa può essere inserita. Anche se si inserisce una periferica questo non<br>significa necessariamente che è quella in cui il cavo UPS è inserito.                                                                                                    |  |
|           | C.                                                                                                    | La porta è disposta direttamente sul computer o su un multiplexer o terminal-server? Alcuni terminal-server non forniscono determinate impostazioni d'interfaccia, ma cambiano l'indirizzo della porta ad ogni avvio. Con un distributore di questo tipo non è possibile realizzare una connessione. Con Multiplexer 1 vengono trasmesse solo le informazioni di contatto.                                                                                                    |  |
|           | d.                                                                                                    | Il log in è stato effettuato come "root" o "superuser"? Effettuare il login come "root" e riavviare.                                                                                                    |  |
|           | e.                                                                                                    | Utilizzando i modelli Siemens RM questo messaggio appare se la porta è sconosciuta o se non è stata configurata nell'installazione di sistema. Sui modelli RM che non hanno nessuna porta configurata, è possibile rimediare con il comando termadd.                                                                                                    |  |
|           |                                                                                                    | termadd -T serial -n UPS -b motherboard 0,2 -d -l generic                                                                                                    |  |
|           |                                                                                                    | Dove "UPS" è il nome dell'interfaccia per il servizio UPS (/dev/UPS) e "motherboard" (scheda madre) è la posizione dell'interfaccia. Per "motherboard" può essere utilizzata una periferica diversa, come il distributore d'interfaccia ITP o CHASE I/OLAN su modelli RM estesi. Il servizio UPS può essere inoltre utilizzato su tutti i distributori d'interfaccia, nel caso sia dedicata una porta libera. All'input di comando "motherboard 0,1" 0 sta per la scheda e 1 per l'indirizzo della porta. Una nuova periferica creata deve essere spostata dalla directory /dev/term a /dev. |  |
|           |                                                                                                    | Effettuare una stampa dei documenti di guida con "man termadd". Tutte le opzioni per questo comando sono memorizzate. Con "termdel" questa porta viene cancellata. Con "termshow   grep UPS" può essere visualizzata la configurazione.                                                                                                    |  |
|           | f.                                                                                                    | Utilizzando sistemi di computer SCO, un traduttore terminale (mapchan o mapkey) può essere mappato sulla porta tty configurata con /etc/default/mapchan (nella maggior parte dei casi solo su com1/ttya). Questo provoca un malfunzionamento della porta RS 232. Verificare se questo processo è attivo ed eventualmente eliminarlo. Verificare nel file /etc/gettydefs, qual è il baudrate assegnato alla porta e cambiarlo in modo che corrisponda al parametro UPS.                                                                                                    |  |
|           | g.                                                                                                    | I computer HP UNIX talvolta presentano la seguente entry nell'inittab: ups0:: respawn:rtprio 0<br>/usr/ups_mond -f /etc/ups_conf. Nel menu SAM, sotto Periferiche> Uninterruptible Power Supplies<br>(gruppi di continuità) questa voce non deve risultare attivata. Ma questo fa si che la periferica non                                                                                                    |  |

funzioni correttamente con UPSMON. Cancellare questa predisposizione e riavviare.